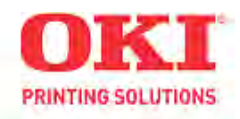

# CX2032/CX2033 MFP Service & Troubleshooting Guide

080309A

Disclaimer

Every effort has been made to ensure that the information in this document is complete, accurate, and up to date. The manufacturer assumes no responsibility for the results of errors beyond its control. While all reasonable efforts have been made to make this document accurate and helpful as possible, we make no warranty of any kind, expressed or implied, as to the accuracy or completeness of the information contained herein. For the most up-to-date service information available, visit our website at <a href="https://www.okidata.com">www.okidata.com</a> © Okidata Americas, Inc. 2008

# Contents

| Self Diagnostics    | 3-26 |
|---------------------|------|
| Operator Alarms     | 3-9  |
| Error Messages      |      |
| Service Error Codes |      |

| System Maintenance/Adjustments      |       |
|-------------------------------------|-------|
| User Maintenance Menu               | 27-29 |
| Service Maintenance Menu            |       |
| Fax Maintenance (Service Mode Menu) |       |

| Troubleshooting                             | 44-87 |
|---------------------------------------------|-------|
| Basic Troubleshooting                       | 44-47 |
| Paper Feed Troubleshooting                  | 48-68 |
| Service Error Code/Hardware Troubleshooting | 69-76 |
| Image Quality Troubleshooting               | 77-83 |
| Network Troubleshooting                     | 84-85 |
| Fax Troubleshooting                         | 86-87 |

| Part Replacement Procedure8 | 8-106 |
|-----------------------------|-------|
|-----------------------------|-------|

# **Self Diagnostics**

LCD Message List

When the printer detects an irrecoverable error, it displays a service call error in the LCD like the one given below: When a service call error is issued, an error code is displayed in the lower line of the LCD, accompanied by the relevant error information. Be sure to make a note of this error information (numeric values representing an address, etc.) since such information will be required for the subsequent trouble analysis/solution. The error codes and their meanings, as well as the related remedial methods for Operator Alarms and Service Codes are given in the following Tables.

Service call nnn: error *Note!* "nnn" is an error code.

| Display on OP Panel                                                                                 | Error Code      | Description                                                                                                    |  |
|----------------------------------------------------------------------------------------------------|-----------------|----------------------------------------------------------------------------------------------------|--|
| LOAD %MEDIA_SIZE%/<br>%MEDIA_TYPE% AND PRESS<br>ONLINE SWITCH<br>%ERRCODE%:%TRAY% MEDIA<br>MISMATCH | 461<br>462      | The size of paper or media type in the tray does not match the print<br>data. Load paper in tray<br>(It takes a while until the status disappears after you have closed the<br>tray and the lever lifted.)<br>Error 461 : Tray1<br>Error 462 : Tray2<br>The paper size displaying form of the custom mode is the same as<br>above. If the ONLINE key is pressed, the printer will ignore this error<br>and print the print job.                                                                                                    |  |
| LOAD %MEDIA_SIZE%/<br>%MEDIA_TYPE% AND PRESS<br>ONLINE SWITCH<br>%ERRCODE%:%TRAY% MEDIA<br>MISMATCH | 460             | The size of paper or media type in the tray does not match the print data. Load paper in tray (It takes a while until the status disappears after you have closed the tray and the lever lifted.)<br><b>Error 460 : MP Tray</b><br>The paper size displaying form of the custom mode is the same as above. A user needs to press ONLINE key after changing the paper.                                                                                                    |  |
| DOWNLOAD MESSAGE<br>PROCESSING                                                                      | Error<br>Varies | Indicates that message data to be updated is being processed.                                                                                                    |  |
| DOWNLOAD MESSAGE<br>WRITING                                                                         | Error<br>Varies | Indicates that message data to be updated is being written.                                                                                                    |  |
| DOWNLOAD MESSAGE<br>SUCCESS                                                                         | Error<br>Varies | Indicates that message data to be updated has been written successfully.                                                                                                    |  |
| DOWNLOAD MESSAGE<br>FAILED %CODE%                                                                   | Error<br>Varies | Indicates that writing of message data to be uploaded has been failed.<br>%CODE% is a decimal value (one digit) and represents the cause of<br>failure in writing.<br>= 1 ··· Unknown: Cause of failure unknown<br>= 2 ··· DATA_ERROR: Hash check error in data reading/writing, or<br>abnormal FLASH<br>= 3 ··· OVERFLOW: Downloading failure due to FLASH memory full at<br>starting or during writing in a language file<br>= 4 ··· MEMORYFULL: Memory reservation failure<br>= 5 ··· UNSUPPORTED_DATA: Downloading data unsupported on the<br>Printer |  |
| NETWORK CONFIG<br>WRITING                                                                           | Error<br>Varies | This appears during the NIC configuration data is storing into the flash memory, as the setting was changed.                                                                                                    |  |

# Self Diagnostic Operator Alarms

| WAIT A MOMENT<br>NETWORK INITIAL                                        | Error<br>Varies | This appears when the NIC initialization is occurred, as the setting was changed.                                                                                                    |  |
|-------------------------------------------------------------------------|-----------------|----------------------------------------------------------------------------------------------------|--|
| LOAD %MEDIA_SIZE%<br>%ERRCODE%:%TRAY% EMPTY                             | 491<br>492      | Printing request is issued to an empty tray. Load paper. (It takes a while until the status disappears after you have closed the tray and the lever lifted.)<br>Error 491 : Tray1<br>Error 492 : Tray2<br>The paper size displaying form of the custom mode is the same as above. In this state, Leisus I/F : corresponding bits of both<br>LFTERR and LFTERR2 should be '0' (except MP Tray).                                                                                                    |  |
| LOAD %MEDIA_SIZE% AND PRESS<br>ONLINE SWITCH %ERRCODE%:MP<br>TRAY EMPTY | 490             | Printing request is issued to an empty MP Tray. If it goes through a definite period of time (PU firmware holds time(3 sec)) after a user places paper, a printer will lift up the multipurpose tray, and will perform re-feeding. If a user pushes the ONLINE button before timeout, the printer perform also re-feeding,.<br><b>Error 490 : MP Tray</b><br>In this state, Leisus I/F : corresponding bits of both LFTERR and LFTERR2 should be '0'. Programmer's note: When the ONLINE button was pressed, the controller (CU) should send MPTPECLR command to the engine (PU). The engine would clear this state after receiving that command. This error is occurred, when the MP Tray is in the home position and the sensor "PE SNS2" cannot detect papers. |  |
| INSTALL PAPER CASSETTE<br>%ERRCODE%:TRAY1 OPEN                          | 440             | Indicates removal of the paper cassette of Tray 1 that is a paper path in attempting to print from Tray 2.                                                                                                    |  |
| INSTALL PAPER CASSETTE<br>%ERRCODE%:%TRAY% MISSING                      | 430             | Indicates that paper feed is unavailable in attempting to print from Tray 1 due to removal of the paper cassette of Tray 1. (Occurs only when Tray 2 has been installed.)                                                                                                    |  |
| ADD MORE MEMORY<br>%ERRCODE%:MEMORY<br>OVERFLOW                         | 420             | Memory capacity overflows due to the following reason. Press ON-<br>LINE switch so that it continues. Install expansion RAM or decrease<br>the data amount.<br>- Too much print data in a page.<br>- Too much Macro data.<br>- Too much DLL data.<br>- After frame buffer compression, over flow occurred.                                                                                                    |  |
| PROTEC PAPER<br>%ERRCODE%:ERROR                                         | 421             | This error occurs if a received job does not meet the security level designated by a printer administrator. A printing operator is not using the printer driver that is specified by a security manager of the printer. Displays a warning on the operation panel as waiting for key press. Does not print the job that is being processed. (The same operation as job reset) (C6100/C5900/C5700)                                                                                                    |  |
| PROTEC PAPER<br>%ERRCODE%:ERROR                                         | 422             | Density of the destination image for a woven pattern is greater than<br>that of the woven pattern. A user must take measures such as<br>increasing density of the woven pattern or decreasing density of the<br>input image.<br>Displays a warning on the operation panel as waiting for key press.<br>Does not print the job that is being processed. (The same operation as<br>job reset)                                                                                                    |  |
| TRUST PAPER<br>%ERRCODE%:ERROR                                          | 423             | This error occurs when capacity of specified information to be<br>embedded exceeds the capacity that can be embedded in the woven<br>pattern. A printing operator must reduce data to be embedded in the<br>woven pattern. Displays a warning on the operation panel as waiting<br>for key press. Does not print the job that is being processed. (The<br>same operation as job reset)                                                                                                    |  |

| TRUST PAPER<br>%ERRCODE%:ERROR                                | 424                      | Density of the destination image for woven pattern is greater than that<br>of the woven pattern. A user must take measures such as increasing<br>density of the woven pattern or decreasing density of the input image.<br>Displays a warning on the operation panel as waiting for key press.<br>Does not print the job that is being processed. (The same operation as<br>job reset)                                                                                                    |  |
|---------------------------------------------------------------|--------------------------|----------------------------------------------------------------------------------------------------|--|
| TRUST PAPER<br>%ERRCODE%:ERROR                                | 425                      | The area specified for tampering verification is incorrect. This error occurs when an image is pushed away or the unprintable area is specified.                                                                                                    |  |
| PROTEC PAPER<br>%ERRCODE%:ERROR                               | 426                      | Size of information to be embedded is greater than paper size. It is required to reduce information to be embedded or increase print paper size to make prints.                                                                                                    |  |
| PROTEC PAPER<br>%ERRCODE%:ERROR                               | 427                      | NTP server setting is not correct. Print JOB is canceled because it judged that the correct time is impossible to enter. Users need to change the setting of NT server.                                                                                                    |  |
| REPLACE TONER<br>%ERRCODE%:%COLOR% WASTE<br>TONER FULL        | 414<br>415<br>416        | Indicates that a waste toner box represented by %COLOR% has<br>become full and needs to be replaced.<br>Error 414 : Y<br>Error 415 : M<br>Error 416 : C<br>(Does not occur for K.) Warning status takes effect at Cover<br>Open/Close and printing of about 50 copies becomes available.                                                                                                    |  |
| REPLACE TONER<br>%ERRCODE%:%COLOR% TONER<br>EMPTY             | 410<br>411<br>412<br>413 | Toner ends.<br>Error 410 : Y<br>Error 411 : M<br>Error 412 : C<br>Error 413 : K<br>Warning status takes effect at Cover Open/Close.                                                                                                    |  |
| REPLACE TONER<br>%ERRCODE%:%COLOR% TONER<br>REGIONAL MISMATCH | 554<br>555<br>556<br>557 | The signature ID of toner cartridge is not proper to the distribution<br>channel, but the group of signature ID is proper (OKI regional<br>mismatch). As probable missing to measure the amount of toner, the<br>printer notifies error status and stop printing.<br>Error 554 : Y<br>Error 555 : M<br>Error 556 : C<br>Error 557 : K<br>Four following behavior is carried out by mode of operation.<br>1. Only warning display .(This error is not displayed).<br>2. Warning status takes effect at Cover Open/Close.<br>3. With no automatic concentration compensation.<br>4. This error is displayed and it stops. |  |
| REPLACE TONER<br>%ERRCODE%:INCOMPATIBLE<br>%COLOR% TONER      | 614<br>615<br>616<br>617 | The signature ID of toner cartridge is not proper to the distribution<br>channel, and the group of signature ID is not proper (OEM channel<br>mismatch).<br>Error 614 : Y<br>Error 615 : M<br>Error 616 : C<br>Error 617 : K                                                                                                    |  |
| REPLACE TONER<br>%ERRCODE%:INCOMPATIBLE<br>%COLOR% TONER      | 620<br>621<br>622<br>623 | The signature ID of toner cartridge is not proper to the distribution<br>channel, and the group of signature ID is protected (OEM mismatch).<br>Error 620 : Y<br>Error 621 : M<br>Error 622 : C<br>Error 623 : K                                                                                                    |  |

| GENUINE TONER IS<br>RECOMMENDED<br>%ERRCODE%:NON GENUINE<br>%COLOR% TONER | 550<br>551<br>552<br>553        | <ul> <li>The signature ID of toner cartridge can not be recognized<br/>(Unauthorized third party). As probable missing to measure the amount<br/>of toner, the printer notifies error status and stop printing.</li> <li>Error 550 : Y</li> <li>Error 551 : M</li> <li>Error 552 : C</li> <li>Error 553 : K</li> <li>Four following behavior is carried out by mode of operation.</li> <li>1. Only warning display .(This error is not displayed).</li> <li>2. Warning status takes effect at Cover Open/Close.</li> <li>3. With no automatic concentration compensation.</li> <li>4. This error is displayed and it stops.</li> </ul> |
|---------------------------------------------------------------------------|---------------------------------|----------------------------------------------------------------------------------------------------|
| INSTALL TONER<br>%ERRCODE%:%COLOR% TONER<br>MISSING                       | 610<br>611<br>612<br>613        | The toner cartridge is not installed.<br>Error 610 : Y<br>Error 611 : M<br>Error 612 : C<br>Error 613 : K<br>Four following behavior is carried out by mode of operation.<br>1. Only warning display .(This error is not displayed).<br>2. Warning status takes effect at Cover Open/Close.<br>3. With no automatic concentration compensation.<br>4. This error is displayed and it stops.                                                                                                    |
| CHECK TONER CARTRIDGE<br>%ERRCODE%:%COLOR% TONER<br>SENSOR ERROR          | 540<br>541<br>542<br>543        | Something is wrong with the toner sensor. This status is indicated in<br>Shipping Mode only. If the same error is detected in FACTORY Mode,<br>it is indicated as service call of 163.<br>Error 540 : Y<br>Error 541 : M<br>Error 542 : C<br>Error 543 : K                                                                                                    |
| OPEN FRONT COVER<br>%ERRCODE%:PAPER SIZE ERROR                            | 400                             | Inappropriate size paper was fed from a tray. Check the paper in the tray or check for Multiple-feed. Open and close the cover to perform recovery printing, and continue. In this state, Leisus I/F : OPJAM bit #7 should be '0'.                                                                                                    |
| CHECK MP TRAY<br>%ERRCODE%:PAPER JAM                                      | 390                             | Paper jam occurred during paper feeding from tray.<br>Error 390 : MP Tray                                                                                                    |
| OPEN FRONT COVER<br>%ERRCODE%:PAPER JAM                                   | 391<br>392                      | Paper jam occurred during paper feeding from tray.<br>Error 391 : Tray1<br>Error 392 : Tray2                                                                                                    |
| OPEN FRONT COVER<br>%ERRCODE%:PAPER JAM                                   | 380                             | Jam has occurred in paper path.<br>Error 380 : Feed                                                                                                    |
| OPEN FRONT COVER<br>%ERRCODE%:PAPER JAM                                   | 381<br>382<br>383<br>385<br>389 | Jam has occurred in paper path.<br>Error 381 : Transport<br>Error 382 : Exit<br>Error 383 : Duplex Entry<br>Error 385 : Around Fuser Unit<br>Error 389 : Printing Page Lost                                                                                                    |
| OPEN DUPLEX COVER<br>%ERRCODE%:PAPER JAM                                  | 370<br>371<br>373               | Jam has occurred nearby DUPLEX unit.<br>Error 370 : Duplex Reversal<br>Error 371 : Duplex Input<br>Error 373 : Multifeed into Duplex (Duplex Remain Jam)                                                                                                    |
| OPEN TOP COVER<br>%ERRCODE%:PAPER JAM                                     | 372                             | Jam has occurred nearby DUPLEX unit.<br>Error 372 : Misfeed from Duplex                                                                                                    |
| INSTALL DUPLEX UNIT<br>%ERRCODE%:DUPLEX UNIT OPEN                         | 360                             | Duplex unit is open (removed). When this error is detected, printing stops.                                                                                                    |

| REPLACE IMAGE DRUM<br>%ERRCODE%:%COLOR% DRUM<br>LIFE                       | 350<br>351<br>352<br>353 | The life of the image drum (Alarm)<br>Error 350 : Y<br>Error 351 : M<br>Error 352 : C<br>Error 353 : K<br>Warning status takes effect at Cover Open/Close.                                                                                                    |  |
|----------------------------------------------------------------------------|--------------------------|----------------------------------------------------------------------------------------------------|--|
| REPLACE IMAGE DRUM<br>%ERRCODE%:%COLOR% DRUM<br>LIFE                       | 560<br>561<br>562<br>563 | The toner empty error is occurred after the image drum reached its life.<br>Error 560 : Y<br>Error 561 : M<br>Error 562 : C<br>Error 563 : K<br>This is displayed until a user exchanges the image drum.                                                                      |  |
| REPLACE FUSER<br>%ERRCODE%:FUSER LIFE                                      | 354                      | Notifies the fuser has reached its life. This is the error displayed based<br>on the counter to indicate that the fuser has reached its life, and<br>printing will stop. Warning status takes effect at Cover Open/Close.<br>This error will occur on some user setting mode. |  |
| REPLACE BELT<br>%ERRCODE%:BELT LIFE                                        | 355                      | Notifies the transfer belt has reached its life. This is the error displayed based on the counter to indicate that the belt has reached its life, and printing will stop. Warning status takes effect at Cover Open/Close.                                                    |  |
| REPLACE BELT<br>%ERRCODE%:BELT LIFE                                        | 356                      | Indicates waste toner full. Warning status takes effect only once at Cover Open/Close, and the error occurs again when about 500 copies have been printed.                                                                                                    |  |
| CHECK TONER CARTRIDGE<br>%ERRCODE%:%COLOR%<br>IMPROPER LOCK LEVER POSITION | 544<br>545<br>546<br>547 | Shows that the toner cartridge lever has not been locked.<br>Error 544 : Y<br>Error 545 : M<br>Error 546 : C<br>Error 547 : K                                                                                                    |  |
| CHECK IMAGE DRUM<br>%ERRCODE%:%COLOR% DRUM<br>MISSING                      | 340<br>341<br>342        | The image drum is not correctly installed.<br>Error 340 : Y<br>Error 341 : M<br>Error 342 : C                                                                                                    |  |
| CHECK IMAGE DRUM & BELT LOCK<br>%ERRCODE%:K DRUM MISSING                   | 343                      | Indicates that the belt is unlocked or the black image drum is not set properly.                                                                                                    |  |
| CHECK FUSER<br>%ERRCODE%:FUSER MISSING                                     | 320                      | The fuser unit is not correctly installed. (This error is likely issued when<br>the printer is cool at 0 degrees C or lower. Turn on the power again<br>after the printer has warmed up.)                                                                                     |  |
| CHECK BELT<br>%ERRCODE%:BELT MISSING                                       | 330                      | The belt unit is not correctly installed.                                                                                                    |  |
| POWER OFF AND WAIT FOR A<br>WHILE %ERRCODE%:MOTOR<br>OVERHEAT              | 321                      | Motor Driver IC overheat is detected.                                                                                                    |  |
| CLOSE COVER<br>%ERRCODE%:COVER OPEN                                        | 310<br>311               | The cover is open.<br>Error 310 : Top Cover<br>Error 311 : Front Cover                                                                                                    |  |
| CLOSE COVER<br>%ERRCODE%:DUPLEX COVER<br>OPEN                              | 316                      | The cover is open.<br>Error 316 : Duplex Unit                                                                                                    |  |

| CHECK DATA<br>REC DATA ERROR<br><%DLCODE%>                     |                                          | An error has happened while the printer is receive processing the<br>download data. %DLCODE%<br>1: File size error<br>2: Check-sum error<br>3: Invalid printer model number<br>4: Invalid module I/F version<br>5: Invalid FAT version                                                                                                    |  |
|----------------------------------------------------------------|------------------------------------------|----------------------------------------------------------------------------------------------------|--|
| WAIT A MOMENT<br>DATA WRITING                                  |                                          | The printer is writing the download data.                                                                                                    |  |
| POWER OFF/ON<br>DATA WRITTEN OK                                |                                          | The printer finished writing the download data.                                                                                                    |  |
| CHECK DATA<br>DATA WRITE ERROR<br><%DLCODE%>                   |                                          | An error has happened while the printer is writing the download data.<br>%DLCODE%<br>1: Memory allocation error<br>2: Download file error<br>3: Device allocation error<br>4: No device space<br>5: File writing failure<br>6: CU-F/W mismatch                                                                                                    |  |
| POWER OFF/ON<br>%ERRCODE%:NETWORK ERROR                        | 300                                      | A network error is occurring.                                                                                                    |  |
| REBOOTING %CODE%                                               |                                          | Rebooting of the controller unit. %CODE% is a decimal value (one<br>digit) and represents the reason to reboot.<br>= 0Reboot due to a reason other than the followings.<br>= 1 Reboot due to PJL Command.<br>= 2 Reboot due to PJL Command.<br>= 3 Reboot in accordance with a menu change.<br>= 3 Reboot due to quit operator of PostScript Language.<br>= 4 reboot by Network Utility (including Web). |  |
| SHUTTING DOWN                                                  |                                          | It is shown that a printer is shutting down.                                                                                                    |  |
| SHUTDOWN                                                       |                                          | Indicates that the printer has completed shutting down.                                                                                                    |  |
| PLEASE POW OFF<br>SHUTDOWN COMP                                |                                          | It is shown that the printer completed shutdown processing.<br>(The backlight of LCD puts out the light)                                                                                                    |  |
| POWER OFF AND WAIT FOR A<br>WHILE%ERRCODE%:CONDENSING<br>ERROR | Fatal<br>126                             | A dew is formed. (Reserved; T.B.D.)                                                                                                    |  |
| POWER OFF/ON<br>%ERRCODE%:FATAL ERROR                          | Fatal<br><nnn></nnn>                     | A fatal error occurred. For more information, see attached 'Fatal Errors List'.                                                                                                    |  |
| SERVICE CALL<br>%ERRCODE%:FATAL ERROR                          | Fatal<br><nnn></nnn>                     | A fatal error occurred. For more information, see "Service Calls List."                                                                                                    |  |
| SERVICE CALL<br>%ERRCODE%:FATAL ERROR *                        | Fatal<br>096<br>231<br>128<br>168<br>169 | A fatal error occurred. For more information, see "Service Calls List."                                                                                                    |  |
|                                                                |                                          |                                                                                                    |  |

| POWER OFF/ON<br>%ERRCODE%:FATAL_ERROR | Fatal<br>002<br>011<br>F0C<br>F0D<br>FFE<br>FFF | A fatal error occurred. For more information, see "Service Calls List." |
|---------------------------------------|-------------------------------------------------|-------------------------------------------------------------------------|
| POWER OFF/ON                          | Fatal                                           | Downloading Media Table to PU has failed.                               |
| %ERRCODE%:DOWNLOAD ERROR              | 209                                             | (Related to Custom Media Type.)                                         |

# **Error Messages**

| Error | message  | during   | initializing |
|-------|----------|----------|--------------|
|       | <u> </u> | <u> </u> | <u> </u>     |

| Error Message                           | Meaning                                                                                           |
|-----------------------------------------|---------------------------------------------------------------------------------------------------|
| Hardware Error<br>Check Scanner         | Hardware Error                                                                                    |
| Lamp Error<br>Check Scanner             | Lamp Error                                                                                        |
| Home Sensor/Lock Error<br>Check Scanner | Home Sensor or Lock Error<br>Release the Lock                                                     |
| ADF Paper Jam<br>Check Scanner          | ADF Paper Jam<br>Remove the paper                                                                 |
| PIN ID Error<br>Please Re-input         | Please Re-input                                                                                   |
| Failed to<br>Detect Printer             | Failed to detect printer. 90second Time-out<br>Check the printer is on line or cable is connected |
| Failed to get<br>Printer Information    | Failed to get printer information                                                                 |
| Check The Printer<br>Press Stop key     | Failed to detect printer or failed to get printer infor-<br>mation.                               |

| Error Message                               | Meaning                                                                                                    |  |
|---------------------------------------------|----------------------------------------------------------------------------------------------------|--|
| Printer is off-line<br>Check The Printer    | Shows off-line status<br>Press ONLINE button of printer                                                                                                    |  |
| 10007<br>Check The Printer                  | Check The Printer                                                                                                    |  |
| Optimizing Temperature<br>Check The Printer | Because the drum temperature is high, printing is tempo-<br>rarily suspended. Or, the printer is waiting for implementa-<br>tion of heat measure for media switch from narrow paper<br>to wide paper. |  |
| 10058<br>Check The Printer                  | Auto registration adjusting in progress                                                                                                    |  |
| 10988<br>Check The Printer                  | Auto tone adjusting in progress                                                                                                    |  |
| 10994<br>Check The Printer                  | Auto density adjusting in progress                                                                                                    |  |
| Black Toner Low<br>Order K Toner            | Toner low.                                                                                                    |  |
| Yellow Toner Low<br>Order Y Toner           | •                                                                                                    |  |
| Magenta Toner Low<br>Order M Toner          |                                                                                                    |  |
| Cyan Ton er Low<br>Order C Ton er           |                                                                                                    |  |
| Waste Toner Full<br>Replace Y Toner         | The printer can still print. Allows printing about 50 pages<br>of A4 size at 5% density, then stops with Waste Toner Full                                                                             |  |
| Waste Toner Full<br>Replace M Toner         | Error again. The LCD message indicates that the Waste<br>Toner box is full.                                                                                                    |  |
| Waste Toner Full<br>Replace C Toner         |                                                                                                    |  |
| Toner Empty<br>Replace K Toner              | If a toner empty occurs and a user opens/closes the cover<br>or reboots the printer, this phenomenon happens. When                                                                                    |  |
| Y Toner Empty<br>Replace Y Toner            | error occurs again.                                                                                                    |  |
| M Toner Empty<br>Replace M Toner            |                                                                                                    |  |
| C Toner Empty<br>Replace C Toner            |                                                                                                    |  |
| K Drum Near Life<br>Order K Drum            | Drum near life.                                                                                                    |  |
| Y Drum Near Life<br>Order Y Drum            |                                                                                                    |  |
| M Drum Near Life<br>Order M Drum            |                                                                                                    |  |
| C Drum Near Life<br>Order C Drum            |                                                                                                    |  |
| Fuser Unit Near Life<br>Order Fuser         | Fuser unit near life.                                                                                                    |  |
| Belt Unit Near Life<br>Order Belt           | Belt unit near life.                                                                                                    |  |

| Enror Message                          | Meaning                                                                                                    |  |
|----------------------------------------|----------------------------------------------------------------------------------------------------|--|
| K Drum Life<br>Replace K Drum          | If a drum life error occurs and a user opens/closes the cover or reboots the printer, this phenomenon happens.                                                                                                    |  |
| Y Drum Life<br>Replace Y Drum          | again.                                                                                                    |  |
| M Drum Life<br>Replace M Drum          |                                                                                                    |  |
| C Drum Life<br>Replace C Drum          |                                                                                                    |  |
| Fuser Unit Life<br>Replace Fuser       | If a fuser life error occurs and a user opens/closes the<br>cover or reboots the printer, this phenomenon happens.<br>When the printer printed 500 pages, the error occurs again.                                                        |  |
| Belt Unit Life<br>Replace Belt         | If a belt life error occurs and a user opens/closes the cover<br>or reboots the printer, this phenomenon happens. When the<br>printer printed 500 pages, the error occurs again.                                                         |  |
| 10053<br>Check The Printer             | Belt Reflex Check error. This is not a user-level error.<br>(If it happens, change the mode to Shipping mode. See<br>the Maintenance Manual.)                                                                                            |  |
| 10976<br>Check The Printer             | This is not a user-level error.<br>(If it happens, change the mode to Shipping mode. See<br>the Maintenance Manual.)                                                                                                    |  |
| 10975<br>Check The Printer             | This is not a user-level error.<br>(If it happens, change the mode to Shipping mode. See<br>the Maintenance Manual.)                                                                                                    |  |
| 10050<br>Check The Printer             | Registration error. This is not a user-level error.<br>(If it happens, change the mode to Shipping mode. See<br>the Maintenance Manual.)                                                                                                 |  |
| 10054<br>Check The Printer             | Sensor calibration error. This is not a user-level error.<br>(If it happens, change the mode to Shipping mode. See<br>the Maintenance Manual.)                                                                                           |  |
| 10051<br>Check The Printer             | Gamma error. This is not a user-level error.<br>(If it happens, change the mode to Shipping mode. See<br>the Maintenance Manual.)                                                                                                    |  |
| 10052<br>Check The Printer             | Registration sensor error. This is not a user-level error.<br>(If it happens, change the mode to Shipping mode. See<br>the Maintenance Manual.)                                                                                          |  |
| 10944<br>Check The Printer             | Adjusting data of LED HEAD is not written in PU FLASH<br>(only when VE LED Head without EEPROM is used)                                                                                                    |  |
| 10945<br>Check The Printer             |                                                                                                    |  |
| 10946<br>Check The Printer             |                                                                                                    |  |
| 10947<br>Check The Printer             |                                                                                                    |  |
| MP Tray Empty<br>Load Paper in MP Tray | MP tray, or tray1 is empty.<br>Treated as Warning until printing to the empty tray is des-<br>insected "MD Tray Empty" is disclosed when experts food                                                                                    |  |
| Tray1 Empty<br>Load Paper in Tray1     | ignated. "MP Tray Empty" is displayed when paper feed<br>from MP tray is attempted, but the tray is empty. When<br>printing of the job is completed, this warning disappears if<br>a user opens/closes the cover or reboots the printer. |  |
| 40994<br>Check The Printer             | The data of COPY is memory-full.                                                                                                    |  |

| Enror Message                              | Meaning                                                                                                    |  |
|--------------------------------------------|----------------------------------------------------------------------------------------------------|--|
| 10982<br>Check The Printer                 | Job cancelled because of no permission for printing (Related<br>to JobAccount) Cleared by pressing ON-LINE switch.                                                                                                    |  |
| 30114<br>Check The Printer                 | Invalid data was received. Press the On-line switch and<br>eliminate the warning.<br>Displayed when unsupported PDL command is received or<br>a spool command is received without HDD.                                                                                                    |  |
| 411yy<br>Check The Printer                 | Manual paper feed is required. Manually insert the paper shown by mmm.                                                                                                    |  |
| 480yy Media Mismatch<br>Check The Printer  | The media type in the tray does not match the print data.<br>Load mmm/ppp paper in MP Tray, or Tray1.                                                                                                    |  |
| 482yy Media Mismatch<br>Check The Printer  |                                                                                                    |  |
| 483yy Media Mismatch<br>Check The Printer  |                                                                                                    |  |
| 30993<br>Check The Printer                 | Network initializing.                                                                                                    |  |
| 472yy Tray1 Empty<br>Load mmm in Tray1     | Printing request is issued to an empty tray1.                                                                                                    |  |
| 470yy MP Tray Empty<br>Load mmm in MP Tray | Paper feed from MPTRAY is attempted, but the tray is<br>empty. Loading mmm paper and pressing the On-line<br>switch will start printing.                                                                                                    |  |
| 30097<br>Check The Printer                 | Memory capacity overflows. Press ON-LINE switch so that<br>printing continues. Install expansion RAM or decrease data<br>size.                                                                                                    |  |
| Waste Toner Full<br>Replace Y Toner        | * waste toner will fill up the box.Toner replacement is nec-<br>essary.                                                                                                    |  |
| Waste Toner Full<br>Replace M Toner        |                                                                                                    |  |
| Waste Toner Full<br>Replace C Toner        |                                                                                                    |  |
| K Toner Empty<br>Replace K Toner           | * toner empty<br>* = K, Y, M or C                                                                                                    |  |
| Y Toner Empty<br>Replace Y Toner           | Warning status takes effect at Cover Open/Close, while al<br>lowing printing approx 50 pages (T.B.D). (A4, density 5%)                                                                                                    |  |
| M Toner Empty<br>Replace M Toner           |                                                                                                    |  |
| C Toner Empty<br>Replace C Toner           |                                                                                                    |  |
| Have You Replaced Y<br>Toner? Yes / No     | Displayed to confirm whether the user has replaced the *<br>toner after Cover Open/Close (after Waste Toner Full er-                                                                                                    |  |
| Have You Replaced M<br>Toner? Yes / No     | ror).<br>The selection of "Yes" will reset the toner counter while<br>clearing Waste Toper Full error. The selection of "No" will                                                                                                    |  |
| Have You Replaced C<br>Toner? Yes / No     | bring the printer to waste toner full warning status.                                                                                                    |  |
| Paper Size Error<br>Open Front Cover       | Inappropriate size paper was fed from a tray. Usually paper<br>is automatically exit out, and error message is displayed.<br>After Cover open and close, error is recovered. If paper<br>is remained in the printer, remove paper and close cover.<br>Open and close the cover to perform recovery printing,<br>and continue. |  |

| Enror Message                           | Meaning                                                                                                    |  |
|-----------------------------------------|----------------------------------------------------------------------------------------------------|--|
| Paper Jam-MP Tray<br>Open Front Cover   | JAM has occurred.<br>MP Tray                                                                                                    |  |
| Paper Jam-Tray1<br>Open Front Cover     | JAM has occurred.<br>Tray1                                                                                                    |  |
| Paper Jam-Feed<br>Open Front Cover      | JAM has occurred.<br>Feed                                                                                                    |  |
| Paper Jam-Transport<br>Open Top Cover   | JAM has occurred in paper path.<br>Transport                                                                                                    |  |
| Paper Jam-Exit<br>Open Top Cover        | JAM has occurred in paper path.<br>Exit                                                                                                    |  |
| 40980<br>Check The Printer              | Displayed if jam is occurring in Duplex Unit and the Duplex<br>unit is removed. If a user removes the Duplex Unit when<br>jam is not occurring in the Duplex unit, Service Call Error<br>181 occurs. |  |
| K Drum Life<br>Replace K Drum           | Drum life. Warning status takes effect at cover open/close.<br>When the printer printed 500 pages, the error occurs                                                                                  |  |
| Y Drum Life<br>Replace Y Drum           | again.                                                                                                    |  |
| M Drum Life<br>Replaœ M Drum            |                                                                                                    |  |
| C Drum Life<br>Replace C Drum           |                                                                                                    |  |
| Fuser Unit Life<br>Replace Fuser        | Fuser life. Warning status occurs at cover open/close. When<br>the printer printed 500 pages, the error occurs again.                                                                                |  |
| Belt Unit Life<br>Replace Belt          | Belt life. Warning status takes effect at cover open/dose.<br>When the printer printed 500 pages, the error occurs again.                                                                            |  |
| Waste Toner Full<br>Replace Belt        | Waste toner full. Warning status takes effect at cover open/<br>close. When the printer printed 500 pages, the error occurs<br>again.                                                                |  |
| 40034<br>Check The Printer              | Drum is not correctly installed.                                                                                                    |  |
| 40035<br>Check The Printer              |                                                                                                    |  |
| 40036<br>Check The Printer              |                                                                                                    |  |
| 40033<br>Check The Printer              | Belt is unlocked or black drum is not correctly installed.                                                                                                    |  |
| 40037<br>Check The Printer              | Belt unit is not correctly installed.                                                                                                    |  |
| 40992<br>Check The Printer              | Fuser unit is not correctly installed.                                                                                                    |  |
| Printer Top Cover Open<br>Close Cover   | Cover is open.<br>Top Cover                                                                                                    |  |
| Printer Front Cover Open<br>Close Cover | Cover is open.<br>Front Cover                                                                                                    |  |
| Duplex Cover Open<br>Close Cover        | Cover is open.<br>Duplex                                                                                                    |  |
| 40967<br>Check The Printer              | Download mode when download data is received in normal<br>operation.<br>Show download data is receiving.                                                                                             |  |

| Enror Message                                   | Meaning                         |  |
|-------------------------------------------------|---------------------------------|--|
| 30027<br>Check The Printer                      | A network error is occurring.   |  |
| 40057<br>Check The Printer                      | Service Calls.                  |  |
| Copy is Unusable                                | Color & Mono copy are unusable. |  |
| Color Copy is Unusable                          | Mono copy only                  |  |
| Setting Failed<br>Setup isn't changed           | Setup isn't changed             |  |
| Warning<br>Failed to the Updated                | Failed to the Updated           |  |
| Set Supported Paper                             | Set Supported Paper             |  |
| Got Un-support Value<br>Confirm Printer Setting | Confirm Printer Setting         |  |
| Set Letter Paper                                | Set Letter Paper                |  |
| Set A4 Paper                                    | Set A4 Paper                    |  |
| Paper Empty                                     | Paper Empty                     |  |
| Menu Map<br>Printing Failed                     | Printing Failed                 |  |
| Demo Page<br>Printing Failed                    | Printing Failed                 |  |
| Job Counting<br>Printing Failed                 |                                 |  |
| Consumable Remaining<br>Printing Failed         |                                 |  |
| Scan To Log Report<br>Printing Failed           |                                 |  |
| Printer Enror<br>Check The Printer              | Check the Printer               |  |
| Adjust Density<br>Failed                        |                                 |  |
| Adjust Registration<br>Failed                   |                                 |  |
| Printer is OFFLINE<br>Check the Printer         | Check the Printer               |  |

# Information codes during networking

| Error Message                                               | Meaning                                                                                                    |  |
|-------------------------------------------------------------|----------------------------------------------------------------------------------------------------|--|
| Connection failed<br>Check network settings                 | The connection failed.                                                                                                    |  |
| Address is invalid<br>Check network settings                | The destination address is invalid.                                                                                                    |  |
| Network is down<br>Check network settings                   | Network is down.                                                                                                    |  |
| Network is unreachable<br>Check network settings            | Network is unreachable.                                                                                                    |  |
| Connection aborted by<br>server<br>Check network settings   | The connection aborted by the server.                                                                                                    |  |
| Connection reset by server<br>Check network settings        | The connection reset by the server.                                                                                                    |  |
| Connection time out<br>Check network settings               | Connection timed out.                                                                                                    |  |
| Connection failure<br>Check network settings                | The attempt to connect failed.                                                                                                    |  |
| Host is not able to reach<br>Check network settings         | The destination host is not able to reach.                                                                                                    |  |
| Fail to connect E-mail server<br>Check network environment  | Fail to connect Email Server                                                                                                    |  |
| SMTP Sever is empty<br>Please setup SMTP Server<br>in Admin | Please input IP or domain name for SMTP Server into<br>SMTP server item of network configuration in Admin.                                                                                                    |  |
| SMTP Server address is<br>Wrong                             | Please make sure SMTP Server's domain name or IP is<br>correct.                                                                                                    |  |
| TIFF or MTIFF<br>compression fail                           | Please select raw data format or select text mode or re-<br>duce resolution.                                                                                                    |  |
| Check DNS server's IP                                       | Please input the IP of DNS server into DNS server item of<br>network configuration in Admin.                                                                                                    |  |
| Fail to get<br>filing server's IP                           | Please make sure the filing server's domain name in Tar-<br>get URL is correct and DNS server's IP is correct.                                                                                                    |  |
| Fail to create socket<br>for DHCP                           | Reboot the machine, and try again. If the error is still there, contact dealer.                                                                                                    |  |
| Failed to search<br>DHCP Server                             | Failed to send DHCP discover packet. Please check net-<br>work environment.<br>If there is no DHCP Server in your network environment.<br>Please turn off the setup of DHCP, and input Subnet Mask,<br>Gateway IP, and IP on network configuration in Admin key. |  |
| Failed to get network<br>setup by DHCP                      | Failed to get network setting (DHCP Server's IP, Sub-<br>net Mask, Gateway IP) from DHCP Server. Please check<br>DHCP Server.                                                                                                    |  |
| Failed to get IP from<br>DHCP Server                        | Failed to get IP from DHCP Server. Please check DHCP<br>Server.                                                                                                    |  |
| Failed to renew IP from<br>DHCP Server                      | There is no response from DHCP Server after sent a re-<br>new IP request. Please check DHCP Server.                                                                                                    |  |

# Error message during E-mailing

| Error Message                                                               | Meaning                                                                                           |  |
|-----------------------------------------------------------------------------|---------------------------------------------------------------------------------------------------|--|
| Device internal failure<br>Reboot the scanner                               | Device internal failure                                                                           |  |
| Fail to connect<br>Mail server<br>Contact network<br>administrator          | Fail to connect Mail server                                                                       |  |
| Fail to get<br>Mail server response<br>Contact network<br>administrator     | Fail to get Mail server response                                                                  |  |
| Unpredicted error<br>Contact network<br>administrator                       | Unpredicted error                                                                                 |  |
| Service unavailable<br>Contact network<br>administrator                     | Service not available, closing transmission channel. The<br>Server is going to shut down.         |  |
| No support SMTP<br>Login extension<br>Contact network<br>administrator      | Mail server doesn't support SMTP Login extension                                                  |  |
| No support SMTP<br>Login authentication<br>Contact network<br>administrator | Mail server doesn't support SMTP Login authentication                                             |  |
| SMTP Login error<br>Check Login name                                        | SMTP Login user name error                                                                        |  |
| Mailbox unavailable<br>Check "To" address                                   | Requested mail action not taken: mailbox unavailable                                              |  |
| Processing error<br>Contact network<br>administrator                        | Requested action aborted: local error in processing                                               |  |
| Insufficient<br>system storage<br>Contact network<br>administrator          | Requested action not taken: insufficient system storage                                           |  |
| Temporary authentication<br>failure<br>Contact network<br>administrator     | Temporary authentication failure:<br>The authentication failed due to a temporary server failure. |  |
| Command error<br>Restart Scanner                                            | Syntax error, command unrecognized                                                                |  |
| Parameter or<br>argument error<br>Check Network Settings                    | Syntax error in parameters or arguments                                                           |  |
| Sequence error<br>Restart Scanner                                           | Bad sequence of commands                                                                          |  |
| Command parameters<br>not implemented<br>Check Network Settings             | Command parameters not implemented                                                                |  |

| Error Message                                               | Meaning                                                                                                    |  |
|-------------------------------------------------------------|----------------------------------------------------------------------------------------------------|--|
| Authentication required<br>Contact network<br>administrator | Authentication required:<br>Mail server requires authentication in order to perform the<br>requested action. |  |
| Action not taken<br>Check "To" address                      | Requested action not taken: mailbox name not allowed.                                                        |  |
| User not local<br>Check "To" address                        | User not local: please try again.                                                                            |  |
| Exceeded storage<br>Allocation<br>Check "To" address        | Requested mail action aborted: exceeded storage alloca-<br>tion                                              |  |
| Mailbox name not allowed<br>Check "To" address              | Requested action not taken: mailbox name not allowed                                                         |  |
| Transaction failed<br>Contact network<br>administrator      | Transaction failed                                                                                           |  |
| Connection error<br>Check network<br>environment            | Connection broken during data transmission.                                                                  |  |
| File size is to large                                       | File size is larger then the size that is set in "scan size<br>limit" of menu                                |  |

# Error message during filing

| Error Message                                                              | Meaning                                     |  |
|----------------------------------------------------------------------------|---------------------------------------------|--|
| Fail to connect<br>FTP server<br>Contact server<br>administrator           | Fail to connect FTP server                  |  |
| Unpredicted error<br>Contact server<br>administrator                       | Unpredicted error                           |  |
| FTP Login error<br>Check Login name                                        | FTP Login name error                        |  |
| FTP Password error<br>Check Password in folder                             | FTP password incorrect                      |  |
| Can't enter directory<br>Make sure privilege                               | FTP can't enter this directory              |  |
| Can't check file<br>Make sure privilege                                    | FTP can't check file existed or not         |  |
| Can't change data<br>transfer type<br>Contact server<br>administrator      | FTP can't change data transfer type         |  |
| Store file error<br>Make sure privilege                                    | FTP store file error                        |  |
| Insufficient storage<br>space in system<br>Contact server<br>administrator | Insufficient storage space in system        |  |
| File name not allowed<br>Change file name                                  | File name not allowed                       |  |
| Can't create directory<br>Make sure privilege                              | FTP can't create directory                  |  |
| CIFS Login fail<br>Check ID & Password                                     | CIFS (User level) login fail                |  |
| Can't make subdirectory<br>Check the account                               | CIFS (User level) can not make subdirectory |  |
| CIFS fail to connect<br>Check server supports<br>CIFS                      | CIFS fail to connect                        |  |
| Network share name<br>incorrect<br>Check directory in<br>folder            | CIFS Network share name incorrect.          |  |
| Computer name error<br>Make sure computer name<br>in directory             | CIFS Computer name error                    |  |
| CIFS dialect negotiation<br>fail<br>Contact server<br>administrator        | CIFS dialect negotiation fail               |  |
| CIFS fail to create file<br>Make sure you have full<br>control privilege   | CIFS fail to create file.                   |  |

| Enror Message                                                                         | Meaning                                       |  |
|---------------------------------------------------------------------------------------|-----------------------------------------------|--|
| CIFS send data error                                                                  | CIFS send data error                          |  |
| CIFS fail to access file<br>attribute<br>Make sure you have full<br>control privilege | CIFS fail to access file attribute            |  |
| HTTP fail to connect<br>Check IP & HTTP port                                          | HTTP fail to connect                          |  |
| HTTP unauthorized<br>Make sure your account<br>has authorization                      | HTTP Unauthorized                             |  |
| HTTP forbidden<br>This action is forbidden                                            | HTTP Forbidden                                |  |
| MKCOL method not allowed<br>Contact server<br>administrator                           | HTTP MKCOL method not allowed                 |  |
| MKCOL method not<br>implemented<br>Contact server<br>administrator                    | HTTP MKCOL method not implemented             |  |
| HTTP PUT method not<br>allowed<br>Contact server<br>administrator                     | HTTP PUT method not allowed                   |  |
| HTTP server internal<br>error<br>Contact server<br>administrator                      | HTTP server internal error                    |  |
| PUT method not<br>implemented<br>Contact system<br>administrator                      | HTTP PUT method not implemented               |  |
| HTTP server unavailable<br>Contact server<br>administrator                            | HTTP server unavailable                       |  |
| HTTP No support<br>That server does not<br>support HTTP                               | HTTP server does not support HTTP version 1.1 |  |
| Resource not found<br>Contact server<br>administrator                                 | HTTP Resource not found                       |  |

# Error message on fax

| Error Dode | Error Message                              | Meaning |
|------------|--------------------------------------------|---------|
| 200        | NO_STATUS = FAX_ERR_BASE,                  |         |
| 201        | NO_DIALTONE_ERROR,                         |         |
| 202        | NO_COMMON_MODULATION_ERROR                 |         |
| 203        | NO_FAX_RESPONSE,                           |         |
| 204        | NUMBER_BUSY,                               |         |
| 205        | OPERATOR_CANCELLED,                        |         |
| 206        | V8_ANSWER_ERROR,                           |         |
| 207        | COMMAND_REPEAT_ERROR,                      |         |
| 208        | NO_DIS_DTC_RECEIVED,                       |         |
| 209        | NO_OR_LOST_FAX_CONNECTION,                 |         |
| 210        | V34_CC_RETRAIN_TIMEOUT,                    |         |
| 211        | CFR_RESEND_ERROR,                          |         |
| 212        | COMMAND_REPEAT_ERROR1,                     |         |
| 213        | REMOTE_CANNOT_RX_OR_POLL_ER<br>ROR         |         |
| 214        | POLL_FAILED_NO_PAPER_IN_ADF,               |         |
| 215        | POLLING_DISABLED,                          |         |
| 216        | CONFIDENTIAL_POLLING_FAILED,               |         |
| 217        | CONFIDENTIAL_TX_FAILED,                    |         |
| 218        | CIG_DID_NOT_MATCH,                         |         |
| 219        | CIG_NOT_RECEIVED,                          |         |
| 220        | POLL_PASSWORD_DID_NOT_MATCH,               |         |
| 221        | PWDP_NOT_RECEIVED,                         |         |
| 222        | ANSWER_NON_V34_MODE_ERROR,                 |         |
| 223        | V34_NOT_SUPPORTED_IN_JM,                   |         |
| 224        | PRI_ERROR_EOR,                             |         |
| 225        | FAILED_TO_TRAIN_WHEN_SENDING,              |         |
| 226        | TOO_MANY PPR_ERRORS,                       |         |
| 227        | V34_PPR_COUNT_ERROR,                       |         |
| 228        | T30_T5_TIME_OUT,                           |         |
| 229        | PC_CTS_TIMEOUT_ERROR,                      |         |
| 230        | TX_G3_PAGE_IMAGE_DATA_NOT_RE<br>ADY_ERROR, |         |
| 231        | CANNOT_RESEND_PAGE_ERROR,                  |         |
| 232        | CFR_SENT_NO_RESPONSE_ERROR,                |         |
| 233        | DID NOT RECEIVE NEW DIS ERROR              |         |
| 234        | RX_MEMORY_FULL,                            |         |
| 235        | TX_JOB_LOST,                               |         |
| 236        | TX_JOB_DELETE,                             |         |
| 237        | RTN_ERROR,                                 |         |
| 238        | EOR_Q_ERROR,                               |         |

# Self Diagnostic Service Error Codes

| Error Message                                      | Cause                                                                                                    | Description                                                              | Y / N     | Solution                                                                                                    |
|----------------------------------------------------|----------------------------------------------------------------------------------------------------|--------------------------------------------------------------------------|-----------|----------------------------------------------------------------------------------------------------|
| Service call<br>001:Error<br>(C5900)               | Machine Check<br>Exception Hardware fault<br>detected. (Board<br>defective or Shortage of<br>power supply volume) |                                                                          |           | Replace TBH PCB.                                                                                                    |
| Power off/on<br>002 ~ 005 Error<br>006 / 007 Error | CPU Exception                                                                                                    | Is the error issued again?                                               | Yes       | If RAM DIMM is installed, remove it,<br>and turn the power off and on again.<br>Replace the TBR PCB. Install the<br>RAM DIMM again. Replace the RAM<br>DIMM.                                                                                                    |
| service<br>020:Error                               | CU ROM Hash Check<br>Error                                                                                        | Does error display reappear?                                             | Yes       | Power OFF/ON. Replace TBR PCB.                                                                                                    |
| Service call<br>025:Error                          | CU Font ROM Hash<br>Check Error                                                                                   | A font ROM hash check error was detected.                                | Yes       | Power OFF/ON. Replace TBR PCB.                                                                                                    |
| Service call<br>030:Error                          | CU Optional RAM Check<br>Error                                                                                    | Does error display reappear?                                             | Yes       | Power OFF/ON. Replace TBR PCB.                                                                                                    |
| Service call<br>031:Error                          | CU Optional RAM Check<br>Error                                                                                    | Is RAM DIMM set properly?                                                | No<br>Yes | Reset RAM DIMM.<br>Replace RAM DIMM.                                                                                                    |
|                                                    |                                                                                                    | Is error recovered by replacing RAM DIMM?                                | No        | Replace TBR PCB.                                                                                                    |
| Service call                                       | RAM Spec Error<br>Unsupported<br>DIMM specification of the<br>CU RAM                                              | Is a genuine RAM DIMM in use?                                            | No        | Use genuine RAM DIMM.                                                                                                    |
| (C5900)                                            |                                                                                                    | Is the RAM DIMM installed properly?                                      | No<br>Yes | Reset RAM DIMM.<br>Replace RAM DIMM.                                                                                                    |
|                                                    |                                                                                                    | Is the fault recovered when the RAM DIMM is replaced?                    | No        | Replace TBR PCB                                                                                                    |
| Service call<br>040:Error                          | CU EEPROM Error                                                                                                   | Does error display reappear?                                             | Yes       | Power OFF/ON. Replace TBR PCB                                                                                                    |
| Service call<br>041:Error                          | CU Flash Error Flash<br>ROM Error on the CU<br>board.                                                             | Does error display reappear?                                             | Yes       | Power OFF/ON. Replace TBR PCB                                                                                                    |
| Service call<br>042~ 043:Error<br>045:Error        | Flash File System<br>Error                                                                                        | Access to the Flash ROM directly<br>mounted on the CU PCB has<br>failed. |           | Flash File System Error Access to<br>the Flash ROM directly mounted on<br>the CU PCB failed. Conduct forced<br>initialization of the Flash (Notice that<br>NIC-F/ W will also be erased. It<br>needs to be written with the<br>Maintenance Utility after the<br>initialization.) Execute FLASH<br>FORMAT of MAINTENANCE MENU<br>of the System Maintenance Menu.<br>When "FLASH FORMAT" is<br>displayed, release the key and wait<br>till "ONLINE" (approx. 2 min.). If the<br>symptom does not change, replace<br>the TBR PCB. |
|                                                    |                                                                                                    |                                                                          |           |                                                                                                    |

| Service call<br>051:Error(C5900)       | CU Fan Error Abnormal<br>CPU cooling fan on CU<br>board.                                               | Is CU Fan connector set properly?                                                  | No              | Connect properly.                                                                                                    |
|----------------------------------------|----------------------------------------------------------------------------------------------------|------------------------------------------------------------------------------------|-----------------|----------------------------------------------------------------------------------------------------|
|                                        |                                                                                                    | Is error recovered by replacing fan?                                               | Yes<br>No       | Replace fan.<br>Replace TBR PCB.                                                                                                    |
| Service call<br>052:Error(C5900)       | DMA Abort Error<br>detected in Image<br>processor.                                                     | Does error reoccur?                                                                | Yes             | Power OFF/ON.<br>Replace TBR PCB.                                                                                                    |
| Power off/on<br>070:Error(C5900)       | PSE firmware fault detected.                                                                           | Does error reoccur?                                                                | Yes             | Power OFF/ON.<br>Replace TBR PCB.                                                                                                    |
| Power off/on<br>072:Error xx           | Engine I/F Error<br>I/F error between<br>PU-CU.                                                        | Is CU assembly set properly?<br>Is error recovered by replacing SP1<br>/TBH board? | No<br>Yes<br>No | Set properly.<br>Replace SPI PCB.<br>Replace PU PCB (PRF)                                                                                                    |
| Power off/on<br>073:Error              | Video Error. A trouble<br>was<br>detected during image<br>data development.<br>(Illegal data received) | Is the CU Assembly installed properly?                                             | No<br>Yes       | Redo the installation properly.<br>Change the PC for another of higher<br>grade, or execute print again after<br>reducing the resolution. Replace the<br>TBR PCB. |
|                                        |                                                                                                    | Is the error issued again?                                                         | Yes             | Replace the SP1 PCB. Reinstall or<br>replace the optional RAM DIMM.<br>Replace the interface cable. Redo<br>the installation of the PC printer<br>driver.         |
| Power off/on<br>074:Error<br>075:Error | Video Error Fault<br>detected when image<br>data is extended.                                          | Is CU assembly set properly?                                                       | No<br>Yes       | Set properly.<br>Replace SP1/TBH PCB                                                                                                    |
| Service call<br>081: ERROR             | Parameter consistency<br>Check error                                                                   | EEPROM or FLASH has become incapable of reading or writing.                        |                 | Replace the CU board if the problem remains after cycling the power.                                                                                              |
| Service call<br>104:Error              | Engine EEPROM setting<br>check is OK when power<br>ON. Then detect read/<br>write error.               | Does error reoccur?                                                                | Yes             | Power OFF/ON. Replace PU<br>PCB(PRF)                                                                                                    |
| Service call<br>105:Error              | An error detected by checking, at printer's powerom, EEPROM installation.                              | Does error reoccur?                                                                | Yes             | Power OFF/ON. Replace PU PCB<br>(PRF)                                                                                                    |
| Service call<br>106:Error              | Abnormal engine control logic.                                                                         | Does error reoccur?                                                                | Yes             | Power OFF/ON. Replace PU PCB<br>(PRF)                                                                                                    |
| Service call<br>111:Error              | Detected illegal<br>Duplex Unit.                                                                       | Is the wrong Duplex Unit installed?                                                | Yes             | Replace with proper Duplex Unit.                                                                                                    |
| Service call<br>112:Error              | Detected illegal<br>2nd Tray.                                                                          | Is an incorrect 2nd Tray installed?                                                | Yes             | Install correct 2nd Tray                                                                                                    |
| Service call<br>120: ERROR             | PU unit FAN motor error                                                                                | Is the FAN in the PU unit working?                                                 | No<br>Yes       | Replace the FAN motor.<br>Replace the PU board (PRF).                                                                                                    |
|                                        |                                                                                                    | Does the same error occur after replacement of the FAN motor?                      | Yes             | Replace the PU board (PRF).                                                                                                    |

| Service call<br>121:Error | High-voltage power supply I/F error.                                 | Is cable between PU board and<br>high-voltage power unit connected<br>properly?                                                                         | No<br>Yes | Connect properly.<br>Check improper connections for HV.                                      |
|---------------------------|----------------------------------------------------------------------|----------------------------------------------------------------------------------------------------|-----------|----------------------------------------------------------------------------------------------|
|                           |                                                                      | Is there no improperly connections?                                                                                                    | No        | Replace high-voltage power supply.                                                           |
| Service call<br>122:Error | Low-voltage power supply fan error. Low-                             | Is fan in low-voltage power supply unit operating?                                                                                                    | No        | Check connections for connector of fan.                                                      |
|                           | temperature                                                          |                                                                                                    | Yes       | Replace low-voltage power supply.                                                            |
|                           | error.                                                               | Is fan connector connected                                                                                                    | No        | Replace fan motor.                                                                           |
|                           |                                                                      | propeny:                                                                                                    | 165       | Replace low-voltage power supply.                                                            |
| Service call<br>123:Error | Abnormal environment<br>humidity / Not connected<br>humidity sensor. | Does error reoccur?                                                                                                    | Yes       | Power OFF/ON Replace the operator panel PCB (PRP)                                            |
| Service call<br>124:Error | Abnormal environment temperature.                                    | Does error reoccur?                                                                                                    | Yes       | Power OFF/ON. Replace the<br>operator<br>panel PCB(PRF)                                      |
| Service call<br>126:Error | Condensation in the printer was detected.                            | Condensation is likely to occur<br>when machine is moved from cold<br>to warm environments. Allow<br>printer to come to temperature for a<br>few hours. | Yes       | Turn on the printer again after it is allowed to stabilize in the environment.               |
|                           |                                                                      | Does the error reoccur?                                                                                                    | Yes       | Replace the operator panel PCB (PRP)                                                         |
| Service call              | Error detected at the                                                | Is fan connector connected                                                                                                    | No        | Connect properly again.                                                                      |
| 127:Error                 | fuser unit cooling fan.                                              | properly?                                                                                                    | Yes       | Replace fan motor                                                                            |
|                           |                                                                      | Does error reoccur?                                                                                                    | No        | Replace PU PCB (PRF)                                                                         |
| Service call              | LED head fault detected.                                             | Is LED head properly set?                                                                                                    | No        | Install the LED head unit properly.                                                          |
| 131 ~ 134 Error           | 131 = Yellow<br>132 = Magenta<br>133 = Cyan<br>134 = K (Black)       | Is the LED head fuse blown out?                                                                                                    | Yes       | Check the LED head fuse.<br>Change the fuse.                                                 |
|                           |                                                                      | Does error reoccur?                                                                                                    | Yes       | Replace the LED head unit.                                                                   |
| Service call              | Error detected at ID                                                 | Is ID unit set properly?                                                                                                    | No        | Reset ID unit.                                                                               |
| 140 ~ 142 E1101           | 140 = Y, 141 = M, 142 = C                                            | Does error reoccur?                                                                                                    | Yes       | Replace ID Up/Down sensor.                                                                   |
| Service call              | ID unit fuse cannot be                                               | Is ID unit setting proper?                                                                                                    | No        | Reset ID unit.                                                                               |
| 150 ~ 153 Error           | disconnected.<br>150 = Y, 151 = M,<br>152 = C, 153 = K               | Does error reoccur?                                                                                                    | Yes       | After checking connections of cable<br>between PRT board and PU PCB,<br>replace PRT PCB.     |
| Service call              | Belt unit fuse cannot be                                             | Is belt unit setting proper?                                                                                                    | No        | Reset belt unit.                                                                             |
| 154:Error                 | disconnected.                                                        | Does error reoccur?                                                                                                    | Yes       | Check cable connections. replace PU<br>PCB(PRF)                                              |
| Service call<br>155:Error | Fuser unit fuse cannot be disconnected.                              | Is fuser unit set properly?<br>Does error reoccur?                                                                                                    | No<br>Yes | After cleaning fuser connector, reset<br>Check cable connections<br>and replace PU PCB (PRF) |

| Service call                           | Error detected by toner                                                             | Is toner cartridge set?                                                           | No  | Set toner cartridge.                                                                           |
|----------------------------------------|-------------------------------------------------------------------------------------|-----------------------------------------------------------------------------------|-----|------------------------------------------------------------------------------------------------|
| 160 ~ 163 Error                        | sensor.<br>160= Y, 161 = M, 162 =                                                   | Is toner lock lever set?                                                          | No  | Turn a lock lever of toner to lock                                                             |
|                                        | 0, 103 = K                                                                          | Does error reoccur?                                                               | Yes | Replace toner sensor or assembly.                                                              |
| Service call                           | Thermistor Slope Error                                                              | Is an error message indicated?                                                    | Yes | Turn on the power again.                                                                       |
| 107.EII0I                              |                                                                                     | Is the error issued again?                                                        | Yes | Leave the printer as is for 30<br>minutes, and turn on the power<br>again. Replace fuser unit. |
| Service call                           | Compensation                                                                        | Is an error message indicated?                                                    | Yes | Turn on the power again.                                                                       |
| 100.Enoi                               |                                                                                     | Is the error issued again?                                                        | Yes | Leave the printer as is for 30<br>minutes, and turn on the power<br>again. (See note)          |
|                                        |                                                                                     |                                                                                   |     | Replace fuser unit.                                                                            |
| Service call                           | Upper Side Thermistor                                                               | Is an error message indicated?                                                    | Yes | Turn on the power again.                                                                       |
| 169.E1101                              | End                                                                                 | Is the error issued again?                                                        | Yes | Leave the printer as is for 30 minutes, and turn on the power again.                           |
|                                        |                                                                                     |                                                                                   |     | Replace fuser unit.                                                                            |
| Service call<br>170:Error<br>171:Error | Short circuit in fuser thermistor or open circuit detected.                         | Does error reoccur?                                                               | Yes | Turn power ON again.<br>Replace fuser unit. (see note)                                         |
| Service call<br>172:Error<br>173:Error | Abnormal temperature<br>detected by fuser<br>thermistor (high temp or<br>low temp.) | Does error reoccur?                                                               | Yes | Turn power ON again.<br>Replace fuser unit.                                                    |
| Service call<br>174:Error              | Short circuit in back up roller thermistor detected (at high temperature).          | Does error reoccur?                                                               | Yes | Turn power ON again.<br>Replace fuser unit.                                                    |
| Service call<br>175:Error              | Open of back up roller<br>thermistor detected (at<br>low<br>temperature).           | Does error reoccur?                                                               | Yes | Turn power ON again.<br>Replace fuser unit. (see note)                                         |
| Service call<br>176:Error<br>177:Error | Abnormal (high)<br>temperature of back up<br>roller thermistor<br>detected.         | Does error reoccur?                                                               | Yes | Turn power ON again.<br>Replace fuser unit.                                                    |
| Service call<br>181:Error<br>182:Error | Option unit I/F error.<br>181 = Duplex Unit<br>182 = Option Tray)                   | Does error reoccur?                                                               | Yes | Turn power ON again. After checking connection parts of connector, replace option unit.        |
| Power off/on<br>190:Error              | System Memory<br>Overflow.                                                          | Does error reoccur?                                                               | Yes | Turn power ON again.<br>Add option RAM DIMM.                                                   |
| Service call<br>200 ~ 202 Error        | PU Firmware<br>download Error.                                                      | Error occurred while writing over the PU firmware.                                |     | Turn the printer OFF/ON, and retry to download the PU firmware again.                          |
| Power off/on<br>209:Download Error     | Media Table download<br>Error.                                                      | Downloading Media Table to PU<br>has<br>failure.(Related to Custom Media<br>Type) |     | Turn the printer OFF/ON, and retry to download the PU firmware, again.                         |

| Power off/on<br>Error codes 203,204,<br>207, 208, 214, FOC,<br>FFF<br>F0D: Error(C5900)<br>FFE: Error(C5900) | An error was detected of the CU program.                         | Reinstall the CU board. Is the error message displayed again?                                                                                                    |           | After turn power OFF, check<br>connections between CU board and<br>PU board. Then turn power ON<br>again.                                                                                              |
|----------------------------------------------------------------------------------------------------|------------------------------------------------------------------|----------------------------------------------------------------------------------------------------|-----------|----------------------------------------------------------------------------------------------------|
| Service call<br>220:Error                                                                                    | False setting of a record medium detected by a print statistics. | Take off the HDD or replaced?                                                                                                    | Yes       | Reset original HDD.                                                                                                    |
| Service call<br>230:Error                                                                                    | RFID Reader not<br>Installed                                     | RFID read device error                                                                                                    | Yes       | Check the connection of the RFID R/W board.                                                                                                    |
|                                                                                                    |                                                                  | Is the error issued again?                                                                                                    | Yes       | Replace the RFID R/W board.                                                                                                    |
| Service call<br>231:Error                                                                                    | RFID Reader I/F Error                                            | An interface error was detected<br>with the RFID reader device.<br>01: communication error between<br>the RFID reader and the engine<br>PCB.<br>02: the transceiver circuit error of<br>the RFID reader.<br>03: communication error between<br>the RFID reader and the Tag chip.<br>04: the RFID Tag detection error<br>(more than 4 chips). |           | <ul> <li>01: Same as Error 230</li> <li>02: Replace RFID R/W board.</li> <li>03: Check the antenna cable connection.</li> <li>04: Check to see if the quantity of RFID Tags is correct.</li> </ul>     |
| Service call<br>250:Error                                                                                    | Secure File Erasing Error                                        | An erasing error of an encrypted<br>file was detected. Did the user<br>agree to execute HDD ERASE?                                                                                                    |           | Notify the user that Disk ERASE<br>needs to be executed to erase the<br>encrypted file, so that the HDD is<br>restored to the<br>original state as at the time of<br>purchase. ADMIN MENU HDD<br>ERASE |
| Service call<br>251:Error                                                                                    | Secure Disk Erasing<br>Error                                     | An error was detected during Disk<br>ERASE. Can the error indication be<br>reproduced?                                                                                                    | Yes       | Turn the power off and on again.<br>Replace the HDD.                                                                                                    |
| Power off/on<br>901:Error<br>902:Error                                                                       | Short or open in belt thermistor detected.                       | Is belt thermistor cable setting<br>proper<br>Does error reoccur?                                                                                                    | No<br>Yes | Connect cable set properly again.<br>Replace belt thermistor.                                                                                                    |
| Power off/on                                                                                                 | Abnormal temperature                                             | Is belt thermistor cable setting                                                                                                    | No        | Connect cable set properly again.                                                                                                    |
| 903:Error                                                                                                    | detected by belt                                                 | proper                                                                                                    | Yes       | Poplace belt thermister and leave                                                                                                    |
| 504.L1101                                                                                                    | (high temp or low temp.)                                         | Does error reoccur?                                                                                                    |           | aside for 30 min. Then turn power<br>ON again.                                                                                                    |
| Service call                                                                                                 | Duplex FANO Alarm                                                | FAN error inside the Duplex.                                                                                                    | Yes       | Check if Duplex is properly installed.                                                                                                    |
|                                                                                                    | Detection                                                        | Is the error issued again                                                                                                    | Yes       | Check if FAN is properly connected.<br>Replace the FAN.                                                                                                    |
| Power off/on<br>923:Error                                                                                    | Black Image Drum Lock<br>Error                                   | The black image drum (K-ID) does not rotate properly.                                                                                                    | Yes       | Check K-ID is properly installed.<br>Replace the K-ID.                                                                                                    |
|                                                                                                    |                                                                  | Is the error message issued again                                                                                                    | Yes       | Replace the K-ID motor.                                                                                                    |
| Service call<br>928:Error                                                                                    | Fuser Motor Lock                                                 | The fuser does not rotate properly.                                                                                                    | Yes       | Check fuser unit is properly installed.                                                                                                    |
|                                                                                                    |                                                                  | Is the error message issued again                                                                                                    | Yes       | Replace the fuser motor.                                                                                                    |

| Service call<br>980:Error              | Error by media clinging to the fuser   | Media has clung to the fuser.                                                                                                    |           | Power OFF. Replace the fuser unit.                                                        |
|----------------------------------------|----------------------------------------|----------------------------------------------------------------------------------------------------|-----------|-------------------------------------------------------------------------------------------|
| SDRAM ERROR                            | PU board SRAM error                    | Does error reoccur?                                                                                                    | Yes       | Turn on the printer again. Replace<br>the PU board (PRF).                                 |
| XXXXXXXXXXXXXXXXXXXXXXXXXXXXXXXXXXXXXX | A PU download data<br>CRC check error. | After PU data (PU firmware,<br>custom media data and LED head<br>adjustment data) downloading, a<br>CRC check error was detected. |           | Turn on the printer again and re-<br>download the data (during usual<br>printer operation |
| LOADER VERSION<br>XX XX                | PU board Flash ROM<br>hash check error | Does error reoccur?                                                                                                    | Yes       | Turn on the printer again. Replace the PU board (PRF).                                    |
| WDT ERROR                              | PU firmware went haywire.              | Does error reoccur?                                                                                                    | Yes       | Turn on the printer again. Replace the PU board (PRF).                                    |
| COMMUNICATION<br>ERROR                 | An error in a PUCU interface.          | Is the CU assembly installed properly?                                                                                            | No<br>Yes | Reinstall the assembly properly.<br>Replace the TBR board.                                |
|                                        |                                        |                                                                                                    |           |                                                                                           |

(Note)

SERVICE CALL Error 168, Error 171 and Error 175 are likely issued when the printer is cool at 0 degrees C or lower, therefore, if the printer is cool, turn on the power again after it has warmed up.

# System Maintenance/Adjustments

# **User's Maintenance Menu**

This is a maintenance menu category among the normal menu categories. (Different from the system maintenance menus) The items that can be set under this menu are indicated below. Shaded areas are default setting.

|                     | Operator Panel Display |                           |                                                                                                    |
|---------------------|------------------------|---------------------------|----------------------------------------------------------------------------------------------------|
| Category            | Item (Upper Display)   | Value (Lower Display)     | Function                                                                                                    |
| Maintenance<br>Menu | MENU RESET             | EXECUTE                   | Initializes menu settings.                                                                                                    |
|                     | SAVE MENU              | EXECUTE                   | Stores current menu settings.                                                                                                    |
|                     | RESTORE<br>MENU        | EXECUTE                   | Changes menu settings to stored ones. Displayed only when menu settings have been stored.                                                                                                    |
|                     | POWER SAVE             | ENABLE<br>DISABLE         | Sets Power Save mode enabled/disabled. Shift time<br>to enable Power Save mode can be changed using<br>"POWER SAVE SHIFT TIME" on "SYSTEM CONFIG.MENU"                                                                                                    |
|                     | PAPER BLACK<br>SET     | 0<br>+1<br>+2<br>-2<br>-1 | Corrects print non-uniformity due to temperature variation.<br>With faded images, change the value. With scattering or<br>snowing images in print output of high print density, decrement<br>the value. With faded images in print output of high print<br>density, increment the value.          |
|                     | PAPER COLOR<br>SET     | 0<br>+1<br>+2<br>-2<br>-1 | Corrects print non-uniformity due to temperature variation.<br>With faded images, change the value. With scattering or<br>snowing images in print output of high print density, decrement<br>the value. With faded images in print output of high print<br>density, increment the value.          |
|                     | OHP BLACK<br>SET       | 0<br>+1<br>+2<br>-2<br>-1 | Used to correct dispersion of printing due to temperature<br>difference. Change the value if a printed OHP sheet is blurred.<br>If an output shows a scattered- or snowing-like phenomenon in<br>a high-density print part, decrement the value. If an output is<br>blurred, increment the value. |
|                     | OHP COLOR<br>SET       | 0<br>+1<br>+2<br>-2<br>-1 | Used to correct dispersion of printing due to temperature<br>difference. Change the value if a printed OHP sheet is blurred.<br>If an output shows a scattered or snowing-like phenomenon in<br>a high-density print part, decrement the value. If an output is<br>blurred, increment the value.  |

## Indication of consumable part counters

This self-diagnosis is practiced to indicate the consumed states of consumable parts.

1. Activate the normal self-diagnostic mode, and press and hold down the [MENU+] key or [MENU-] key, until "CONSUMABLE STATUS" appears in the display section, and then, press the ENTER key. (The MENU+ key increments a test item, and the MENU- key decrements a test item.)

2. Pressing the [MENU+] key or [MENU-] key causes the consumed states of consumable parts to be displayed sequentially. (ONLINE and CANCEL keys inactive to pressing)

3. Press the [BACK] key to terminate the test. (Status of Item 1 restored)

| Display Upper   | Display Lower | Format | Unit   | Function                                                  |
|-----------------|---------------|--------|--------|-----------------------------------------------------------|
| K-ID UNIT       | *******IMAGES | DEC    | Images | The number of rotation after a new                        |
| Y-ID UNIT       | ******IMAGES  | DEC    | Images | TONER ID of each color was attached.                      |
| M-ID UNIT       | ******IMAGES  | DEC    | Images | Job.                                                      |
| C-ID UNIT       | ******IMAGES  | DEC    | Images |                                                           |
| FUSER UNIT      | *******PRINTS | DEC    | Prints | The number of sheets after a new FUSER unit was attached. |
| TR BELT UNIT    | ******IMAGES  | DEC    | Images | The number of sheets after a new BELT unit was attached   |
| K-TONER (FULL)  | ******%       | DEC    | %      | The number of use of each color TONER.                    |
| Y-TONER (FULL)  | ******%       | DEC    | %      |                                                           |
| M-TONER (FULL)  | ******%       | DEC    | %      |                                                           |
| C-TONER (FULL)  | ******%       | DEC    | %      |                                                           |
| M-WASTE TNR CNT | *****TIMES    | DEC    | Times  | The number of disposal TONER count.                       |
| C-WASTE TNR CNT | *****TIMES    | DEC    | Times  | *Disposal TONER becomes full in more than 32times.        |
| K-STC MODE CNT  | *****TIMES    | DEC    | Times  | The printing dot counts of each color TONER cartridge.    |
| Y-STC MODE CNT  | *****TIMES    | DEC    | Times  | (The count is NOT reset by replacing cartridge.)          |
| M-STC MODE CNT  | ******TIMES   | DEC    | Times  |                                                           |
| C-STC MODE CNT  | *****TIMES    | DEC    | Times  |                                                           |
| K REFILL CNT    | *****TIMES    | DEC    | Times  | - The printing dot counts of each color TONER cartridge.  |
| Y REFILL CNT    | *****TIMES    | DEC    | Times  | (The count is reset by replacing cartridge.)              |
| M REFILL CNT    | *****TIMES    | DEC    | Times  |                                                           |
| C REFILL CNT    | *****TIMES    | DEC    | Times  |                                                           |
| K OVER RIDE CNT | *****TIMES    | DEC    | Times  | The number of times that each color TONER cartridge life  |
| Y OVER RIDE CNT | *****TIMES    | DEC    | Times  | was extended.                                             |
| M OVER RIDE CNT | *****TIMES    | DEC    | Times  |                                                           |
| C OVER RIDE CNT | ****TIMES     | DEC    | Times  |                                                           |

## Indication of printed page counters

This self-diagnosis is practiced to indicate the current number of printed pages of the printer.

1. Activate the normal self-diagnostic mode, and press and hold down the [MENU+] key or [MENU-] key, until "PRINTER STATUS" appears in the display section, and then, press the ENTER key. (The MENU+ key increments a test item, and the MENU- key decrements a test item.)

2. Pressing the [MENU+] key or [MENU-] key causes the current number of printed pages to be displayed sequentially. (ONLINE and CANCEL keys inactive to pressing)

| Display Upper   | Display Lower | Format | Unit   | Function                                              |
|-----------------|---------------|--------|--------|-------------------------------------------------------|
| K-IMPRESSIONS   | *******IMAGES | DEC    | Images | The printing number of sheets of each                 |
| Y-IMPRESSIONS   | *******IMAGES | DEC    | Images | color.                                                |
| M-IMPRESSIONS   | *******IMAGES | DEC    | Images |                                                       |
| C-IMPRESSIONS   | *******IMAGES | DEC    | Images |                                                       |
| TOTAL SHEET CNT | *******PRINTS | DEC    | Prints | The indication of the total printing number of sheets |

3. Press the [BACK] key to terminate the test. (Status of Item 1 restored)

# Service Maintenance Menu/Adjustments

### Factory/Shipping switching

This self-diagnosis is practiced to switch the PU(PRF) PCB between the Factory mode and the Shipping mode.

1. Activate the self-diagnostic (Level 1) mode, and press and hold down the [MENU+] key or [MENU-] key, until the following message appears.

| FACTORY | MODE | SET |
|---------|------|-----|
|         |      |     |

2. Pressing the [ENTER] key causes the following message to appear. Press and hold down the [MENU+] key or [MENU-], until the intended item (See the table below) is displayed.

| FACTORY MODE  |   |
|---------------|---|
| SHIPPING MODE | * |

- 3. Pressing the [ENTER] key while the desired set item remains displayed selects the set value.
- 4. Pressing and holding down (3 sec) the [ENTER] key while the value you want to set remains displayed registers the currently displayed value on the EEPROM. Then, the status of Item 2 will be restored.
- 5. Repeat Items 2 to 4, as needed.
- 6. Press the [BACK] key to terminate the test. (The status of Item 1 is restored.)

| Indication                | Set Value       | Function                                                                |
|---------------------------|-----------------|-------------------------------------------------------------------------|
| FACTORY<br>MODE           | FACTORY MODE    | For setting the Factory Work mode (Fuse-cut disabled mode).             |
|                           | SHIPPING MODE   | For canceling the Factory Work mode and enabling the fuse-cut function. |
| FUSE INTACT               | BELT UNIT ***** | For checking the FUSE status of the transfer belt unit.                 |
| Note: ****** is<br>either | FUSE UNIT ***** | For checking the FUSE status of the fuser unit.                         |
| BLOWN.                    | K-ID UNIT ***** | For checking the FUSE status of the K-ID unit.                          |
|                           | Y-ID UNIT ***** | For checking the FUSE status of the Y-ID unit.                          |
|                           | M-ID UNIT ***** | For checking the FUSE status of the M-ID unit.                          |
|                           | C-ID UNIT ***** | For checking the FUSE status of the C-ID unit.                          |

#### Setup of self-diagnostic function

This self-diagnosis is practiced to Enable/Disable the error detections of the different types of sensors. The error detections can be disabled or enabled temporarily for troubleshooting purposes. However, this function should be exercised with utmost care, since it is able to set some items that require specialized knowledge in the field of operation of the engine. After the function has been used, the set values must always be reset to the defaults.

1. Activate the self-diagnostic (Level 1) mode, and press and hold down the [MENU+] key or [MENU-] key, until the following message appears.

| SENSOR | SETTING |
|--------|---------|
|        |         |

2. Pressing the [ENTER] key causes the following message to appear. Press and hold down the [MENU+] key or [MENU-], until the intended item (See the table below) is displayed.

| TONER SENSOR |   |
|--------------|---|
| ENABLE       | * |

3. Pressing the [ENTER] key allows to select the set value in the lower line of the display section. Pressing the [MENU+] key increments the set value. Pressing the [MENU-] key decrements the set value.

4. Pressing and holding down (3 sec) the [ENTER] key while the value you want to set remains displayed registers that value on the EEPROM. Then, the status of Item 2 will be restored.

- 5. Repeat Items 2 to 4, as needed.
- 5. Press the [BACK] key (except for the status of Item 4.) to terminate the setup. (Status of Item 1 restored)

\*Shaded areas are default settings

| Indication               | Set Value   | Operation of set value | Function                                           |  |
|--------------------------|-------------|------------------------|----------------------------------------------------|--|
|                          | ENABLE      | Detects.               | For enabling/disabling toner sensor operation.     |  |
| SENSOR                   | DISABLE     | Does not detect.       |                                                    |  |
|                          | ENABLE      | Checks                 | For enabling/disabling checking operation for      |  |
| ONLON                    | DISABLE     | Does not check.        | mounted belt Unit                                  |  |
| ID UNIT ENABLE (         |             | Checks                 | For enabling/disabling checking operation for      |  |
| CHECK                    | DISABLE     | Does not check.        |                                                    |  |
| UP/DOWN ENABLE           |             | Detects.               | For enabling/disabling ID UP/DOWN sensor           |  |
| GENOOR                   | DISABLE     | Does not detect.       | operation                                          |  |
| REG ADJUST ENABLE Stops. |             | Stops.                 | For enabling/disabling the stop of error issuance, |  |
| LINION                   | DISABLE     | Does not stop.         | based on color drift detection value               |  |
|                          | STOP        | Does not extend life.  | For enabling/disabling extending the drum life.    |  |
|                          | CONTINUANCE | Extends life.          |                                                    |  |

### Self-diagnostic mode

The CX 2032 has two (2) SERVICE MODE LEVELS as listed below.LEVEL0 and LEVEL1. The LEVEL0 is used for monitoring purposes only and will not be detailed here. For more information on LEVEL0 consult the service manual.

### Normal self-diagnostic mode (Level 1)

The menus of the normal self-diagnostic mode are indicated below.

## Activation method for self-diagnostic mode (Level 1)

- 1. The system maintenance menu mode is activated when the power is turned on with the MENU+ and MENUkeys held down simultaneously
- Press the MENU+ or MENU- key several times, until "ENGINE DIAG MODE" is displayed. Pressing the ENTER key causes "DIAGNOSTIC MODE" to appear.

| DIAGNOSTIC | MODE             |
|------------|------------------|
| xx.xx.xx   | FACTORY/SHIPPING |

3. XX.XX.XX of "DIAGNOSTIC MODE XX.XX.XX" which is displayed in the LCD section is the version of the PU firmware. The set value of FACTORY WORKING MODE is indicated in the lower line to the right. Normally, S-MODE for "SHIPPING" is displayed.

4. Pressing the MENU+ or MENU- key takes you to each self-diagnostic step. (The menu items rotate as the MENU+ or MENU- key is pressed.)

### Deactivation of self-diagnostic mode

1. Turn the power off, and on again after ten seconds.

#### Switch scan test

This self-diagnosis is practiced to check the inlet sensors and switches.

1. Activate the self-diagnostic mode (Level 1), press and hold down the MENU+ or MENU- key, until "SWITCH SCAN" appears in the upper line of the display section, and then, press the ENTER key. (The MENU+ key increments a test item, and the MENU- key decrements a test item.)

| SWITCH | SCAN |
|--------|------|
|        |      |

2. Press and hold down the MENU+ or MENU- key, until the item corresponding to the unit of Table 5-3 now to be tested appears in the lower line of the display section. (The MENU+ key increments a test item, and the MENU-key decrements a test item.)

3. Pressing the ENTER key initiates the test, and the name and current status of the corresponding unit are displayed.

*Note)* Pressing and holding down (2 sec) the [ENTER] key when a motor is decided causes the motor to keep running.

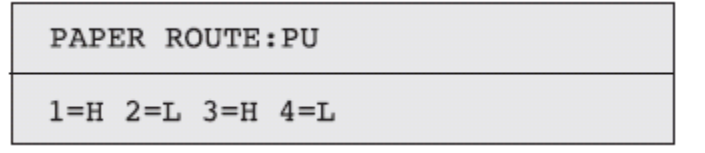

Conduct this operation on each unit (Figure 6-1). The indications are produced in the corresponding LCD display. (The indications vary from one sensor to another. See Table 6-3 for details).

- 4. Pressing the CANCEL key restores the status of Item 2 above.
- 5. Repeat Items 2 to 4, as needed.
- 6. To end the test, press the BACK key. (The status of Item 1 will be restored).

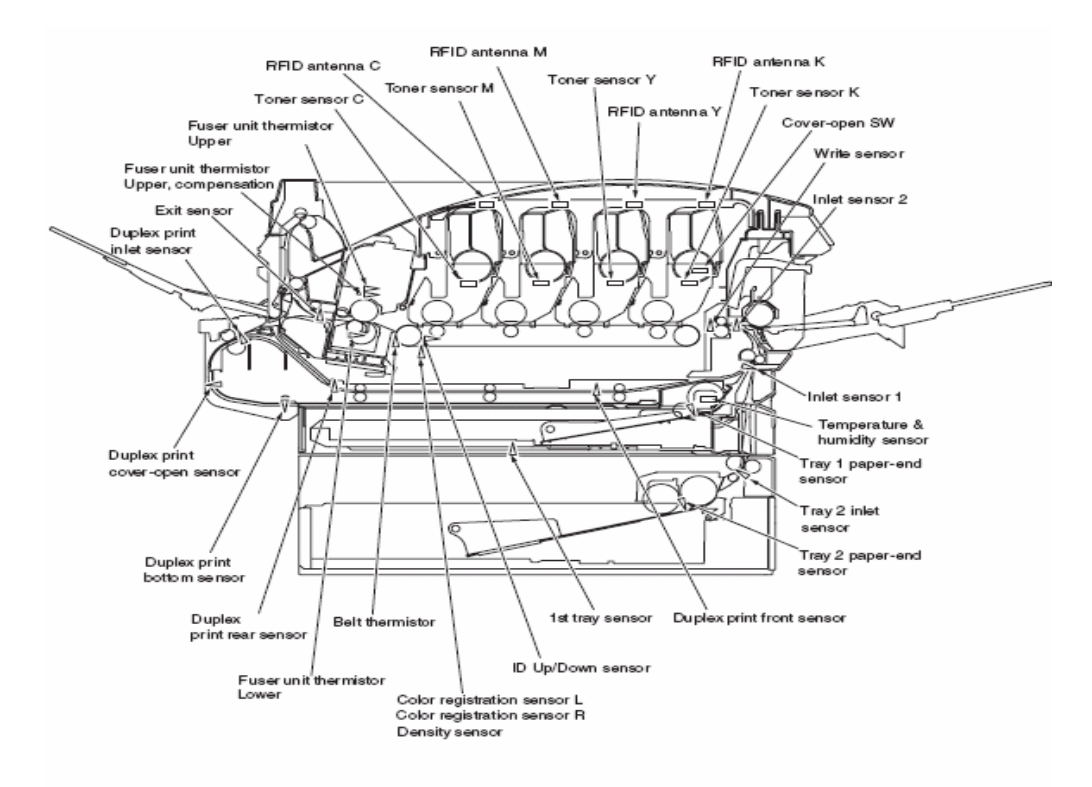

Figure 6-1 Switch Sensor Positions

#### Table 6-3 SWITCH SCAN Display Detail

No functionality

"1: indication only, without functionality "2: L is indicated when a cover is open.

"3: Status of 1st cassette is indicated.

This function is effective only when a 2nd tray is installed.

|    |                                  | 4                         | 0                              |                         |                                | 0                     |                                | This function is ellective only with     | en a znu uay is maialieu.               |
|----|----------------------------------|---------------------------|--------------------------------|-------------------------|--------------------------------|-----------------------|--------------------------------|------------------------------------------|-----------------------------------------|
|    |                                  | 1                         | 2                              |                         |                                | 3                     |                                | 4                                        |                                         |
| NO | Upper line of<br>display section | Detail                    | Display                        | Detail                  | Display                        | Detail                | Display                        | Detail                                   | Display                                 |
| 1  | PAPER ROUTE : PU                 | Entrance Cassette Sns(N1) | HPaper out<br>L:Paper present  | Entrance-FF Sns(IN2)    | H:Paper out<br>L:Paper present | Entrance Belt Sns(WR) | H:Paperout<br>L:Paperpresent   | Exit Sns(OUT)                            | H:Paper out<br>L:Paper present          |
| 2  | TONER SENS                       | Toner-K Sns               | H£locked<br>L:Reflected        | Toner-Y Sns             | H:Blocked<br>L:Reflected       | Toner-M Sns           | H:Blocked<br>L:Reflected       | Toner-C Sns                              | H:Blocked<br>L:Reflected                |
| 3  | CVO UP_LU_FU                     | Cover-Upper               | H:Close<br>L:Open              |                         |                                |                       |                                |                                          |                                         |
| 4  | REG L/R_OHP_WG                   | Aligment-Left-Sns         | AD value:<br>***H              | Aligment-Right-Sns      | AD value:<br>***H              |                       |                                |                                          |                                         |
| 5  | HT THERMISTER                    | Upper-Center-Thermister   | AD value:<br>***H              | Lower-Center-Thermister | AD value:<br>***H              |                       |                                | Ambient Temp -Thermister<br>(Frame Temp) | AD value:<br>***H                       |
| 6  | HUM_TEMP_DEN                     | Hum Sns                   | AD value:<br>***H              | Temperture-Sns          | AD value:<br>***H              | DensityK-Sns          | AD value:<br>***H              | DensityYMC-Sns                           | AD value:<br>***H                       |
| 7  | BELT_T                           | Belt-Thermister           | AD value:<br>***H              |                         |                                |                       |                                |                                          |                                         |
| 8  | ID UP/DOWN                       |                           |                                |                         |                                |                       |                                | ID UpDown Sns                            | H:Down<br>L:Up                          |
| 9  | RFID COLOR L*2                   | TAG-K present/absent      | UD:<br>***H                    | TAG-Y present/absent    | UID:<br>***H                   | TAG-Mpresent/absent   | UD:<br>***H                    | TAG-C present/absent                     | UID:<br>***H                            |
| 10 | F-RL SL BL DT-DC*1               |                           |                                |                         |                                |                       |                                |                                          |                                         |
| 11 | T1 PE_PNE_CVO                    | 1st-Paper-End Sns         | H:Paper out<br>L:Paper present |                         |                                |                       |                                |                                          |                                         |
| 12 | T1 CASETTE SIZE*1                |                           |                                |                         |                                |                       |                                |                                          |                                         |
| 13 | F2 PE_PNE_CVO_CA                 | 2nd-Paper-End Sns         | H:Paper out<br>L:Paper present |                         |                                |                       |                                | 1st-Cassette-Sns*3                       | H:Cassette present<br>L:Cassette absent |
| 14 | T2 HOP_LF_FED                    |                           |                                |                         |                                | 2nd-Feed Sns          | H:Paper out<br>L:Paper present |                                          |                                         |
| 15 | T2 CASETTE SIZE*1                |                           |                                |                         |                                |                       |                                |                                          |                                         |
| 16 | DUP IN_RA_FNT                    | Dup-In Sns                | H:Paperout<br>L:Paperpresent   | Dup-Rear Sns            | H:Paperout<br>L:Paperpresent   | Dup-Front Sns         | H:Paper out<br>L:Paper present |                                          |                                         |
| 17 | DUP SK_CVO                       | Dup-Stack Sns(In2)        | H:Paper out<br>L:Paper present | Dup-Cover Open Sns      | H:Close<br>L:Open              |                       |                                |                                          |                                         |

#### Motor clutch test

This self-diagnosis is practiced to test motors and clutches.

1. Activate the self-diagnostic mode (Level 1), press and hold down the MENU+ or MENU key, until "MOTOR & CLUTCH TEST" appears in the upper line of the display section, and then, press the ENTER key.(The MENU+ key increments a test item, and the MENU- key decrements a test item.)

2. Press and hold down the MENU+ or MENU- key, until the item corresponding to the unit of Table 6-4 now to be tested appears in the lower line of the display section. (The MENU+ key increments a test item, and the MENU-key decrements a test item.)

| MOTOR & CLUTCH T | EST |
|------------------|-----|
| ID MOTOR         |     |

3. Pressing the ENTER key initiates the test, causing the unit name to start blinking, and the corresponding unit is driven for ten seconds (See Figure 6-2).

*Note!* After the unit has been driven for ten seconds, the status of Item 2.above is restored. The unit is driven again when the corresponding switch is pressed again. The clutch solenoid repeats ON/OFF operations in a

normal printing drive. (Clutches that cannot be driven individually due to their structural reason are driven along with their motors.) \* "ID UP/DOWN" continues being driven, until the "CANCEL" key is depressed. The motor keeps rotating if holding down the [ENTER] key for two seconds when determining the choice of the motor. (The motor stops when the [CANCEL] key is pressed.)

4. Pressing the CANCEL key stops the drive of the corresponding unit. (The indication of the corresponding unit will be maintained.)

- 5. Repeat Items 2 to 4, as needed.
- 6.To end the test, press the BACK key. (The status of Item 1 will be restored).

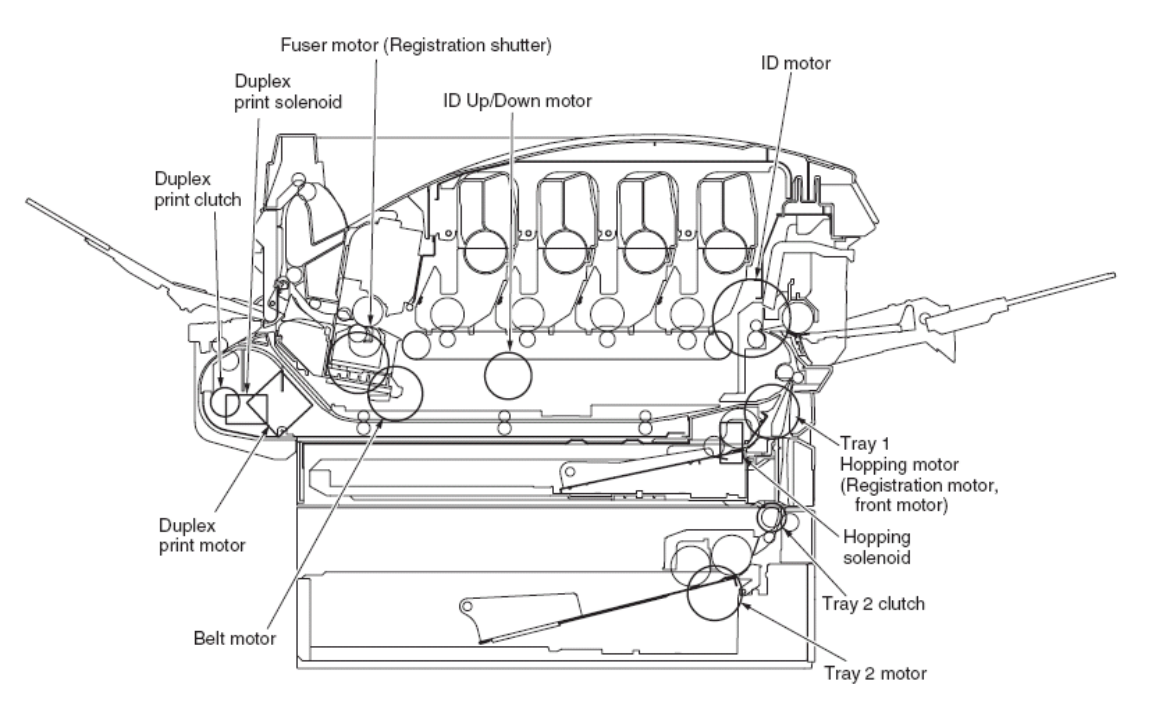

| Figure | 6-2 |
|--------|-----|
|--------|-----|

| Unit Name                                 | Description of Control for Unit Driving                                           |
|-------------------------------------------|-----------------------------------------------------------------------------------|
| ID motor                                  | To be driven with all the IDs (Black/yellow/magenta/cyan) removed.                |
| Belt motor                                | To be driven with all the IDs (Black/yellow/magenta/cyan) removed.                |
| Fuser motor                               | -                                                                                 |
| Registration motor                        | (Tray 1 hopping motor only is driven.)                                            |
| Tray 1 hopping motor                      | To be driven with Cassette 1 removed.<br>(Hopping solenoid driven simultaneously) |
| Front motor                               | (Tray 1 hopping motor rotates in reverse.)                                        |
| Color registration (Registration) shutter | (Fuser unit motor rotates in reverse.)                                            |
| Duplex print solenoid (EXIT)              | -                                                                                 |
| Duplex print motor                        | -                                                                                 |
| Duplex print clutch                       | -                                                                                 |
| Tray 2 motor                              | To be driven with Cassette 2 removed.                                             |
| Tray 2 clutch                             | -                                                                                 |
| ID UP/DOWN                                | In closed state of TOP/FRONT cover                                                |
| LV FAN TEST                               | -                                                                                 |
| FUSER FAN TEST                            | -                                                                                 |

## Test print

This self-diagnosis is practiced to print test patterns built in PU. Other test patterns are stored in the controller. This print should not be used to check the print quality. To diagnose abnormal images, follow Section 7.

1. Activate the self-diagnostic mode (Level 1), press and hold down the MENU+ or MENU key, until "TEST PRINT" appears in the upper line of the display section, and then, press the ENTER key.(The MENU+ key increments a test item, and the MENU- key decrements a test item.)

2. The lower line of the display section shows the set items that are applicable to the test print only. Press and hold down the MENU+ or MENU- key, until the corresponding item appears, and press the ENTER key. (The MENU+ key increments a test item, while the MENU- key decrements a test item.) (If the set values of the items are not necessary (Default settings), go on to Item 5.)

3. When the ENTER key is depressed after holding down the MENU+ or MENU- key in Item 2 above, a set item is displayed in the upper line of the display section, and a set value, in the lower line. Pressing the MENU+ key increments the set value, and pressing the MENU- key decrements it (the set value finally displayed will be applied). Pressing the BACK key defines the value and restores Item 2. Repeat Item 3, as needed.

| TEST | PATTERN |
|------|---------|
| 1    |         |

| Indication                        | Set value     | Function                                                                                            |  |  |
|-----------------------------------|---------------|----------------------------------------------------------------------------------------------------|--|--|
| PRINT EXECUTE                     | -             | Pressing the ENTER key initiates print and pressing the CANCEL key ends the print (Page by page).   |  |  |
| TEST PATTERN                      | 0             | 0: Blank sheet print<br>1 - 7: See the following page (Pattern print).<br>8 - 15: Blank sheet print |  |  |
| CASSETTE                          | TRAY1         | Select the paper feed source.                                                                       |  |  |
|                                   | TRAY2         | If TRAY 2 is not mounted, indication of TRAY2 will not be<br>produced.                              |  |  |
|                                   | MFP           |                                                                                                    |  |  |
| PAGE                              | 0000          | Setup of the number of test-print pages                                                             |  |  |
| COLOR                             | ON            | Select between Color print or Monochrome print.                                                     |  |  |
|                                   | OFF           | * If ON is specified, ON/OFF needs to be specified for each co                                      |  |  |
| DUPLEX                            | 2 PAGES STACK | Two-sided print is conducted with two-page stack.                                                   |  |  |
| (Indicated only<br>when Duplex is | OFF           | OFF is selected for two-sided print.<br>Two-sided print is conducted with one-page stack            |  |  |
| mounted)                          | 1 PAGE STACK  | - The sided print is conducted with one page stack.                                                 |  |  |
| MONO SPEED                        | DEFAULT       | The monochrome print speed is set.                                                                  |  |  |
|                                   | LOW           | LOW:28ppm                                                                                           |  |  |
|                                   | HIGH          | DEFAULT:24ppm                                                                                       |  |  |
| COLOR SPEED                       | DEFAULT       | The color print speed is set.                                                                       |  |  |
|                                   | LOW           | LOW:24ppm                                                                                           |  |  |
|                                   | HIGH          | DEFAULT:20ppm                                                                                       |  |  |

#### Notes!

\*Shaded areas are default settings

**PAGE setup** - After shifting the digit of the set value with the MENU+ key or MENU- key, press the ONLINE key. The set value will be incremented. Pressing the CANCEL key decrements it.

COLOR setup - Pressing the ENTER key after selecting ON causes the data indicated below to appear on the panel.

**Print setup for each color** - Pressing the MENU+ key or MENU- key activates shifting. Pressing the ONLINE key or CANCEL key switches between ON and OFF. Pressing the BACK key restores the original panel indications.

| COLOR | Ŷ | Y:ON M:ON |
|-------|---|-----------|
| ON    |   | C:ON K:ON |

4. When the ENTER key is depressed while "PRINT EXECUTE" remains displayed in the lower line of the display section in the operation of Item 2., the test print takes place with the set values specified in Items 2 and 3. Pressing the CANCEL key stops the test print. If any of the alarms indicated in the Detail column of the table below is detected when test print is started or during execution, it will be indicated on the panel, and the test print will be interrupted. (For details on the errors, see Subsection 6.3.2.14 Details of panel indications. In the case of a PU test print, the comments displayed will be different.)

| Panel Display                     | Detail                                         |
|-----------------------------------|------------------------------------------------|
| PAPER END<br>SELECTED TRAY        | The tray is out of paper.                      |
| DUPLEX UNIT IS<br>NOT INSTALLED   | A duplex unit is not installed.                |
| SELECTED TRAY IS<br>NOT INSTALLED | The selected tray is not<br>installed.         |
| REMOVE PAPER<br>OUT OF DUPLEX     | An internal error of the duplex unit occurred. |

Print Patterns (Should not be used for checking print quality.) Patterns 0 and 8 to 15 are Blank sheet print

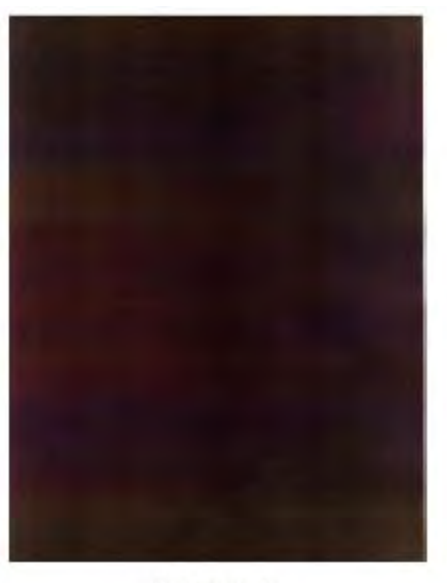

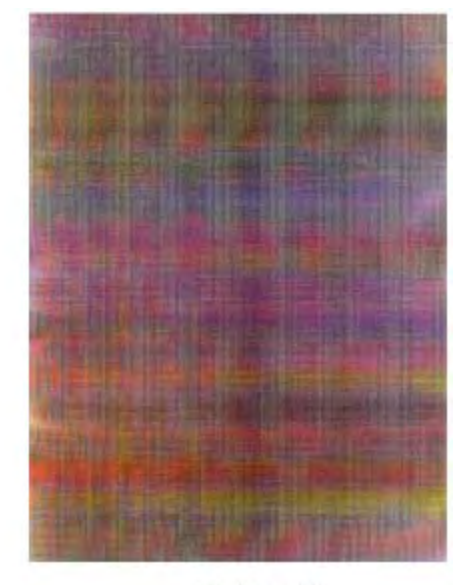

Pattern 1

Pattern 2
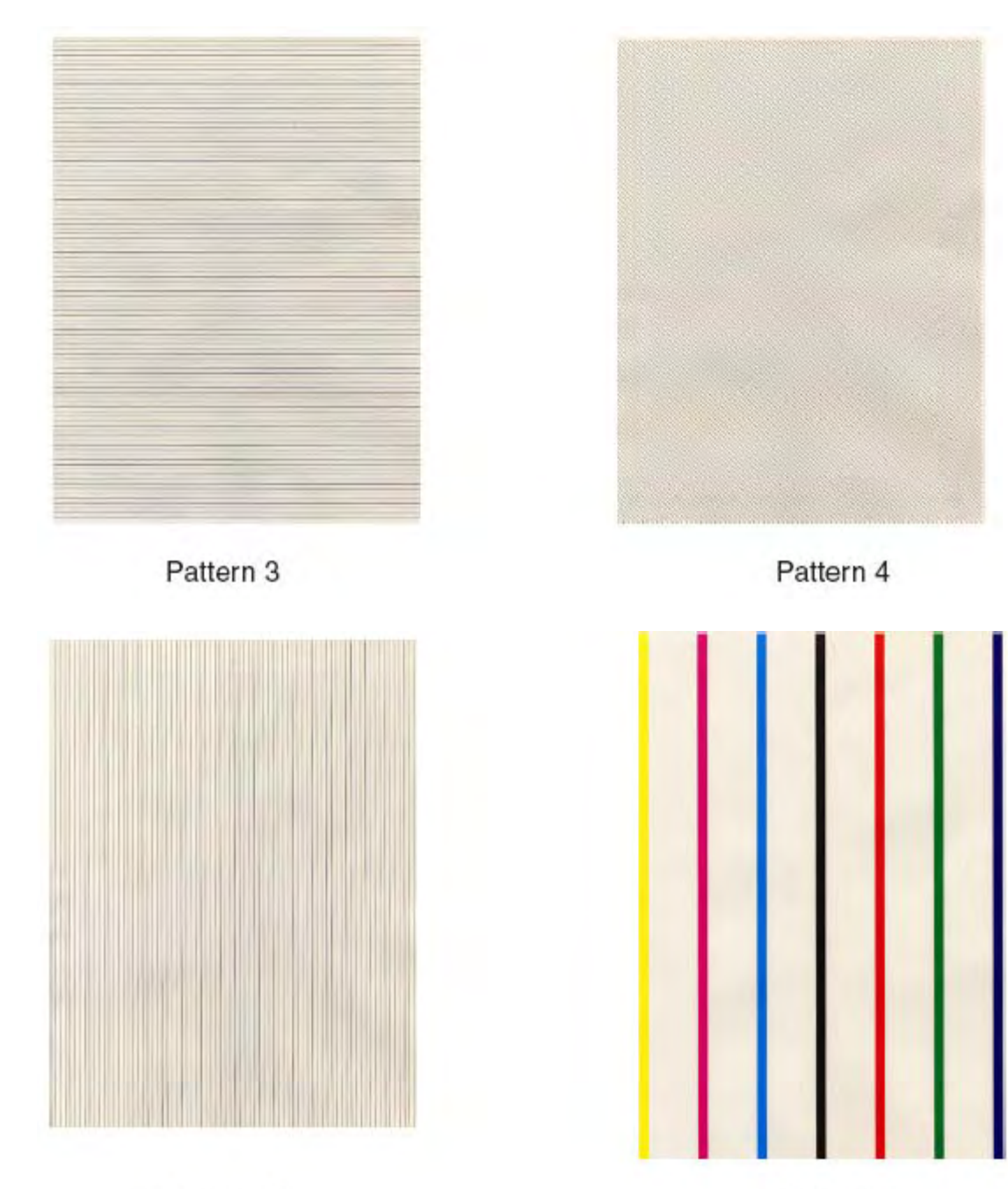

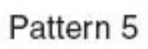

Pattern 6

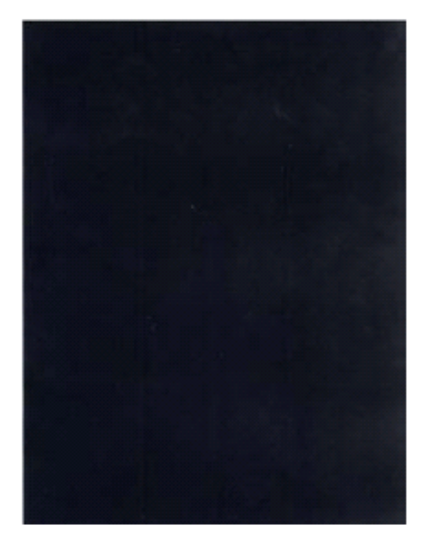

*Note!* If the solid print (Pattern 7) available among the local print functions is conducted with 100% of each color, offset will take place. To prevent this offset, it will be necessary to make the print setup of each color as specified in 3 of Subsection 6.3.2.5 and to limit the colors to be printed simultaneously to two or less when conducting the solid print No. 7.

Pattern 7

• When print is executed, the following message is displayed:

| P=*** |  |
|-------|--|
| W=*** |  |

P: Number of test-print pages (Unit: sheets) W: Print wait time (Unit: seconds)

• Pressing the MENU+ key switches over the indication.

U: \*\*\* = Measured value of upper heater temperature [Unit: °C] [###] = Target temperature for print execution [Unit: °C] L: \*\*\* = Measured value of lower thermistor [Unit: °C] [###] = AD value of lower thermistor reading [Unit: HEX] T: Measured value of environmental temperature [Unit: °C]

H: Measured value of environmental humidity [Unit: %]

• Pressing the MENU+ key switches over the indication.

| KTR=*.** | YTR=*.** |
|----------|----------|
| MTR=*.** | CTR=*.** |

YTR, MTR, CTR and KTR denote the transfer voltage set values of the respective colors (Unit: KV).

• Pressing the MENU+ key switches over the indication.

| KR=*.** | YR=*.** |
|---------|---------|
| MR=*.** | CR=*.** |

**KR:** BLACK transfer roller resistance value [Unit: uA] **YR:** YELLOW transfer roller resistance value [Unit: uA] **MR:** MAGENTA transfer roller resistance value [Unit: uA] **CR:** CYAN transfer roller resistance value [Unit: uA]

• Pressing the MENU+ key switches over the indication.

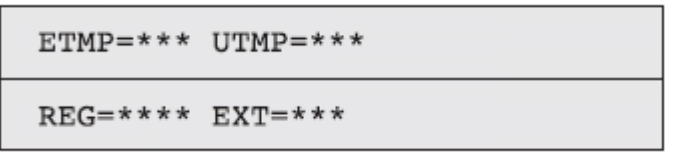

**ETMP:** Hopping motor constant-speed correction parameter (Environmental temperature)[Unit: DEC] **UTMP:** Fuser motor constant-speed correction parameter (Target fuser temperature) [Unit:DEC] **REG:** Hopping motor constant-speed timer value (I/O set value)[Unit: HEX] **EXT:** Fuser motor constant-speed timer value (I/O set value)[Unit: HEX]

• Pressing the MENU+ key switches over the indication.

| KID=**** | YID=**** |
|----------|----------|
| MID=**** | CID=**** |

**KID, YID, MID** and **CID** denote the constant-speed timer values of the respective ID motors (I/O set values) [Unit: HEX].

• Pressing the MENU+ key switches over the indication.

| BELT=***      |
|---------------|
| FRM[***](xxx) |

**BELT:** Constant speed timer value of belt motor (I/O set value) [Unit: HEX] **FRM:** [\*\*\*] = AD value of frame thermistor reading [Unit: HEX](xxx) = Frame temperature [Unit: °C]

• Pressing the MENU+ key switches over the indication.

| HT:k**y**m**c** |  |
|-----------------|--|
| DB:k**y**m**c** |  |

**HT:** Fuser temperature setup table ID No. [Unit: HEX] **DB:** Development voltage setup table ID No. [Unit: HEX]

• Pressing the MENU+ key switches over the indication.

| TR1:k**y**m**c** |  |
|------------------|--|
| TR2:k**y**m**c** |  |

**TR1:** Transfer voltage parameter VTR1 table ID No. [Unit: HEX] **TR2:** Transfer voltage parameter VTR2 table ID No. [Unit: HEX]

• Pressing the MENU+ key switches over the indication.

| TROFF:**      |  |
|---------------|--|
| BELT xxx(***) |  |

**TROFF:** Transfer OFF voltage setup table ID No. [Unit: HEX]

BELT: \*\*\* = Belt temperature [Unit: °C] xxx = AD value of belt thermistor reading [Unit: HEX]

5. Repeat Items 2 to 4, as needed.

6. Press the CANCEL key to terminate the test. (Status of Item 1 restored)

# Color registration adjustment test

This self-diagnosis is practiced to conduct testing on the color registration function of the printer and to locate the cause of color drift. Restore the normal operation of the printer by following the troubleshooting procedure if any error is issued during the color registration test.

1. Activate the self-diagnostic (Level 1) mode, and press and hold down the [MENU+] key or [MENU-] key, until the following message appears:

| REG AD | JUST TEST |  |
|--------|-----------|--|
|        |           |  |

2. Pressing the [ENTER] key causes the following message to appear. Press and hold down the [MENU+] key or [MENU-] key, until the intended item is displayed.

| REG ADJUST TEST |
|-----------------|
| REG ADJ EXECUTE |

3. Pressing the [ENTER] key executes the test of the item currently displayed on the panel.

#### <<REG ADJ RESULT is executed>>

Color registration adjustment test is conducted. ([READY] light blinking) When the test ends, the test result (OK or error name) appears in the upper line of the display section, and \*\*\*\* RESULT, in the lower line.

| OK      |        |
|---------|--------|
| REG ADJ | RESULT |

<< BLT REFLECT TEST is executed>>

OK

BLT REFLECT RSLT

4. Repeat Items 2 and 3, as needed.

5. Press the [BACK] key to terminate the test. (Status of Item 1 restored)

#### Color registration adjustment test items

| Display          | Function                                                                                        |
|------------------|-------------------------------------------------------------------------------------------------|
| REG ADJ EXECUTE  | Execution of Color registration adjustment                                                      |
| REG ADJ RESULT   | Viewing of the Color registration adjustment result                                             |
| BLT REFLECT TEST | Execution of the judgment of good or bad Color registration adjustment belt reflectivity        |
| BLT REFLECT RSLT | Viewing of the result of judgment of good or bad Color registration adjustmentbelt reflectivity |

# Print density adjustment test

This self-diagnosis is practiced to conduct testing on the Print density adjustment function of the printer and to view the execution result. This test is executed also to judge whether the Print density adjustment mechanism is normal or abnormal.

1. Activate the self-diagnostic (Level 1) mode, and press and hold down the [MENU+] key or [MENU-] key, until the following message appears:

| DENS | ADJ | TEST |  |  |
|------|-----|------|--|--|
|      |     |      |  |  |

2. Pressing the [ENTER] key causes the following message to appear. Press and hold down the [MENU+] key or [MENU-] key, until the intended item is displayed.

| DENS | ADJ | TEST    |
|------|-----|---------|
| DENS | ADJ | EXECUTE |

3. Pressing the [ENTER] key executes the test of the item currently displayed on the panel.

<< DENS ADJ EXECUTE is executed>>

A. A density correction test is conducted. ([READY] light blinking)

B. When the test ends, the test result (OK or error name) appears in the upper line of the display section, and \*\*\*\* RESULT, in the lower line.

| OK   |     |        |  |  |
|------|-----|--------|--|--|
| DENS | ADJ | RESULT |  |  |

4. Repeat Item 3, as needed.

5. Press the [BACK] key to terminate the test. (Status of Item 1 restored)

#### **Density Correction Test Items**

| Display          | Function                                            |  |
|------------------|-----------------------------------------------------|--|
| DENS ADJ EXECUTE | Execution of Print density adjustment               |  |
| DENS ADJ PAR-SET | Indication is given, without functionality.         |  |
| DENS ADJ RESULT  | Viewing of Print density adjustment result          |  |
| AUTO CALIBRATION | Automatic setting of Print density adjustment value |  |

# Fax User Settings

# (For further Information see CX2032 User's Guide page 38)

| ITEM                                                                                                    | DESCRIPTION OR CHOICE                                                                                                    |  |
|----------------------------------------------------------------------------------------------------|----------------------------------------------------------------------------------------------------|--|
| Phone Book                                                                                                    | Edit speed dial! Edit group dial! Delete<br>speed dial! Delete group dial! Delete All!<br>Append phone #: <b>OFF</b> /On                                                                                                    |  |
| <b>REPORTS:</b> Activity Report Transmission<br>Report Transmission Report Broadcast<br>Report                                                                                        | Select to print activity report. Select to<br>print transmission report. <b>Yes</b> / Error<br>Only / No. Select to print broadcast<br>report.                                                                                                    |  |
| Cancel Fax Jobs                                                                                                    | Select to cancel fax jobs stored in the MFP.s memory.                                                                                                    |  |
| <b>SET UP FAX:</b> Station ID Fit to page<br>Detect dial tone* Detect busy tone* Re-<br>dial* Redial interval* Ring response Dial<br>prefix Manual receive ECM mode Speaker<br>volume | Id #: Enter MFP ID number. Station #:<br>Enter MFP telephone number. <b>Enable</b> /<br>Disable. Enable / <b>Disable</b> . <b>Enable</b> /<br>Disable. <b>0</b> , 1, 2, 3, 4, 5, 6, 7, 8, 9, 10. 0,<br><b>1min</b> , 2min, 3min, 4min, 5min, 6min. <b>1</b><br><b>ring</b> , 5secs, 10secs, 15secs, 20secs. If<br>connecting via a PBX line, enter the<br>access number to obtain an external line.<br>Enable / <b>Disable</b> . <b>Enable</b> / Disable. <b>0</b> ,<br>1, 2, 3. |  |

# Fax Reports / Test Pages

| ITEM                   | DESCRIPTION OR CHOICE                                     |  |
|------------------------|-----------------------------------------------------------|--|
| Menu Map               | Select to print menu map.                                 |  |
| Printer Demo Page      | Select to print a sample page.                            |  |
| MFP Usage report       | Select to print usage information.                        |  |
| Supplies Status Report | Select to print information on the consumables remaining. |  |

# Fax Maintenance Menu (Service Mode)

To access the fax maintenance (Service Mode) menu depress the #2 key while powering on the machine. The following screen will appear:

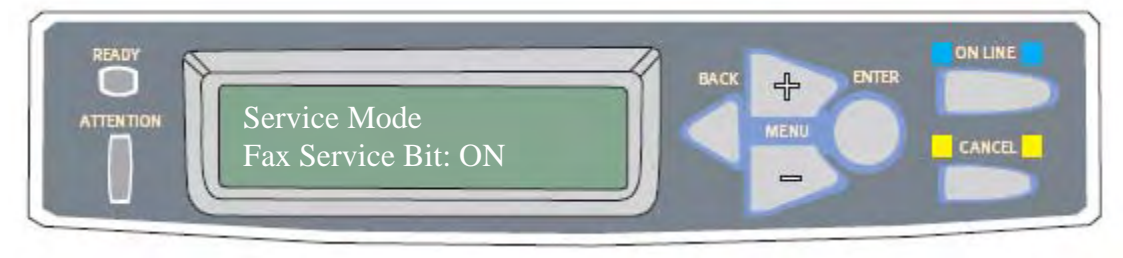

This will allow Service Mode access in the regular user printer menu. To de-activate the service mode access cycle the power off / on.

#### Getting to the Service Mode

Select the "Menu" key Machine will display "Getting Printer Info." And then the following selections will appear:

| User Menus                      |                                                                                                    |
|---------------------------------|----------------------------------------------------------------------------------------------------|
| $\downarrow$                    |                                                                                                    |
| Information                     |                                                                                                    |
| $\downarrow$                    |                                                                                                    |
| Printer Menu                    |                                                                                                    |
| ↓<br>Network Settings           |                                                                                                    |
| $\downarrow$                    |                                                                                                    |
| Mail Server                     |                                                                                                    |
| $\downarrow$                    |                                                                                                    |
| Fax Settings $\rightarrow$ OK – | → Phone Book                                                                                                    |
|                                 | Reports                                                                                                    |
| $\downarrow$                    | Cancel Fax Jobs                                                                                                    |
|                                 | Setup Fax                                                                                                    |
|                                 | Service Mode $\rightarrow$ OK                                                                                                    |
| Report Print                    | (default settings are in bold)                                                                                                    |
| ↓<br>Management                 | Activity Report: Enable / Disable<br>Fax Header: Enable / Disable<br>Attenuator: 10db (select 0 thru 15db)<br>MF Attenuator: 8db (select 0 thru 15db)<br>Transmission Rate: 33.6kbs (select 28.8/14.4/9.6/4.8)<br>Monitor Control: Disable / Type 1 / Type 2<br>Pulse Dial Rate: 10pps / 20pps<br>Pulse Make Ratio: 40% / 33%<br>Tone Duration: 100ms / 75ms / 85ms<br>Calling Timer: 60<br>Tone Send Test: 2100hz / 1100hz / 1850hz / 1650hz<br>Pulse Send Test: N/A<br>Modem Signal Test: v.34(33.6)<br>v.34(28.8)/v.17(14.4)/v.17(12.0)<br>v.17(9.6)/v.17(7.2)/v.29(9.6)/v.29(7.2)<br>v.27(4.8)/v.27(2.4)/v.21(0.3)/v.21(0.3)<br>Tone / Pulse: Tone |

# Troubleshooting

# **Basic Troubleshooting Procedure**

The following tables provide detailed troubleshooting information.

| Table 8.7.1 | The LCD does not display.                 |  |  |
|-------------|-------------------------------------------|--|--|
| Table 8.7.2 | Printer does not react.                   |  |  |
| Table 8.7.3 | Optical path dirty or hardware problem.   |  |  |
| Table 8.7.4 | Printer does not print.                   |  |  |
| Table 8.7.5 | Image not clear.                          |  |  |
| Table 8.7.6 | Noise generated.                          |  |  |
| Table 8.7.7 | LCD does not show message after command.  |  |  |
| Table 8.7.8 | CX2032MFP is not connected to the network |  |  |
| Table 8.7.9 | CX2032MFP cannot send email               |  |  |

### 8.7.2.1 LCD does not display

#### Table 8.7.1

| Cause                                          | Relevant Unit            | Check Method                   | Maintenance Method                                 |
|------------------------------------------------|--------------------------|--------------------------------|----------------------------------------------------|
| Unplugged from<br>outlet                       | None                     | Visual check                   | Insert the AC plug into the<br>outlet              |
| DC power un-<br>plugged from unit              | None                     | Visual check                   | Insert the DC power adapter<br>cable into the unit |
| AC voltage failure                             | None                     | AC outlet voltage<br>check     | None                                               |
| Power adapter out-<br>put voltage failure      | Power unit               | Output voltage<br>(+24v) check | Replace the power unit                             |
| PCB failure                                    | Main control PCB         | Tester check (+24V,<br>GND)    | Remove the cause or replace<br>the PCB             |
| LCD module main<br>board connection<br>failure | LCD module main<br>board | Visual check                   | Plug the connector and secure<br>it firmly         |

# 8.7.2.2 Printer does not react

| Cause                 | Relevant Unit          | Check Method | Maintenance Method                                          |
|-----------------------|------------------------|--------------|-------------------------------------------------------------|
| Printer cable failure | Printer cable          | Visual check | Secure printer cable firmly or<br>replace the printer cable |
| Printer link failure  | Main PCB               | Visual check | Replace the PCB                                             |
|                       | Printer paper jam      | Visual check | Remove paper                                                |
|                       | Printer paper<br>empty | Visual check | Insert paper                                                |
|                       | Printer problem        | Visual check | See printer manual                                          |
|                       | Printer busy           | Visual check | Wait till printer ready                                     |

#### Table 8.7.2

# 8.7.2.3 Scanning is not performed

Table 8.7.3

| Cause                      | Relevant Unit | Check Method | Maintenance Method       |
|----------------------------|---------------|--------------|--------------------------|
| Scanner cable fail-<br>ure | Scanner cable | Visual check | Attach the scanner cable |
| Scanner link failure       | Main PCB      | Visual check | Replace the PCB          |
|                            | Scan Module   |              | Replace the Scan Module  |

# 8.7.2.4 Printer does not print

Table 8.7.4

| Cause                     | Relevant Unit | Check Method | Maintenance Method                                                                                                 |
|---------------------------|---------------|--------------|----------------------------------------------------------------------------------------------------|
| Printer select<br>wrong   | Printer       | Visual check | Make sure the printer informa-<br>tion on the LCD display is cor-<br>rect.                                         |
| Paper size incor-<br>rect | Paper tray    | Visual check | Replace paper tray (The paper<br>size being selected is inconsist-<br>ent between the printer & the<br>CX2032MFP). |
| Printer problem           |               | Visual check | Check printer                                                                                                    |

# 8.7.2.5 Image unclear

Table 8.7.5

| Cause                        | Relevant Unit | Check Method | Maintenance Method                                |
|------------------------------|---------------|--------------|---------------------------------------------------|
| Lamp too dark                | Lamp          | Visual check | Replace the lamp                                  |
| Dirt on flatbed<br>glass     | Flatbed glass | Visual check | Clean the flatbed glass with<br>isopropyl alcohol |
| Printer toner low            | Printer toner | Visual check | Check printer toner or replace the toner          |
| Printer memory not<br>enough | Printer       | Visual check | Add printer memory                                |

# 8.7.2.6 Noise generated

| Cause                       | Relevant Unit    | Check Method                       | Maintenance Method           |
|-----------------------------|------------------|------------------------------------|------------------------------|
| Motor unit failure          | Motor unit       | Replace the motor<br>unit          | Replace the motor            |
| Main control PCB<br>failure | Main control PCB | Replace the main<br>control PCB    | Replace the main control PCB |
| Scanning module<br>failure  | Scanning module  | Check scanning<br>module shakiness | Replace the scanning module  |
| Dirt on rail                | None             | Visual check                       | Clean the rail with oil      |

Table 8.7.6

# 8.7.2.7 LCD does not show message after command

| Table 8. | .7 | .7 |
|----------|----|----|
|----------|----|----|

| Cause                    | Maintenance Method                                    |
|--------------------------|-------------------------------------------------------|
| LCD module cable failure | Attach the LCD module cable and se-<br>cure it firmly |
| LCD problem              | Replace the LCD module                                |
| Push button failure      | Replace the LCD module                                |

# 8.7.2.8 CX2032MFP is not connected to the network

| Cause                                | Maintenance Method          |
|--------------------------------------|-----------------------------|
| RJ-45 connector is not<br>plugged in | Plug the connector in       |
| Network cable is damaged             | Replace a good one          |
| IP address is invalid                | Ask MIS for a valid address |
| Subnet Mask is invalid               | Ask MIS for a valid value   |
| Gateway IP is invalid                | Ask MIS for a valid address |

Table 8.7.8

# 8.7.2.9 CX2032MFP cannot send email

### Table 8.7.9

| Cause                   | Maintenance Method                             |
|-------------------------|------------------------------------------------|
| SMTP server IP is wrong | Ask MIS for a correct SMTP server ad-<br>dress |
| "From" address is wrong | Check "From" email account                     |
| "To" address is wrong   | Check "To" email address                       |
| Other causes            | Please refer to the following error code table |

# Paper Feed Troubleshooting

| Error No. | Name                       | Reference | Corresponding Sensor | Jam Release Method      |
|-----------|----------------------------|-----------|----------------------|-------------------------|
| 370       | Duplex reversal            | J1        | DUP-IN, DUP-R        | Jam release method ③    |
| 371       | Duplex input               | J2        | DUP-F, DUP-R         | Jam release method ③    |
| 372       | Feed error at Duplex       | J3        | IN1                  | Jam release method ①    |
| 373       | Multi-feed in Duplex Unit  | J4        | DUP-B                | Jam release method ③    |
| 380       | Feed                       | J5        | IN2, WR              | Jam release method ①    |
| 381       | Transport                  | J6        | IN1, IN2, WR, EXIT   | Jam release method ②    |
| 382       | Exit                       | J7        | EXIT                 | Jam release method ②    |
| 383       | Duplex entry               | J8        | EXIT, DUP-IN, DUP-R  | Jam release method ②    |
| 385       | Around Fuser Unit          | J13       | Fuser thermistor     | Jam release method ②    |
| 390       | Feed error at front feeder | J9        | IN2, WR              | Jam release method ①    |
| 391       | Tray1                      | J10       | IN1                  | Jam release method ①, ④ |
| 392       | Tray2                      | JH1       | 2nd-IN               | Jam release method ④    |
| 400       | Paper size error           | J12       | IN1                  | Jam release method ①    |

Error number and jam location at paper jam

Diagram of jam location

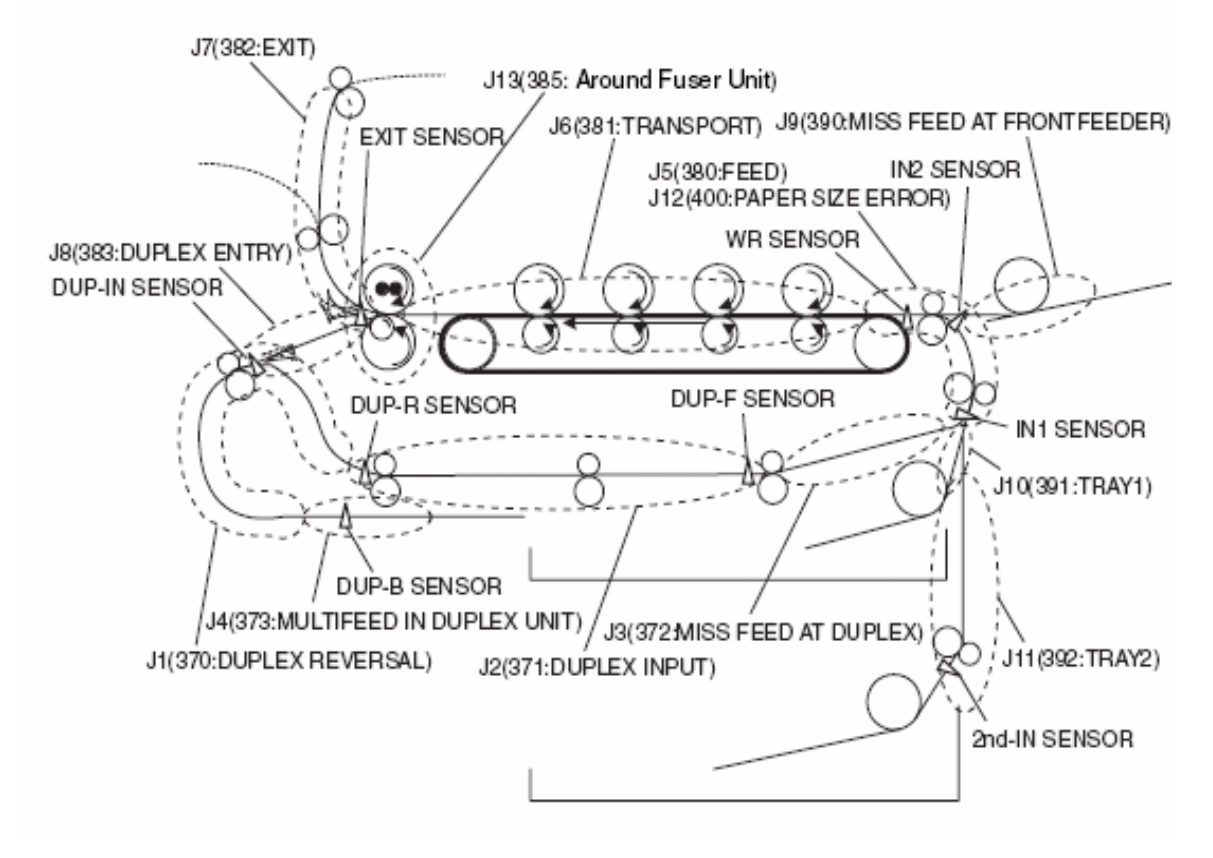

# JAM RELEASE METHOD

### Removing the jammed paper

Front cover section (Codes: 372, 380, 390, 391, 400)

Open the front cover, and if the leading end or trailing end of the jammed paper is visible, pull out the paper slowly. If code 400 is issued, the paper may be unloaded automatically. If that is the case, opening and closing of the cover will clear the error.

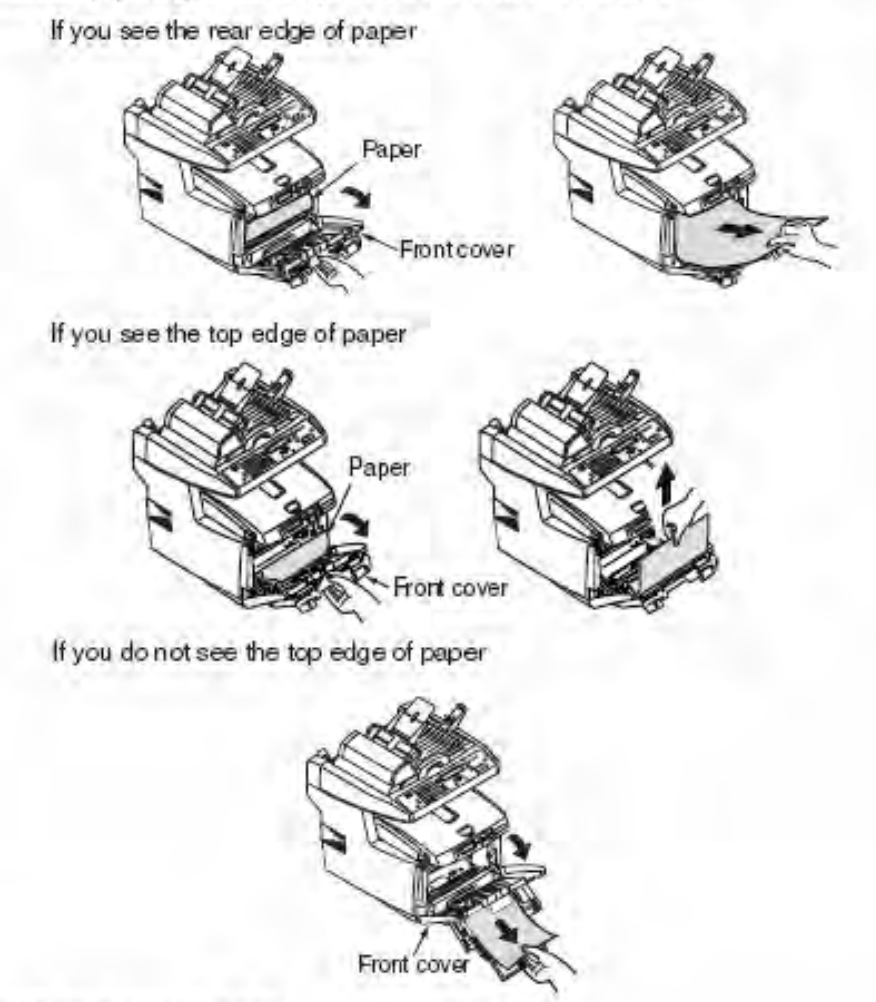

# Paper Exit Part (Code: 382)

Pull out the jammed paper from the exit slowly.

**Note!** Even when paper is jammed in the delivery section, pull out the paper to the inside of the printer, if it is visible under the top cover. Forcing the paper out to ward the rear could damage the fuser unit.

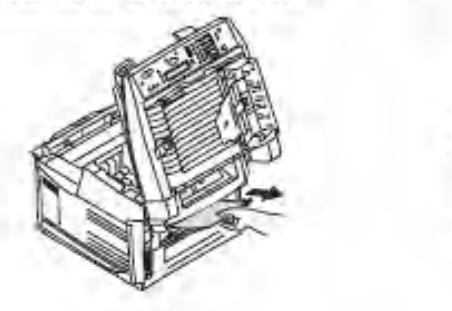

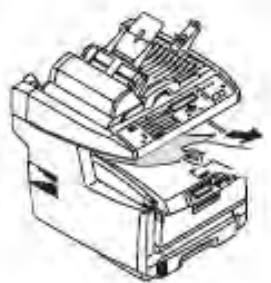

# JAM RELEASE METHOD

FUSER unit section (Codes: 381, 382, 383, 385)

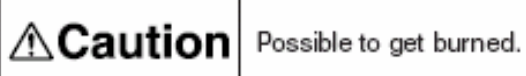

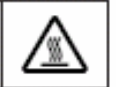

The fuser unit can be very hot. Be careful not to touch it. If the unit remains hot, do not hasten to work, but wait, until after the unit has cooled down a little, and then remove the paper.

- Raise the lock levers (2, blue) of the fuser unit in the direction of the arrows.
- (2) Take out the fuser unit holding it by the handle, and place it on a flat table.

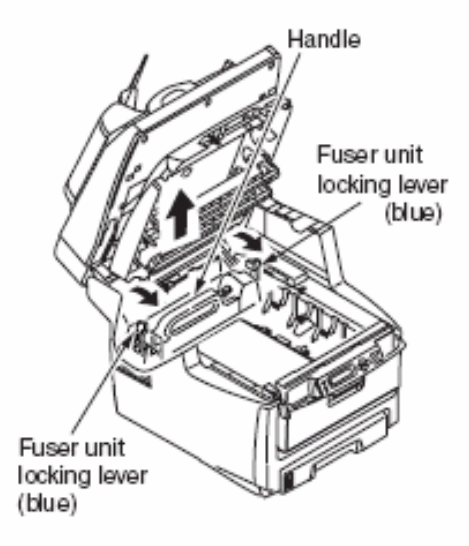

(3) While pushing the lever (Blue) of the fuser unit in the direction of the arrow, pull out the jammed paper always in the direction of the arrow (forward).

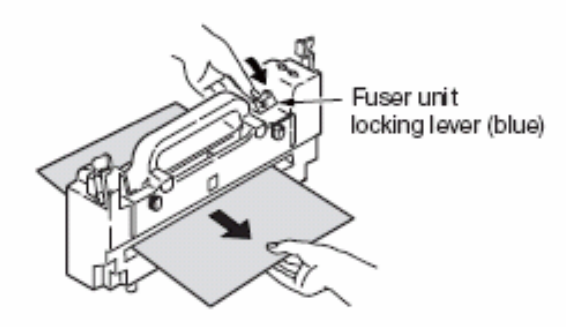

- (4) Hold the fuser unit again by the handle and put it gently back in the printer.
- (5) Push the lock levers (2, blue) of the fuser unit toward the rear, and fasten the unit

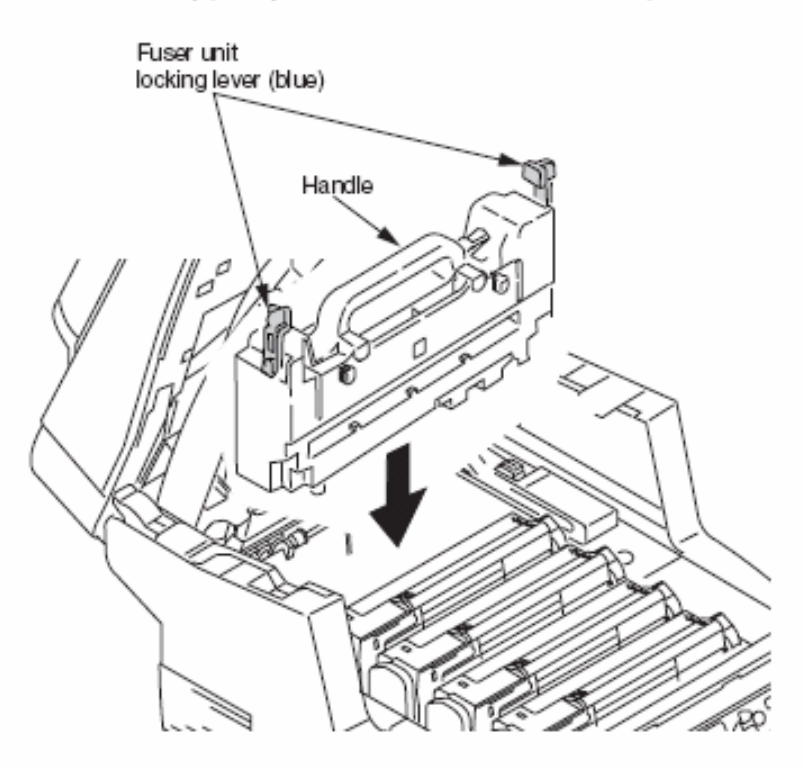

*Note!* After a jammed paper has been removed from the fuser unit section, unfixed toner may still remain inside the fuser unit. Therefore, execute the Menu Map print (Subsection 3.6), or print blank paper several times.

If the paper jam error is not cleared even after the jammed paper has been removed, remove the other jammed paper by the procedure described below.

(1) Discharge static electricity by touching the screw by hand.

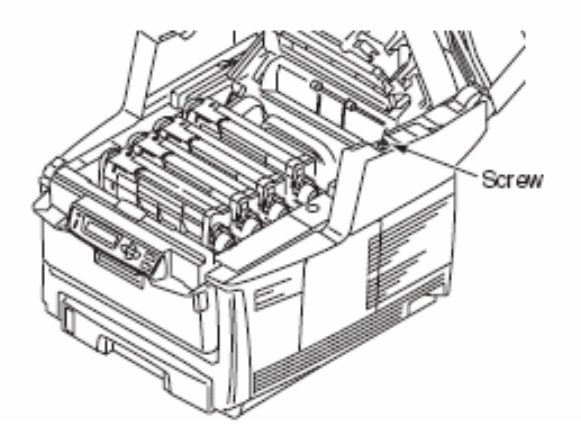

- (2) Take out the image drum cartridges (4), and place them on a flat table.
- (3) Cover the image drum cartridges thus taken out with a black sheet of paper.
  - Note! The image drums (green tubular parts) are extremely vulnerable. Use good caution in handling them.
    - Do not expose the image drum cartridges to direct sun or intense light (over approximately 1500 luxes). Even under the room lighting, do not leave them exposed for five minutes or longer.

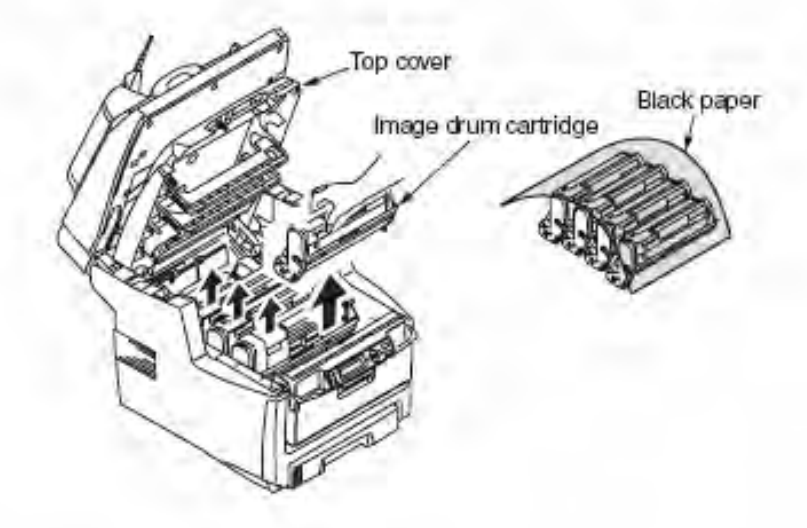

(4) Pull out the jammed paper slowly.

When the leading end of the paper is visible

Pull out the paper slowly to the inside of the printer.

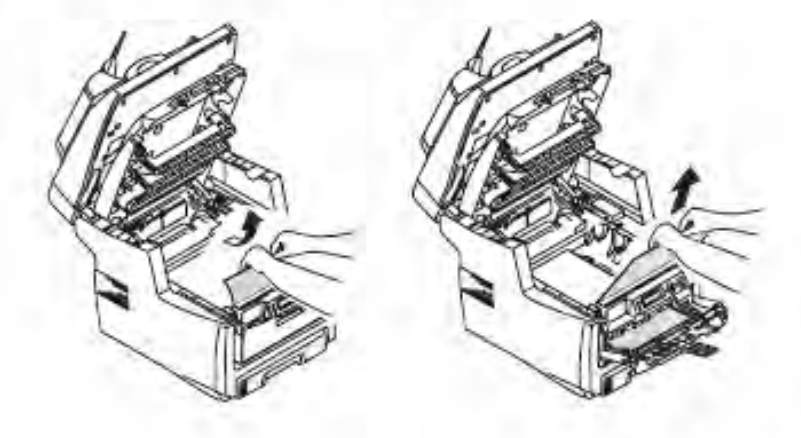

When neither the leading end nor the trailing end is visible

First slide the jammed paper into the direction of the arrow, and then, pull it out slowly.

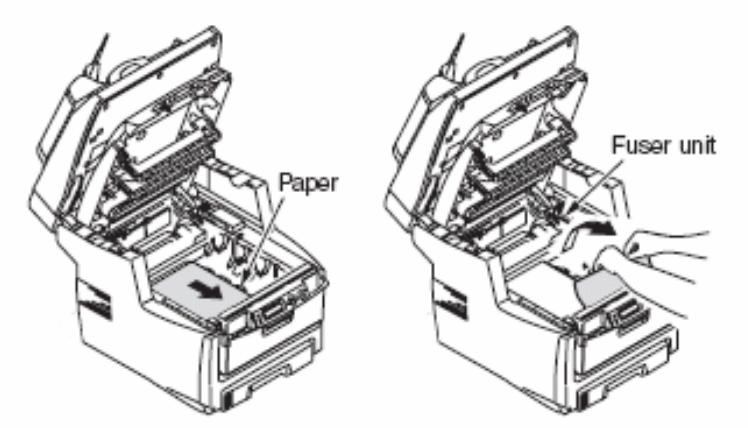

When the trailing end of the paper is visible

While pushing the lever of the fuser unit into the direction of the arrow, pull out the jammed paper slowly.

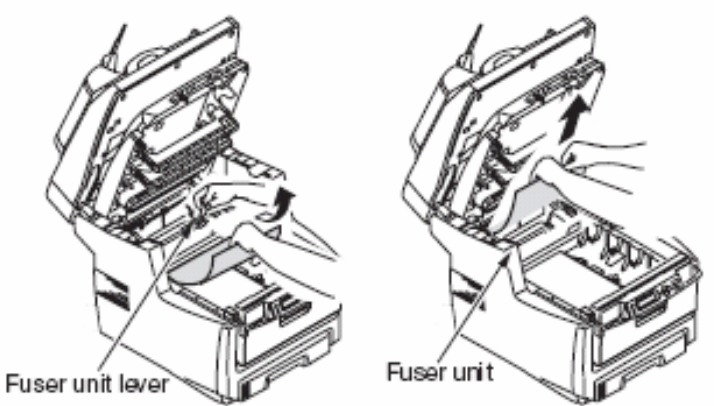

(5) Put the image drum cartridges back in place.

### JAM RELEASE METHOD

Two-sided print unit section (Optional)(Codes: 370, 371, 373)

 Open the two-sided print unit cover by pushing the jam releasing lever of the two-sided print unit section.

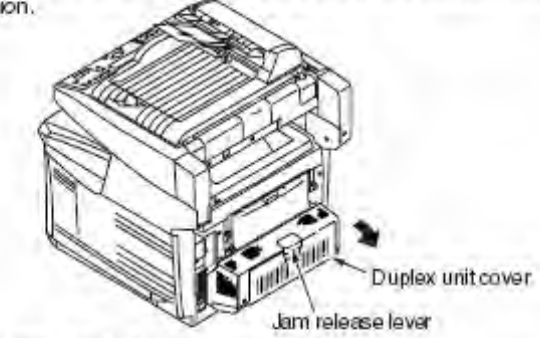

(2) Take out the jammed paper.

If the paper is not visible, close the two-sided print unit cover briefly, and the paper will be unloaded automatically.

Note! If the two-sided print unit needs to be drawn out, turn off the power of the printer.

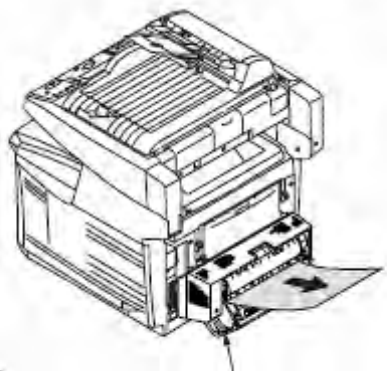

### JAM RELEASE METHOD ④

Duplex unit cover

Second tray unit section (Optional)(Codes: 391, 392)

- Draw out the paper cassette of the second tray unit section, and remove the jammed paper.
- (2) After removing the paper, open and close the front cover by holding the handle under the operator panel.

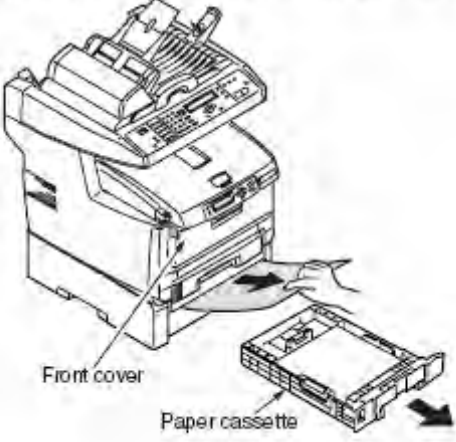

# Paper Feed Jam(Error 391:1st Tray)

Paper feed jam occurs right after turning on the power (1 st Tray)

| <b></b> |                                                                 |                                                                                                    |                                                                                              |  |  |
|---------|-----------------------------------------------------------------|----------------------------------------------------------------------------------------------------|----------------------------------------------------------------------------------------------|--|--|
|         | Confirmation Items                                              | Confirmation Tasks                                                                                                    | Action at NG                                                                                 |  |  |
| (3-1-1) | (3-1-1) Check of state of running route                         |                                                                                                    |                                                                                              |  |  |
|         | Paper running route in front<br>unit                            | Open the front cover, and check to see if there is paper<br>jammed on the running route.                                                                                                    | Remove the jammed<br>paper                                                                   |  |  |
| (3-1-2) | Check of state of mechanica                                     | l parts                                                                                                    |                                                                                              |  |  |
|         | Check the sensor levers of<br>inlet sensors 1 and 2.            | Check to see if the sensor levers demonstrate any abnormal shape or motion.                                                                                                    | Replace the sensor<br>lever with a normal<br>one.                                            |  |  |
| (3-1-3) | Check of electrical parts                                       |                                                                                                    |                                                                                              |  |  |
|         | Check the state of sensor<br>signal detection.                  | Use the SWITCH SCAN function of the Maintenance<br>Menu to check to see if the sensor signal is detected<br>normally.                                                                                                   | Replace the PU<br>PCB (PRF PCB),<br>front sensor PCB<br>(RSF PCB) or the<br>connection cord. |  |  |
|         | Check the output levels of<br>inlet sensors 1 and 2             | Check the following signals through the FSNS connector<br>of the PU PCB (PRF PCB).<br>Pin 4: Inlet sensor 1<br>Pin 3: Inlet sensor 2<br>Confirm that the above signal levels vary as the sensor<br>levers are actuated. | Replace the front<br>sensor PCB (RSF<br>PCB).                                                |  |  |
|         | Check the power supply of<br>the front sensor PCB (RSF<br>PCB). | Check the 5-V power through the CN connector of the<br>front sensor PCB (RSF PCB).<br>Pin 5: 5V power<br>Pin 1: 0VL                                                                                                    | Replace the<br>connection cord.                                                              |  |  |

# Paper feed jam occurs right after paper feeding starts (1 st Tray)

|                                            | Confirmation Items                                   | Confirmation Tasks                                                                                                    | Action at NG                                      |  |
|--------------------------------------------|------------------------------------------------------|----------------------------------------------------------------------------------------------------|---------------------------------------------------|--|
| (3-2-1)                                    | 3-2-1) Check of state of running route               |                                                                                                    |                                                   |  |
|                                            | Paper running route in front<br>unit                 | Check to see if there is paper jammed on the running route.                                                                                                    | Remove the jammed<br>paper.                       |  |
| (3-2-2)                                    | Check of state of mechanica                          | il parts                                                                                                    |                                                   |  |
|                                            | Check the sensor levers of<br>inlet sensors 1 and 2. | Check to see if the sensor levers demonstrate any abnormal shape or motion.                                                                                                    | Replace the sensor<br>lever with a normal<br>one. |  |
| (3-2-3) Check of operating state of motors |                                                      |                                                                                                    |                                                   |  |
|                                            | Feed motor                                           | Conduct the Motor and Clutch Test of the self-diagnostic<br>mode, and check to see if the feed motor operates<br>normally.                                                                                                    | Replace the PU<br>PCB (PRF PCB) or<br>feed motor. |  |
|                                            | Feed motor driver                                    | Unplug the HOP connector of the PU PCB (PRF PCB),<br>and confirm the following on the connector side:<br>Several Mohms between pin 1 and FG<br>Several Mohms between pin 2 and FG<br>Several Mohms between pin 3 and FG<br>Several Mohms between pin 4 and FG | Replace the PU<br>PCB (PRF PCB).                  |  |

| Confirm                                      | nation Items    | Confirmation Tasks                                                                                                    | Action at NG                                                                  |
|----------------------------------------------|-----------------|----------------------------------------------------------------------------------------------------|-------------------------------------------------------------------------------|
| (3-2-4) Check (                              | ofconnections   |                                                                                                    |                                                                               |
| Feed m                                       | otor drive cord | Check the connected state of the cord.<br>Check for incomplete connection or skew insertion, and<br>check the cord visually to see if it has any assembling<br>problem.                                                                                                    | Redo the connection<br>properly.<br>Replace the cord<br>with a normal one.    |
| Feedm                                        | otor drive cord | Check to make sure that the cord is not caught under any<br>assembled part of the printer. Unplug the HOP connector<br>of the PU PCB (PRF PCB), and confirm the following on<br>the cord side:<br>Short-circuiting between pin 1 and FG<br>Short-circuiting between pin 2 and FG<br>Short-circuiting between pin 3 and FG<br>Short-circuiting between pin 4 and FG | Replace the cord,<br>and correct the<br>assembling to make<br>it normal.      |
| Feed m                                       | otor            | Confirm 3.5Ω of resistance is seen between 5pin-<br>6pin,and 7pin-8pin each at the cord side after pulling out<br>HOPKID connector of the PU board (PRF PCB).                                                                                                    | Replace the feed motor.                                                       |
| (3-2-5) Check of operating state of solenoid |                 |                                                                                                    |                                                                               |
| Feed so                                      | blenoid         | Conduct the Motor and Clutch Test of the self-diagnostic<br>mode, and check to see if the feed solenoid operates<br>normally.<br>Make this checking with the right side plate detached, so<br>that the solenoid is visible.                                                                                                    | Replace the PU<br>PCB (PRF PCB) or<br>feed solenoid.                          |
| Feed so                                      | blenoid         | Check to see if there is anything that interferes with the moving part of the solenoid (cord, etc.).                                                                                                    | Correct the<br>assembling of the<br>printer to make it<br>normal.             |
| (3-2-6) Check                                | of connections  |                                                                                                    |                                                                               |
| Feed so                                      | blenoid cord    | Check the connected state of the cord.<br>Check for any incomplete connection or skew insertion,<br>and check the cord visually if it has any assembling<br>problem.                                                                                                    | Correct the<br>connection properly.<br>Replace the cord<br>with a normal one. |
| Feed so                                      | olenoid cord    | Check to make sure that the cord is not caught under<br>any assembled part of the printer.<br>Unplug the HSOL connector of the PU PCB (PRF PCB),<br>and confirm the following on the cord side:<br>Short-circuiting between pin 1 and FG<br>Unplug the HSOL connector, and check to see if there is<br>a resistance of approximately 89Ω between pin 1 and pin 2.  | Replace the solenoid<br>Assy, and redo<br>the reassembling<br>property.       |

### Paper Feed Jam (Error 390:Multi-purpose Tray) Paper feed jam occurs right after turning on the power (Multi-purpose Tray)

|                                   | Confirmation Items                                              | Confirmation Tasks                                                                                                    | Action at NG                                                                                 |  |
|-----------------------------------|-----------------------------------------------------------------|----------------------------------------------------------------------------------------------------|----------------------------------------------------------------------------------------------|--|
| (4-1-1)                           | 4-1-1) Check of state of running route                          |                                                                                                    |                                                                                              |  |
|                                   | Paperrunning route in front<br>unit                             | Check to see if there is paper jammed on the running<br>route.                                                                                                    | Remove the jammed<br>paper.                                                                  |  |
| (4-1-2)                           | Check of state of mechanica                                     | Ipants                                                                                                    |                                                                                              |  |
|                                   | Check the sensor levers<br>of inlet sensor 2 and WR<br>sensor.  | Check to see if the sensor levers demonstrate any abnormal shape or motion.                                                                                                    | Replace the sensor<br>lever with a normal<br>one.                                            |  |
| (4-1-3) Check of electrical parts |                                                                 |                                                                                                    |                                                                                              |  |
|                                   | Check the state of sensor<br>signal detection.                  | Use the SWITCH SCAN function of the self-diagnostic<br>mode to check to see if the sensor signal is detected<br>normally.                                                                                          | Replace the PU<br>PCB (PRF PCB),<br>front sensor PCB<br>(RSF PCB) or the<br>connection cord. |  |
|                                   | Check the output levels<br>of inlet sensor 2 and WR<br>sensor.  | Check the following signals through the FSNS connector<br>of the PU PCB (PRF PCB).<br>Pin 2: WR sensor<br>Pin 3: Inlet sensor 2<br>Confirm that the above signal levels vary as the sensor<br>levers are actuated. | Replace the front<br>sensor PCB (RSF<br>PCB).                                                |  |
|                                   | Check the power supply of<br>the front sensor PCB (RSF<br>PCB). | Check the 5-V power through the CN connector of the<br>front sensor PCB (RSF PCB).<br>Pin 5: 5-V power<br>Pin 1: 0VL                                                                                               | Replace the<br>connection cord.                                                              |  |

Paper feed jam occurs right after paper feeding starts (Multi-purpose Tray)

|                                                | Confirmation Items                                                     | Confirmation Tasks                                                                                                    | Action at NG                                                                                      |
|------------------------------------------------|------------------------------------------------------------------------|----------------------------------------------------------------------------------------------------|---------------------------------------------------------------------------------------------------|
| (4-2-1)                                        | Check of state of running rou                                          | ite                                                                                                    |                                                                                                   |
|                                                | Paper running route in<br>multi-purpose tray                           | Check to see if there is paper jammed on the running route.                                                                                                    | Remove the jammed<br>paper.                                                                       |
|                                                | Sheet receive (reed) of<br>multi-purpose tray                          | Check to see if the sheet receive is always located in the upper position.                                                                                                    | Modify the tray,<br>so that the sheet<br>receive will be raised<br>to the prescribed<br>position. |
| (4-2-2)                                        | Confirm condition of mechar                                            | nical parts                                                                                                    |                                                                                                   |
|                                                | Check sensor levers at the<br>entrance sensor 2 and<br>WR sensor lever | Check to see if the sensor levers demonstrate any abnormal shape or motion.                                                                                                    | Replace the sensor<br>lever with a normal<br>one.                                                 |
|                                                | Planetary gears for paper<br>feed control                              | Conduct the Motor and Clutch Test of the self-diagnostic<br>mode, and actuate the feed motor (FRONT MOTOR) to<br>make sure that both of the planetary gears rotate in their<br>lower positions. (The planetary gear box is the right-hand<br>white molded section, which is accessible by opening<br>the front cover.)                                             | Replace the<br>planetary gear box.                                                                |
|                                                | Front cover                                                            | Check to see if the right and left locks of the front cover<br>are properly locked.                                                                                                    | Replace the front unit.                                                                           |
| (4-2-3) Check of the operating state of motors |                                                                        |                                                                                                    |                                                                                                   |
|                                                | Feed motor                                                             | Conduct the Motor and Clutch Test of the self-diagnostic<br>mode, and check to see if the feed motor operates<br>normally.                                                                                                    | Exchange a PU<br>board (PRF PCB) or<br>paper feed motor.                                          |
|                                                | Feed motor driver                                                      | Unplug the HOP connector of the PU PCB (PRF PCB),<br>and confirm the following on the connector side:<br>Several Mohms between pin 1 and FG<br>Several Mohms between pin 2 and FG<br>Several Mohms between pin 3 and FG<br>Several Mohms between pin 4 and FG                                                                                                    | Exchange a PU<br>board (PRF PCB)                                                                  |
| (4-2-4)                                        | Check of connections                                                   |                                                                                                    |                                                                                                   |
|                                                | Feed motor drive cord                                                  | Check a connection status of the cord.<br>HOPKID connector of the PU board (PRFPCB).<br>Check half connection, incomplete plug-in or installation<br>status of the cord by eyes.                                                                                                    | Correct the<br>connection properly.<br>Replace the cord<br>with a normal one.                     |
|                                                | Cord to drive a paper feed<br>motor                                    | Check to make sure that the cord is not caught under any<br>assembled part of the printer. Unplug the HOP connector<br>of the PU PCB (PRF PCB), and confirm the following on<br>the cord side:<br>Short-circuiting between pin 1 and FG<br>Short-circuiting between pin 2 and FG<br>Short-circuiting between pin 3 and FG<br>Short-circuiting between pin 4 and FG | Return the<br>installation to a right<br>status by exchanging<br>a cord.                          |
|                                                | Feed motor                                                             | Confirm 3.5Ω of resistance is seen between 5pin-6pin,<br>and 7pin-8pin each at the cord side after pulling out<br>HOPKID connector of the PU board (PRF PCB).                                                                                                    | Replace the feed motor                                                                            |

#### Paper Path Jam (Error 381)

Paper path jam occurs right after turning on the power

|         | Confirmation Items                                              | Confirmation Tasks                                                                                                    | Action at NG                                                                             |
|---------|-----------------------------------------------------------------|----------------------------------------------------------------------------------------------------|------------------------------------------------------------------------------------------|
| (5-1-1) | Check of state of running rou                                   | te                                                                                                    |                                                                                          |
|         | Paper running route in front<br>unit                            | Check to see if there is paper jammed on the running<br>route.                                                                                                    | Remove the jammed<br>paper.                                                              |
| (5-1-2) | Check of state of mechanica                                     | ıl parts                                                                                                    |                                                                                          |
|         | Check sensor levers of WR sensor                                | Confirm that there is no abnormality in the shape of the<br>sensor lever and in the operation.                                                                                          | Replace the sensor<br>lever with a normal<br>one.                                        |
| (5-1-3) | Check of electrical parts                                       |                                                                                                    |                                                                                          |
|         | Check the state of sensor<br>signal detection.                  | Use the SWITCH SCAN function of the self-diagnostic<br>mode to check to see if the sensor signal is detected<br>normally.                                                               | Replace the PU PCB<br>(PRF PCB), front<br>sensor PCB (RSF<br>PCB) or connection<br>cord. |
|         | Check the output level of<br>the WR sensor.                     | Check the following signal through the FSNS connector<br>of the PU PCB (PRF PCB).<br>Pin 2: WR sensor<br>Confirm that the above signal level varies as the sensor<br>lever is actuated. | Replace the front<br>sensor PCB (RSF<br>PCB).                                            |
|         | Check the power supply of<br>the front sensor PCB (RSF<br>PCB). | Check 5V power with CN connector of a front sensor<br>board (RSF PCB).<br>5pin:5V Power<br>1pin:0VL                                                                                     | Replace the<br>connection cord.                                                          |

Paper path jam occurs right after feeding paper

| Confirmation Items                                                  | Confirmation Tasks                                                                                                    | Action at NG                                                                                                    |
|---------------------------------------------------------------------|----------------------------------------------------------------------------------------------------|----------------------------------------------------------------------------------------------------|
| (5-2-1) Check of state of running ro                                | ute                                                                                                    |                                                                                                    |
| Paper running route on the<br>belt                                  | Remove the ID unit, and check to see if there is paper<br>jammed on the running route.                                                                                                    | Remove the jammed<br>paper.                                                                                                    |
| (5-2-2) Check of state of mechanic                                  | al parts                                                                                                    |                                                                                                    |
| Check the sensor lever of the WR sensor                             | Check to see if the sensor lever demonstrates any<br>abnormal shape or motion.                                                                                                    | Replace the sensor<br>lever with a normal<br>one.                                                                                                    |
| (5-2-3) Check of operating state of                                 | motors                                                                                                    |                                                                                                    |
| Feed motor, belt motor, ID<br>motor                                 | Conduct the Motor and Clutch Test of the self-diagnostic<br>mode, and check to see if the feed motor, belt motor and<br>ID motor operate normally.<br>Make this checking in the presence and absence of a<br>load.                                                                                                    | Replace the PU<br>PCB (PRF PCB), if<br>the feed motor, belt<br>motor, ID-up motor<br>or ID motor is faulty.<br>Replace the feed<br>motor, belt motor or<br>ID motor. Replace<br>the ID unit or belt<br>unit. To use a new<br>consumable on a<br>trial basis, use FUSE<br>KEEP MODE of the<br>System Maintenance<br>Menu. |
| Feed motor driver, ID up-<br>motor driver, and belt motor<br>driver | Unplug the HOP connector of the PU PCB (PRF PCB),<br>and confirm the following on the connector side:<br>Several Mohms between pin 1 and FG<br>Several Mohms between pin 2 and FG<br>Several Mohms between pin 3 and FG<br>Several Mohms between pin 4 and FG<br>Unplug the BELTIDUP connector of the PU PCB (PRF<br>PCB), and confirm the following on the connector side:<br>Several Mohms between pin 1 and FG<br>Several Mohms between pin 2 and FG<br>Several Mohms between pin 3 and FG<br>Several Mohms between pin 3 and FG<br>Several Mohms between pin 5 and FG<br>Several Mohms between pin 5 and FG<br>Several Mohms between pin 6 and FG<br>Several Mohms between pin 7 and FG<br>Several Mohms between pin 7 and FG | Replace the PU<br>PCB (PRF PCB), if<br>the feed motor, belt<br>motor, ID up-motor<br>or ID motor is faulty.                                                                                                    |

| Confirmation Items                                                                                        | Confirmation Tasks                                                                                                    | Action at NG                                                                  |
|----------------------------------------------------------------------------------------------------|----------------------------------------------------------------------------------------------------|-------------------------------------------------------------------------------|
| (5-2-4) Check of connections                                                                              |                                                                                                    |                                                                               |
| Feed motor drive cord,<br>ID motor drive cord, belt<br>motor, ID-up motor drive<br>cord, fuser drive cord | Check the connected states of the cords.<br>Check for any incomplete connection or skew insertion<br>of the HOP connector, DCID connector, DCHEAT<br>connector, BELTIDUP connector and RELAY connector<br>of the PU PCB (PRF PCB). Check for any incomplete<br>connection or skew insertion, and examine the cords<br>visually to see if they have any assembling problem.                                                                                                    | Correct the<br>connection properly.<br>Replace the cord<br>with a normal one. |
| Feed motor drive cord,<br>ID motor drive cord, belt<br>motor, ID-up motor drive<br>cord                   | Check to make sure that none of the cords is caught<br>under any assembled part of the printer.<br>Unplug the HOP connector of the PU PCB (PRF PCB),<br>and confirm the following on the cord side:<br>Short-circuiting between pin 1 and FG<br>Short-circuiting between pin 2 and FG<br>Short-circuiting between pin 3 and FG<br>Short-circuiting between pin 3 and FG<br>Unplug the BELTIDUP connector of the PU PCB (PRF<br>PCB), and confirm the following on the cord side:<br>Short-circuiting between pin 1 and FG<br>Short-circuiting between pin 2 and FG<br>Short-circuiting between pin 1 and FG<br>Short-circuiting between pin 3 and FG<br>Short-circuiting between pin 3 and FG<br>Short-circuiting between pin 3 and FG<br>Short-circuiting between pin 5 and FG<br>Short-circuiting between pin 5 and FG<br>Short-circuiting between pin 7 and FG<br>Short-circuiting between pin 7 and FG | Replace the cord,<br>and correct the<br>assembling to make<br>it normal.      |
| Feed motor, belt motor, ID<br>up-motor                                                                    | Unplug the connectors of the respective PCBs, and<br>confirm that there are the following resistances between<br>the pins of the cord side:<br>HOP connector of PU PCB (PRF PCB)<br>Between pin 1 and pin 2: Approx. $35 \Omega$<br>Between pin 3 and pin 4: Approx. $35 \Omega$<br>BELTIDUP connector of PU PCB (PRF PCB)<br>Between pin 1 and pin 2: Approx. $6\Omega$<br>Between pin 3 and pin 4: Approx. $6\Omega$<br>Between pin 5 and pin 6: Approx. $35 \Omega$<br>Between pin 7 and pin 8: Approx. $35\Omega$                                                                                                    | Replace the feed<br>motor, ID motor, or<br>belt motor.                        |

Paper path jam occurs in a path route

| (       | Confirmation Items                                             | Confirmation Tasks                                                                                                    | Action at NG                                                                                                    |
|---------|----------------------------------------------------------------|----------------------------------------------------------------------------------------------------|----------------------------------------------------------------------------------------------------|
| (5-3-1) | Check of operating state of r                                  | notors                                                                                                    |                                                                                                    |
|         | Feed motor, belt motor, ID<br>motor, ID up/down-motor          | Conduct the Motor and Clutch Test of the self-diagnostic<br>mode, and check to see if the feed motor, belt motor and<br>ID motor operate normally.<br>Make this checking in the presence and absence of a<br>load.                                                                                                    | Replace the PU<br>PCB (PRF PCB),<br>or replace the feed<br>motor, belt motor,<br>ID motor, or ID up-<br>motor, or replace the<br>ID unit or belt unit.<br>To use a new ID unit<br>or belt unit on a trial<br>basis, use FUSE<br>KEEP MODE of the<br>System Maintenance<br>Menu. |
|         | Feed motor driver, belt<br>motor driver, ID up-motor<br>driver | Unplug the HOP connector of the PU PCB (PRF PCB),<br>and confirm the following on the connector side:<br>Several M $\Omega$ between pin 1 and FG<br>Several M $\Omega$ between pin 2 and FG<br>Several M $\Omega$ between pin 3 and FG<br>Unplug the BELTIDUP connector of the PU PCB (PRF<br>PCB), and confirm the following on the connector side:<br>Several M $\Omega$ between pin 1 and FG<br>Several M $\Omega$ between pin 2 and FG<br>Several M $\Omega$ between pin 3 and FG<br>Several M $\Omega$ between pin 3 and FG<br>Several M $\Omega$ between pin 3 and FG<br>Several M $\Omega$ between pin 4 and FG<br>Several M $\Omega$ between pin 5 and FG<br>Several M $\Omega$ between pin 5 and FG<br>Several M $\Omega$ between pin 6 and FG<br>Several M $\Omega$ between pin 7 and FG<br>Several M $\Omega$ between pin 7 and FG | Replace the PU<br>PCB (PRF PCB), if<br>the feed motor, belt<br>motor or D motor is<br>faulty, or replace the<br>motor driver PCB<br>if the belt motor is<br>faulty.                                                                                                    |

Paper path jam occurs right after reaching the fuser unit

| Confirm             | ation Items                                    | Confirmation Tasks                                                                                                    | Action at NG                                                                                                    |
|---------------------|------------------------------------------------|----------------------------------------------------------------------------------------------------|----------------------------------------------------------------------------------------------------|
| (5-4-1) Check o     | 5-4-1) Check of operating state of motors      |                                                                                                    |                                                                                                    |
| Fuserm              | otor                                           | Conduct the Motor and Clutch Test of the self-diagnostic<br>mode, and check to see if the fuser motor operates<br>normally.<br>Make this checking in the presence and absence of a<br>load. | Replace the PU<br>PCB (PRF PCB).<br>Replace the fuser<br>motor. Replace the<br>fuser unit. To use<br>a new fuser unit on<br>a trial basis, use<br>FUSE KEEP MODE<br>of the System<br>Maintenance Menu      |
| (5-4-2) Tempera     | (5-4-2) Temperature control of rotating roller |                                                                                                    |                                                                                                    |
| Heat rol<br>tempera | ler detection<br>ture                          | Check the detection temperature of the heat rollers in the<br>self-diagnostic mode. Check to see if an abnormally low<br>or high temperature is detected.                                   | Replace the fuser<br>unit, or replace the<br>junction PCB (PRY<br>PCB) or PU PCB<br>(PRF PCB). To use<br>a new fuser unit on<br>a trial basis, use<br>FUSE KEEP MODE<br>of the System<br>Maintenance Menu. |
| (5-4-3) Check o     | (5-4-3) Check of installed state of fuser unit |                                                                                                    |                                                                                                    |
| Fuserun             | nit                                            | Check to see if the fuser unit is properly installed (whether<br>it is pushed in to the lowest position).                                                                                   | Install the unit<br>properly in the<br>printer.                                                                                                    |

# Paper Exit Jam (Error 382)

#### Paper exit jam occurs right after turning on the power

|         | Confirmation Items                                    | Confirmation Tasks                                                                                                    | Action at NG                                                              |
|---------|-------------------------------------------------------|----------------------------------------------------------------------------------------------------|---------------------------------------------------------------------------|
| (6-1-1) | (6-1-1) Check of state of running route               |                                                                                                    |                                                                           |
|         | Paper running route in<br>delivery section            | Check to see if there is paper jammed on the running<br>route.                                                                                                    | Remove the jammed<br>paper.                                               |
| (6-1-2) | Check of state of mechanica                           | l parts                                                                                                    |                                                                           |
|         | Check the sensor lever of<br>the delivery sensor      | Check to see if the sensor lever demonstrates any abnormal shape or motion.                                                                                                    | Replace the sensor<br>lever with a normal<br>one.                         |
| (6-1-3) | Check of electrical parts                             |                                                                                                    |                                                                           |
|         | Check the state of sensor<br>signal detection.        | Use the SWITCH SCAN function of the self-diagnostic<br>mode to check to see if the sensor signal is detected<br>normally.                                                                                                    | Replace the PU<br>PCB (PRF PCB),<br>EXIT sensor or<br>connection cord.    |
|         | Check the output level of<br>the EXIT sensor.         | Check the following signal through the RELAY connector<br>of the PU PCB (PRF PCB).<br>Pin 9: EXIT sensor<br>Confirm that the signal level varies as the sensor lever is<br>actuated.                                                             | Replace the EXIT sensor.                                                  |
|         | Check the power of the<br>junction PCB (PRY PCB).     | Check the 5-V power through the EXIT connector of the<br>junction PCB (PRY PCB).<br>Pin 1: 5-V power<br>Pin 3: 0 VL                                                                                                    | Replace the<br>connection cord.                                           |
| (6-1-4) | Check of connections                                  |                                                                                                    |                                                                           |
|         | Signal cord for motor driver<br>PCB, EXIT sensor cord | Check to see if the FFC is properly plugged in the<br>RELAY connector of the PU PCB (PRF PCB) and the<br>PUIF connector of the junction PCB.<br>Check to see if the cord is properly connected in the<br>junction PCB (PRY PCB) and EXIT sensor. | Correct the<br>connection properly.                                       |
|         | Signal cord for motor driver<br>PCB, EXIT sensor cord | Check to see if the cords are caught under any other<br>part, or have any peel-off of the covering or any<br>assembling problem.                                                                                                    | Replace the<br>connection cord,<br>or correct the<br>assembling properly. |

Paper exit jam occurs right after feeding paper

|         | Confirmation Items                   | Confirmation Tasks                                                                                                    | Action at NG                                                                                                    |
|---------|--------------------------------------|----------------------------------------------------------------------------------------------------|----------------------------------------------------------------------------------------------------|
| (6-2-1) | Check of state of running rou        | ıte                                                                                                    |                                                                                                    |
|         | Face-up stacker cover                | Check to see if the cover is completely open or closed.                                                                                                    | Eliminate imperfect<br>opening or closing<br>of the cover.                                                                                                    |
|         | Duplex pull-in gate                  | Conduct the Motor and Clutch Test of the self-diagnostic<br>mode, and check to see if the Duplex pull-in gate<br>operates normally.<br>Make sure that it is duly on the exit side.                    | Replace the duplex<br>pull-in gate or<br>replace the duplex<br>solenoid.                                                                                                    |
|         | Rear panel                           | Check to see if the rear panel is installed properly, and if<br>it is not obstructing the paper running route.                                                                                        | Redothe installation of the rear panel.                                                                                                    |
|         | Running route in delivery<br>section | Check visually for any load that obstructs running of<br>paper along the route of the delivery section.Check to<br>see if the delivery rollers are stiff in rotating.                                 | Modify the load portion.                                                                                                    |
| (6-2-2) | Check of state of mechanica          | l parts                                                                                                    |                                                                                                    |
|         | Sensor lever of exit sensor          | Check to see if the sensor lever demonstrates any<br>abnormal shape or motion.                                                                                                    | Replace the sensor<br>lever with a normal<br>one.                                                                                                    |
| (6-2-3) | Check of operating state of i        | notor                                                                                                    |                                                                                                    |
|         | Fuser motor                          | Conduct the Motor and Clutch Test of the self-diagnostic<br>mode, and check to see if the fuser motor operates<br>normally.<br>Make this checking in the presence and absence of a<br>load.           | Replace the PU<br>PCB (PRF PCB),<br>fuser motor, or fuser<br>unit. To use a new<br>fuser unit on a trial<br>basis, use FUSE<br>KEEP MODE of the<br>System Maintenance<br>Menu |
| (6-2-4) | (6-2-4) Check of connections         |                                                                                                    |                                                                                                    |
|         | Fuser motor drive cord               | Check the connected state of the cord.<br>Check visually for any incomplete connection or skew<br>insertion of the DCHEAT connector of the PU PCB (PRF<br>PCB) or any assembling problem of the cord. | Correct the<br>connection properly.<br>Replace the cord<br>with a normal one.                                                                                                 |
|         | Fuser motor                          |                                                                                                    | Replace the fuser motor.                                                                                                    |

### (6-3) Paper exit jam occurs in a path route

| Confirmation Items                  | Confirmation Tasks                                                                                                    | Action at NG                                                                                                    |  |
|-------------------------------------|----------------------------------------------------------------------------------------------------|----------------------------------------------------------------------------------------------------|--|
| (6-3-1) Check of operating state of | (6-3-1) Check of operating state of motor                                                                                                    |                                                                                                    |  |
| Fuser motor                         | Conduct the Motor and Clutch Test of the self-diagnostic<br>mode, and check to see if the fuser motor operates<br>normally.<br>Make this checking in the presence and absence of a<br>load. | Replace the PU<br>PCB (PRF PCB),<br>fuser motor, or fuser<br>unit. To use a new<br>fuser unit on a trial<br>basis, use FUSE<br>KEEP MODE of the<br>System Maintenance<br>Menu. |  |

#### Duplex Print Jam(Error 370,371,372,373,383)

# Duplex print jam occurs right after turning on the power

|         | Confirmation Items                                   | Confirmation Tasks                                                                                                    | Action at NG                                                           |
|---------|------------------------------------------------------|----------------------------------------------------------------------------------------------------|------------------------------------------------------------------------|
| (7-1-1) | (7-1-1) Check of state of running route              |                                                                                                    |                                                                        |
|         | Paper running route in<br>duplex unit                | Check to see if there is paper jammed on the running route.<br>Open the front cover and see if there is paper jammed in<br>the middle of feeding through the Duplex. Open the rear<br>cover and see if there is paper jammed in the reversal<br>path.<br>Draw out the Duplex and see if there is paper jammed at<br>the insertion inlet to the Duplex. Open the running path<br>cover of the Duplex and see if there is paper jammed<br>inside. | Remove the jammed paper.                                               |
| (7-1-2) | Check of state of mechanical                         | l parts                                                                                                    |                                                                        |
|         | Check the sensor levers of<br>the sensors of Duplex. | Check to see if the sensor levers demonstrate any abnormal shape or motion.                                                                                                    | Replace the sensor<br>lever with a normal<br>one.                      |
| (7-1-3) | Check of electrical parts                            |                                                                                                    |                                                                        |
|         | Check the state of sensor<br>signal detection.       | Use the SWITCH SCAN function of the self-diagnostic<br>mode to check to see if the sensor signals are detected<br>normally.<br>Check the state of signal detection in two cases: With a<br>sheet of paper placed inside the duplex unit and with the<br>paper removed.                                                                                                    | Replace the<br>Duplex PCB (V7Y<br>PCB), sensors or<br>connection cord. |

### (7-2) Duplex print jam occurs in the Duplex entry

|                                              | Confirmation Items                                                                                | Confirmation Tasks                                                                                                    | Action at NG                                                           |
|----------------------------------------------|---------------------------------------------------------------------------------------------------|----------------------------------------------------------------------------------------------------|------------------------------------------------------------------------|
| (7-2-1) Check of operating state of solenoid |                                                                                                   |                                                                                                    |                                                                        |
|                                              | Duplex solenoid                                                                                   | Conduct the Motor and Clutch Test of the self-diagnostic<br>mode, and check the operating state of the Duplex solenoid.                                                                                      | Replace the V7Y<br>PCB or solenoid                                     |
|                                              | Separator DUP (Delivery/<br>DUP-intake switching gate<br>located immediately after<br>fuser unit) | Conduct the Motor and Clutch Test of the self-diagnostic<br>mode, and check visually the motion of the gate (EXIT<br>SOLENOID). See if its motion is stiff, or its amount of<br>opening/closing is abnormal. | Replace the<br>separator DUP.                                          |
|                                              | On/off timing of duplex solenoid                                                                  | Conduct test print with the cover open, and see if the<br>separator DUP opens at the right timing.                                                                                                    | Replace the WR<br>sensor lever or<br>solenoid.                         |
| (7-2-2)                                      | Check of operating state of s                                                                     | ensor lever                                                                                                    |                                                                        |
|                                              | Dup-IN sensor lever                                                                               | Open the rear cover, touch the Dup-IN sensor lever by<br>hand, and see if its motion is stiff.                                                                                                    | Replace the Dup-IN sensor lever.                                       |
|                                              | Dup-IN sensor                                                                                     | Use the SWITCH SCAN function of the self-diagnostic<br>mode to check to see if the sensor signals are detected<br>normally.                                                                                  | Replace the<br>duplex PCB (V7Y<br>PCB), sensors or<br>connection cord. |
| (7-2-3) Check of state of running route      |                                                                                                   |                                                                                                    |                                                                        |
|                                              | Reversal transport path                                                                           | Check to see if there are paper chips, burrs or any<br>other foreign matters in the reversal transport path that<br>obstruct the running of paper.                                                           | Remove the foreign<br>matters.                                         |

|                                           | Confirmation Items                                    | Confirmation Tasks                                                                                                    | Action at NG                         |
|-------------------------------------------|-------------------------------------------------------|----------------------------------------------------------------------------------------------------|--------------------------------------|
| (7-2-4) Check of operating state of motor |                                                       |                                                                                                    |                                      |
|                                           | Duplex motor                                          | Conduct the Motor and Clutch Test of the self-diagnostic<br>mode, and check the operation of the duplex motor.<br>Make this checking by the rotation of the rollers, which<br>are visible as the rear cover is opened.                                       | Replace the V7Y<br>PCB or the motor. |
|                                           | Duplex intake/reversal<br>roller and its pinch roller | Check to see if the intake/reversal roller on the duplex<br>unit side comes into contact with the pinch roller on the<br>cover side when the rear cover of the Duplex is closed<br>(Is the pinch roller also rotating when the duplex roller is<br>turning?) | Replace the rear<br>cover.           |

#### (7-3) Duplex print jam occurs in reverse of the paper

|         | Confirmation Items            | Confirmation Tasks                                                                                                    | Action at NG                                                          |
|---------|-------------------------------|----------------------------------------------------------------------------------------------------|-----------------------------------------------------------------------|
| (7-3-1) | Check of operating state of s | ensorlever                                                                                                    |                                                                       |
|         | Dup-IN sensor lever           | Open the rear cover and touch the Dup-IN sensor lever<br>by hand. Check to see if its motion is stiff.                                                                                                    | Replace the Dup-IN sensor lever.                                      |
|         | Dup-In sensor                 | Use the SWITCH SCAN function of the self-diagnostic<br>mode to check to see if the sensor signals are detected<br>normally.                                                                                           | Replace the duplex<br>PCB (V7Y PCB),<br>sensor or connection<br>cord. |
| (7-3-2) | Check of operating state of r | notor                                                                                                    |                                                                       |
|         | Duplex motor                  | Check visually to see if the paper has started reversal<br>motion from the slit of the rear cover.<br>If the reversal motion has not been started, check to see<br>if the planetary gear in the duplex unit is stiff. | Replace the<br>planetary gear.                                        |

#### (7-4) Duplex print jam occurs in the Duplex input

|         | Confirmation Items                             | Confirmation Tasks                                                                                                    | Action at NG                                                                           |
|---------|------------------------------------------------|----------------------------------------------------------------------------------------------------|----------------------------------------------------------------------------------------|
| (7-4-1) | Check of operating state of s                  | ensor levers                                                                                                    |                                                                                        |
|         | Dup-R and Dup-F sensor<br>levers               | Remove the Duplex, and check the motions of the<br>sensor levers.                                                                                                    | Replace the sensor<br>levers.                                                          |
| (7-4-2) | Check of sensors                               |                                                                                                    |                                                                                        |
|         | Check the state of sensor<br>signal defection. | Use the SWITCH SCAN function of the self-diagnostic<br>mode to check to see if the sensor signals are detected<br>normally. Except for the Dup-In sensor, check the<br>state of signal detection in two cases: With a sheet of<br>paper placed inside the duplex unit and with the paper<br>removed. | Replace the duplex<br>PCB (V7Y PCB),<br>corresponding<br>sensor or connection<br>cord. |

#### (7-5) Paper is not fed to a Regist roller from Duplex section

|         | Confirmation Items           | Confirmation Tasks                                                                                              | Action at NG                          |
|---------|------------------------------|----------------------------------------------------------------------------------------------------|---------------------------------------|
| (7-5-1) | Check the operational condit | ion of the clutch                                                                                               |                                       |
|         | Duplex clutch                | Conduct the Motor and Clutch Test of the self-diagnostic<br>mode, and check the operation of the duplex clutch. | Replace the V7Y<br>PCB or the clutch. |

# Paper Size Error (Error 400)

| Confirmation Items                   | Confirmation Tasks                                                                                      | Action at NG                                                                                                    |
|--------------------------------------|----------------------------------------------------------------------------------------------------|----------------------------------------------------------------------------------------------------|
| (8-1-1) Check of state of paper feed |                                                                                                    |                                                                                                    |
| Multiple feed of paper               | Open the front cover, and check to see if multiple sheets<br>are fed through.                           | If the error recurs<br>even after the<br>jammed paper was<br>removed, replace<br>the reed of the tray<br>in use. |
| Paper size                           | Check to see if the paper size specified for printing matches the size of the paper loaded in the tray. | Change the<br>specified paper size<br>or the paper size in<br>the tray.                                          |
| Inlet sensor 1                       | Check to see if the sensor lever demonstrates any abnormal shape or motion.                             | Replace the sensor<br>lever with a normal<br>one.                                                                |

#### Paper jam occurs when the end of paper is near IN1 sensor.

# Service Error Code/Hardware Troubleshooting

ID Unit Up-Down Error(Service Call 140-143)

An error occurs in the operation of ID Unit Up

|         | Confirmation Items                                             | Confirmation Tasks                                                                                                    | Action at NG                                                                                                    |
|---------|----------------------------------------------------------------|----------------------------------------------------------------------------------------------------|----------------------------------------------------------------------------------------------------|
| (9-1-1) | (9-1-1) Check for load in the ascent                           |                                                                                                    |                                                                                                    |
|         | Load in installing/removing<br>of ID unit                      | Check to see if any abnormal load is felt in installing or<br>removing the ID unit.                                                                                                    | Replace the ID unit<br>or right and left side<br>plates. To use a<br>new ID unit on a trial<br>basis, use FUSE<br>KEEP MODE of the<br>System Maintenance<br>Menu. |
|         | Greasing of right and left<br>up-down link levers              | Check to see if the slant parts of the link levers are<br>properly greased.                                                                                                    | Apply grease.                                                                                                    |
|         | Assembled state of right<br>and left up/down link levers       | Check to see if any part around the link levers is<br>obstructing their motion.                                                                                                    | Reassemble them correctly.                                                                                                    |
| (9-1-2) | Up/down mechanism                                              |                                                                                                    |                                                                                                    |
|         | Assembled state around<br>link levers                          | Check to see if the link levers are assembled in such a<br>manner that they link to the planetary gears.                                                                                                    | Reassemble them<br>correctly.                                                                                                    |
|         | Right and left link levers                                     | Check to see if the link levers are placed in the positions<br>where the gears are engaged properly (check to see<br>if the link levers are placed with several gear teeth<br>displaced.)                                  | Reassemble them correctly.                                                                                                    |
| (9-1-3) | Check of sensors                                               |                                                                                                    |                                                                                                    |
|         | Up/down sensor lever<br>(integrated to the left link<br>lever) | Check to see if the sensor levers demonstrate any abnormal shape or motion.                                                                                                    | Replace the left link<br>lever.                                                                                                    |
|         | Up/down sensor                                                 | Conduct the Motor and Clutch Test of the self-diagnostic mode, and check to see if the sensor signals are detected normally. Block the sensor with a piece of paper, and then, unblock it to see if the SCAN state varies. | Replace the high-<br>voltage PCB.                                                                                                    |

#### An error occurs in the operation of ID Unit Down

|         | Confirmation Items                                       | Confirmation Tasks                                                                  | Action at NG                                                        |
|---------|----------------------------------------------------------|-------------------------------------------------------------------------------------|---------------------------------------------------------------------|
| (9-2-1) | Check of load in the descent                             |                                                                                     |                                                                     |
|         | Load in installing/removing<br>of ID unit                | Check to see if any abnormal load is felt in installing or<br>removing the ID unit. | Replace the ID unit<br>or modify the right<br>and left side plates. |
|         | Greasing of right and left<br>up-down link levers        | Check to see if the slant parts of the link levers are<br>properly greased.         | Apply grease.                                                       |
|         | Assembled state of right<br>and left up/down link levers | Check to see if any part around the link levers is<br>obstructing their motion.     | Reassemble them<br>correctly.                                       |
| (9-2-2) | Installed state of ID unit                               |                                                                                     |                                                                     |
|         | At least the cyan ID is<br>installed.                    | Check to see if there is no cyan ID installed when the N-<br>color mode is set.     | Install a dummy<br>cyan ID or regular<br>cyan ID.                   |

Fuser Unit Error(Error 170-177)

# An error occurs right after turning on the power

| Confirmation Items                                      | Confirmation Tasks                                                                                                    | Action at NG                                                                                                    |  |
|---------------------------------------------------------|----------------------------------------------------------------------------------------------------|----------------------------------------------------------------------------------------------------|--|
| (10-1-1) Malfunction of thermistors                     | (10-1-1) Malfunction of thermistors                                                                                                    |                                                                                                    |  |
| Upper thermistor, low er<br>thermistor, frame thermisto | Check to see if the thermistors are short-circuited or<br>open.<br>Check the resistance value through the connector pins<br>below the fuser unit.<br>(See Subsection 9.1 Check of resistance values (Fuser<br>unit.) | Replace the fuser<br>unit. To use a new<br>fuser unit on a trial<br>basis, use FUSE<br>KEEP MODE of the<br>System Maintenance<br>Menu |  |
| Installed state of fuser unit                           | Check to see if the fuser unit is securely pushed in to<br>such a position that the connector at its lower part is<br>plugged in.                                                                                    | Redo the installation<br>of the fuser unit.                                                                                           |  |

#### An error occurs in 1 min. from turning on the power

| Confirmation                                   | Items                       | Confirmation Tasks                                                                                                    | Action at NG                                                                                                    |
|------------------------------------------------|-----------------------------|----------------------------------------------------------------------------------------------------|----------------------------------------------------------------------------------------------------|
| (10-2-1) Temperature                           | e nise of fuser u           | nit                                                                                                    |                                                                                                    |
| Thermostat, I                                  | halogen lamp                | Ensure that the heater control is properly exerted, and touch the fuser unit to confirm that it is hot.<br>If it remains cold, confirm that the resistance between pin 1 and pin 6 of the connectors (2) measures from several $\Omega$ to several tens of $\Omega$ . | Replace the fuser<br>unit. To use a new<br>fuser unit on a trial<br>basis, use FUSE<br>KEEP MODE of the<br>System Maintenance<br>Menu. |
| (10-2-2) Temperature                           | e rise of fuser u           | nit                                                                                                    |                                                                                                    |
| Installed state<br>thermistor                  | e of upper                  | Check to see if the upper thermistor is installed away<br>from its prescribed position, causing the temperature to<br>be measured low. Detach the heater cover, and check<br>visually for warpage of the sensor, etc.                                                 | Replace the fuser<br>unit. To use a new<br>fuser unit on a trial<br>basis, use FUSE<br>KEEP MODE of the<br>System Maintenance<br>Menu. |
| Installed state<br>thermistor                  | ə of lower                  | Check to see if the lower thermistor is located away,<br>whereas it should be in contact with the unit, causing<br>a lower temperature than the prescribed one to be<br>detected.                                                                                     | Replace the fuser<br>unit. To use a new<br>fuser unit on a trial<br>basis, use FUSE<br>KEEP MODE of the<br>System Maintenance<br>Menu. |
| (10-2-3) AC input for                          | halogen lamp                |                                                                                                    |                                                                                                    |
| AC voltage of<br>power supply                  | flow-voltage<br>/           | Check to see if the AC voltage for the heater is supplied<br>normally.<br>Between pins 1 and 2 and between pins 3 and 4 of the<br>CN connector of the power supply.                                                                                                   | Replace the low-<br>voltage power<br>supply.                                                                                           |
| Heater-on sig<br>from PU to lo<br>power supply | inal delivered<br>w-voltage | Check to see if the heater-on signal turns active at the<br>warming-up timing. "L" active while it is ON.<br>Pin 11 and pin 12 of the POWER connector of the PU<br>PCB (PRF PCB)                                                                                      | Replace the PU<br>PCB (PRF PCB).                                                                                                    |

#### Motor Fan Error(Error 120,127,051)

| Confirmation Items                                                                             | Confirmation Tasks                                                                                                    | Action at NG                                                                                    |  |
|------------------------------------------------------------------------------------------------|----------------------------------------------------------------------------------------------------|-------------------------------------------------------------------------------------------------|--|
| (11-1-1) Connections and laying of cords                                                       |                                                                                                    |                                                                                                 |  |
| Connections and laying of<br>cords of low-voltage power<br>supply fan, fuser fan and<br>CU fan | Check to see if the connectors are properly connected.<br>Check to see if the surplus portion of a cord is touching<br>the blades of any fan. | Redo the insertion<br>of the connector.<br>Modify the cord<br>laying route. Replace<br>the fan. |  |
| Check of normal CU fan/<br>CU PCB                                                              | Check to see if the CU fan/CU PCB are normal.                                                                                                 | Replace the CU<br>fan/CU PCB.                                                                   |  |

#### Low voltage power unit fan or CU fan does not rotate right after turning on the power

#### ID cooling fan does not rotate in printing

|          | Confirmation Items                          | Confirmation Tasks                                                                                                    | Action at NG                                                                                     |
|----------|---------------------------------------------|----------------------------------------------------------------------------------------------------|--------------------------------------------------------------------------------------------------|
| (11-2-1) | (11-2-1) Connection and laying of cord      |                                                                                                    |                                                                                                  |
|          | Connection and laying of<br>Duplex fan cord | Check to see if the connector is properly connected.<br>Check to see if the surplus portion of the cord is touching<br>the blades of the fan. | Redo the insertion<br>of the connector.<br>Correct the cord<br>laying route. Replace<br>the fan. |
|          | 24V fuse F501 of duplex<br>PCB (V7Y PCB)    | Check to see if the fuse F501 is blown out or not.                                                                                            | Replace the duplex PCB (V7Y PCB).                                                                |
|          | 24V supply of duplex PCB<br>(V7Y PCB)       | Check to see if the fuse FU3 of the PU PCB (PRF PCB) is blown out or not.                                                                     | Replace the PU<br>PCB (PRF PCB).                                                                 |

### DUPLEX fan does not rotate in DUPLEX printing

|                           | Confirmation Items                        | Confirmation Tasks                                                                                                    | Action at NG                                 |
|---------------------------|-------------------------------------------|----------------------------------------------------------------------------------------------------|----------------------------------------------|
| (11-3-1) 24V power supply |                                           |                                                                                                    |                                              |
|                           | Fuses F2 and F4 of PU<br>PCB (PRF PCB)    | Check to see if the F2 and F4 are open or not.                                                                                  | Replace the PU<br>PCB (PRF PCB).             |
|                           | 24V power supplied to PU<br>PCB (PRF PCB) | Check the power through the POWER connector of the<br>PU PCB (PRF PCB).<br>Pins 4, 5, 6: 24V<br>Pin 8: 0VL<br>Pins 1, 2, 3: 0VP | Replace the low-<br>voltage power<br>supply. |

#### Print Speed is Slow (Low Performance)

Print speed decreases up to 2ppm

| Confirmation Items                                                             | Confirmation Tasks                                                                                                    | Action at NG                                                                                                    |
|--------------------------------------------------------------------------------|----------------------------------------------------------------------------------------------------|----------------------------------------------------------------------------------------------------|
| (12-1-1) Environmental temperature                                             |                                                                                                    |                                                                                                    |
| Environmental temperature<br>of the location where the<br>printer is installed | Check to see if the printer is located in such a small<br>room that the environmental temperature gets unusually<br>high, or the cooling effect of the fans cannot be obtained. | Review the<br>installation<br>environment<br>(especially, check to<br>see if the intake port<br>or delivery port of<br>the fan is blocked). |

#### Print speed decreases

|         | Confirmation Items                     | Confirmation Tasks                                 | Action at NG                 |
|---------|----------------------------------------|----------------------------------------------------|------------------------------|
| (12-2-1 | ) Setting of Media Weight              |                                                    |                              |
|         | Media Weight specified for<br>printing | Check to see if a wrong Media Weight is specified. | Correct the Media<br>Weight. |
### Option unit is not recognized

Duplex unit is not recognized

|                                  | Confirmation Items                                               | Confirmation Tasks                                                                                                    | Action at NG                     |
|----------------------------------|------------------------------------------------------------------|----------------------------------------------------------------------------------------------------|----------------------------------|
| (13-1-1) Duplex PCB              |                                                                  |                                                                                                    |                                  |
|                                  | Duplex unit                                                      | Check to see if the duplex unit in use conforms to the C6100/C5900/C5800/C5800L/C5700/C5600/C5500 specification (A unit conforming to the C3200/C5540/C5510/C5450/C5250/C3100/ML3100/C5200/ML5200/C5100/ ML5100/C5300/ML5300 specification cannot be connected). | Replace the Duplex<br>unit.      |
| (13-1-2                          | ) Check of connections                                           |                                                                                                    |                                  |
|                                  | Connections from PU PCB<br>(PRF PCB) to duplex PCB<br>(V7Y PCB). | Check to make sure that the cord is properly connected<br>from the DU connector of the PU PCB (PRF PCB) to the<br>duplex PCB.                                                                                                    | Correct the<br>connections.      |
|                                  | Square connector<br>connecting the duplex unit<br>to the printer | Check to see if there is any foreign matter trapped in the<br>connecting part of the square connector                                                                                                    | Remove the foreign<br>matter.    |
|                                  | Square connector<br>connecting the duplex unit<br>to the printer | Check to see if the pins of the square connector are broken.                                                                                                    | Replace the<br>connector.        |
| (13-1-3) Check of control signal |                                                                  |                                                                                                    |                                  |
|                                  | Signal delivered from PU<br>PCB (PRF PCB) to duplex<br>(V7Y PCB) | Check the signal delivered through the OPTLPN<br>connector of the PU PCB (PRF PCB).<br>Pin 6: TXD (PU $\rightarrow$ DUP)<br>Pin 4: RXD (DUP $\rightarrow$ PU)                                                                                                    | Replace the PU<br>PCB (PRF PCB). |

(13-2) 2nd Tray unit is not recognized

|                                  | Confirmation Items                                                     | Confirmation Tasks                                                                                                    | Action at NG                     |
|----------------------------------|------------------------------------------------------------------------|----------------------------------------------------------------------------------------------------|----------------------------------|
| (13-2-1) 2nd tray PCB            |                                                                        |                                                                                                    |                                  |
|                                  | 2nd tray unit                                                          | Check to see if the 2nd tray unit in use conforms to the C5900dn specification (A unit conforming to the C5800n specification cannot be connected).     | Replace the 2nd tray<br>unit.    |
| (13-2-2                          | ) Check of connections                                                 |                                                                                                    |                                  |
|                                  | Connections from PU PCB<br>(PRF PCB) to 2nd tray<br>PCB (V7Y PCB)      | Check to make sure that the cord is properly connected<br>from the 2nd connector of the PU PCB (PRF PCB) to the<br>2nd tray PCB.                        | Correct the<br>connections.      |
|                                  | Correct the connections.                                               | Check to see if there is any foreign matter trapped in the<br>connecting part of the square connector.                                                  | Remove the foreign<br>matter.    |
|                                  | Square connector<br>connecting the 2nd tray<br>unit to the printer     | Check to see if the pins of the square connector are broken.                                                                                            | Replace the<br>connector.        |
| (13-2-3) Check of control signal |                                                                        |                                                                                                    |                                  |
|                                  | Signal delivered from PU<br>PCB (PRF PCB) to 2nd<br>tray PCB (V7Y PCB) | Check the signal delivered through the 2nd connector of the PU PCB (PRF PCB).<br>Pin 5: TXD (PU $\rightarrow$ 2nd)<br>Pin 3: RXD (2nd $\rightarrow$ PU) | Replace the PU<br>PCB (PRF PCB). |

### LED head is not recognized(Error 131,132,133,134)

Service Call 131-134 (LED HEAD Missing)

|                               | Confirmation Items                                                | Confirmation Tasks                                                                                         | Action at NG                       |
|-------------------------------|-------------------------------------------------------------------|----------------------------------------------------------------------------------------------------|------------------------------------|
| (14-1-1) Check of connections |                                                                   |                                                                                                    |                                    |
|                               | Connected state between<br>CU PCB connector and<br>head connector | Check visually the connected state of the FFC.                                                             | Redo the connection<br>properly.   |
|                               | Head FFC                                                          | Unplug the FFC of the head, and check for any wire<br>breakage or peel-off of the covering along the cord. | Replace the head<br>FFC or CU PCB. |
|                               |                                                                   |                                                                                                    |                                    |

#### Toner cartridge is not recognized(Error 540,541,542,543)

Errors caused by consumables

|                                         | Confirmation Items               | Confirmation Tasks                                                                                                    | Action at NG                      |
|-----------------------------------------|----------------------------------|----------------------------------------------------------------------------------------------------|-----------------------------------|
| (15-1-1) Installed state of consumables |                                  | les                                                                                                    |                                   |
|                                         | ID units and toner<br>cartridges | Are the ID units installed in the right positions? Check to<br>see if the lock levers of the toner cartridges are locked. | Redothe installation<br>properly. |

#### (15-2) Errors caused by toner sensor

|         | Confirmation Items      | Confirmation Tasks                                                                                                    | Action at NG                                                                                            |
|---------|-------------------------|----------------------------------------------------------------------------------------------------|----------------------------------------------------------------------------------------------------|
| (15-2-1 | ) State of toner sensor |                                                                                                    |                                                                                                    |
|         | Tonersensor             | Is the toner sensor lens stained with toner?                                                                                                    | Wipe off the stain                                                                                      |
|         | Tonersensor             | Use the SWITCH SCAN function of the diagnostic mode<br>to check to see if the sensor is normal. Hold a white<br>paper in front of the sensor, and see if the SCAN state<br>varies. | Replace the toner<br>sensor PCB (PRZ<br>PCB), PU PCB (PRF<br>PCB) or the FFC<br>between PRZ and<br>PRF. |

Note! How to check a toner sensor operation with SWITCH SCAN in the self-diagnosis mode.

(1) Confirmation of the operation in the device

- Change to a display that a changing situation of the toner sensor is confirmed from the operation panel in the self-diagnosis mode.
- Refer to Section 5.4.2.3 Switch Scan Test as for how to display the operation panel. 2) When taking out an ID unit and toner cartridge (TC) from the device, there is a window on
- 2) When taking out an 1D unit and toner can loge (1C) from the device, there is a windo the observers' right from the device, in a position across to the side of the TC. In that window, a toner sensor is located.
- Hold up a piece of white paper against a sensor in a place within 3mm from a sensor window.
- The operation panel displays "L" if a piece of paper has light reflection and it displays "H" if not.
- By holding up a piece of paper, if the operation panel changes "H"to "L" or "L" to "H", the device operates normally.

Response in NG:

- · Clean a toner of the sensor surface and clear paper dust.
- Confirm a connection state of FFC cable between the toner sensor board (PRF) and PU main board (PRZ).
- Check an operation again and exchange PU main board (PRZ) or a toner sensor board (PRF) if there is no change.

(2) Confirmation of the operation in Toner Cartridge (TC)

- Install a TC and ID unit in a position where normal operation of the device has confirmed in Confirmation (1) and check operation in the operation panel.
- 2) The display of the operation panel changes "H" to "L" or "L" to "H" in conjunction with an action of TC white light reflector when operation of TC is normal.

Response in NG:

- Confirm an operation state of each ID motor by MOTOR&CLUTCH TEST in the selfdiagnosis mode.
- Clean the surface of the white light reflector at the side of TC. (Dirty from a toner or paper dust)
- Exchange a TC of a different color and ID unit by the set.
  Exchange a TC or ID unit if the set of the different color is OK.

Errors caused by machine defects

| Confirmation Items               | Confirmation Tasks                                                                                                    | Action at NG                                                                                                    |
|----------------------------------|----------------------------------------------------------------------------------------------------|----------------------------------------------------------------------------------------------------|
| (15-3-1) Loading on ID unit      |                                                                                                    |                                                                                                    |
| ID Unit                          | Is a heavy load imposed on the ID unit, for example,<br>because the waste toner belt was ruptured?                                                                              | Replace the ID unit.<br>To use a new ID unit<br>on a trial basis, use<br>FUSE KEEP MODE<br>of the System<br>Maintenance Menu. |
| (15-3-2) Operating state of moto | ſS                                                                                                    |                                                                                                    |
| ID motor                         | Use the SWITCH SCAN function of the self-diagnostic<br>mode to check to see if each ID motor operates normally.<br>Make this checking in the presence and absence of a<br>load. | Replace the PU<br>PCB (PRF PCB) or<br>the ID motor.                                                                           |

### Fuse Cutout Error (Error 150-155)

Fuse cutout errors

|          | Confirmation Items                                                               | Confirmation Tasks                                                                                                    | Action at NG                                                        |
|----------|----------------------------------------------------------------------------------|----------------------------------------------------------------------------------------------------|---------------------------------------------------------------------|
| (16-1-1) | Check of connections                                                             |                                                                                                    |                                                                     |
|          | FFC interconnecting the<br>PU PCB (PRF) and the<br>toner sensor PCB (PRZ<br>PCB) | Check for any incomplete insertion or skew insertion<br>of the SSNS connector of the PU PCB (PRF) and the<br>SSNS connector of the toner sensor PCB (PRZ PCB).<br>Also check to see if the FFC has any wire breakage of<br>peel-off of the covering. | Redo the connection<br>of the FFC property.<br>Or, replace the FFC. |
| (16-1-2  | (16-1-2) Fuse-cut circuit                                                        |                                                                                                    |                                                                     |
|          | PU PCB (PRF PCB)                                                                 | After checking the connections, turn on the power again,<br>and see if the error is issued again.                                                                                                    | Replace the PU<br>PCB (PRF PCB).                                    |

### Dew Condensation Errors (Error 123)

Dew Condensation

| Confirmation Items                                                      | Confirmation Tasks                                                                                                    | Action at NG                                                                                                    |  |
|-------------------------------------------------------------------------|----------------------------------------------------------------------------------------------------|----------------------------------------------------------------------------------------------------|--|
| (17-1-1) Check of connections                                           | (17-1-1) Check of connections                                                                                                    |                                                                                                    |  |
| Connection between PU<br>PCB (PRF PCB) and high-<br>voltage PCB         | Check to see if the 13-pin FFC is property plugged into<br>the HVOLT connector of the PU PCB (PRF PCB).<br>Also check to see if the 9-pin FFC is property plugged<br>into the CN connector of the high-voltage PCB.<br>Search for an imperfect connection or skew insertion. | Correct the insertion<br>of the cord properly.                                                                                                    |  |
| FFC interconnecting the<br>PU PCB (PRF PCB) and<br>the high-voltage PCB | Check for a wire breakage with a circuit tester. Check<br>visually for peel-off of the covering.                                                                                                    | Replace the PRF<br>ot the High Voltage<br>PCB.                                                                                                    |  |
| (17-1-2) Environmental condition                                        |                                                                                                    |                                                                                                    |  |
| Heavy variation of<br>environmental condition                           | Check to see if the environmental condition has changed<br>from a low-temperature condition to a high temperature<br>condition in a short time.<br>(For example, the printer was moved from storage in a<br>cold region to an office environment.)                           | Switch on the<br>printer again after<br>acclimatizing it to the<br>new environmental<br>temperature for one<br>hour or so.<br>Before turning on<br>the power, touch the<br>sheet metal of the<br>controller panel on<br>the back and internal<br>sheet metals in<br>order to see how the<br>casing of the printer<br>is warming up.<br>Tum on the power<br>again when much<br>difference from the<br>room temperature is<br>no longer perceived. |  |

## Image Quality Troubleshooting

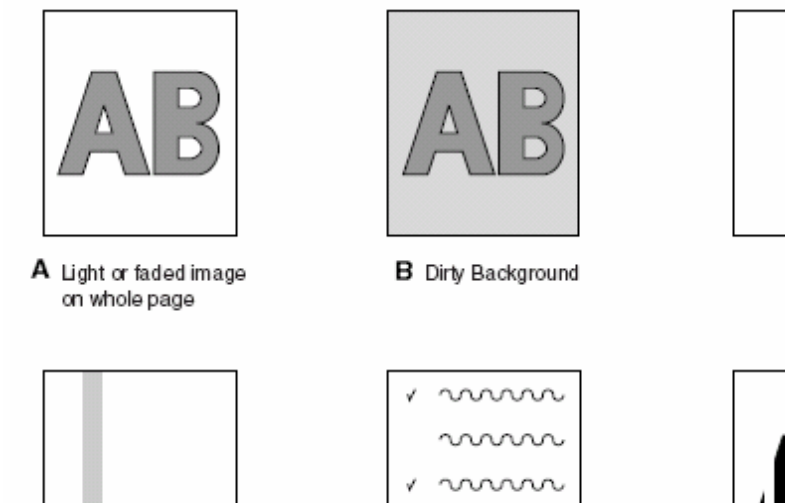

D Vertical black belt or line

E Defective image of regular interval

Figure 8.2

F Vertical white belt or line

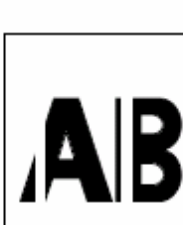

C Blank

v vvvv

### Color is totally pale (Fig.8.2 A)

### Color is pale

|         | Confirmation Items                                 | Confirmation Tasks                                                                                                    | Action at NG                                                                                                    |
|---------|----------------------------------------------------|----------------------------------------------------------------------------------------------------|----------------------------------------------------------------------------------------------------|
| (1-1-1) | Toner                                              |                                                                                                    |                                                                                                    |
|         | Remaining quantity of toner                        | Check to see if 'ORDER TONER' or 'REPLACE<br>TONER" appears on the operator panel.                                                                                                    | Replace the toner<br>cartridge with a new<br>one.                                                                                                    |
|         | Tape at the opening of<br>toner cartridge          | Check to see if the tape placed at the opening of the toner cartridge has been removed or not.                                                                                                    | Close the lever of<br>the toner cartridge,<br>and peel off the tape<br>from the opening.                                                                                |
| (1-1-2) | LED head                                           |                                                                                                    |                                                                                                    |
|         | LED head lens                                      | Check to see if the lens surface of the LED head is<br>stained with toner or paper chips.                                                                                                    | Clean the lens with<br>a soft cloth.                                                                                                    |
|         | Installed state of LED head                        | Check to see if the LED head is properly installed in the<br>LED head holder. Also check to see if the right and left<br>tension springs are properly installed.                                                                                                    | Correct the<br>installation properly.                                                                                                    |
| (1-1-3) | Print media                                        |                                                                                                    |                                                                                                    |
|         | Type of medium                                     | Check to see if the medium loaded in the printer is not<br>something particularly thick.                                                                                                    | Use the prescribed<br>paper.                                                                                                    |
| (1-1-4) | High-voltage terminal                              |                                                                                                    |                                                                                                    |
|         | ID unit terminal                                   | Ensure visually that the high-voltage terminal of the ID<br>unit is duly in contact with the contact ASSY (see Figure<br>8-3).                                                                                                    | Replace the ID unit<br>or modify the high-<br>voltage terminal. To<br>use a new ID unit<br>on a trial basis, use<br>FUSE KEEP MODE<br>of the System<br>Maintenance Menu |
| (1-1-5) | Installed state of ID unit                         |                                                                                                    |                                                                                                    |
|         | Lowest position of ID unit<br>(Deficient transfer) | Draw out and insert the ID unit by hand repeatedly, and<br>check to see if it is normally lowered to its lowest position<br>free from any abnormal load. Not acceptable (NG) if the<br>leading edge of a sheet of paper inserted in between the<br>drum and the belt can readily be passed through. | Check the<br>U-grooves of the<br>side plates for any<br>trouble. If the trouble<br>is irreparable,<br>replace the printer.                                              |

### Background is dirty (Fig.8.2 B)

Background is dirty (partly)

|         | Confirmation Items         | Confirmation Tasks                                                                                                    | Action at NG                                                                                                    |
|---------|----------------------------|----------------------------------------------------------------------------------------------------|----------------------------------------------------------------------------------------------------|
| (2-1-1) | (2-1-1) ID unit            |                                                                                                    |                                                                                                    |
|         | Drum exposed to light      | Check to see if the ID unit has been left in an<br>environment where its surface was exposed to light for a<br>long time. | Replace the ID unit.<br>To use a new ID unit<br>on a trial basis, use<br>FUSE KEEP MODE<br>of the System<br>Maintenance Menu.                                                                                                    |
|         | Leak of toner              | Check to see if toner is leaking from the ID unit or toner cartridge.                                                     | Replace the ID unit<br>or toner cartridge.<br>To use a new ID unit<br>on a trial basis, use<br>FUSE KEEP MODE<br>of the System<br>Maintenance Menu.                                                                                                    |
| (2-1-2) | Fuserunit                  |                                                                                                    |                                                                                                    |
|         | Offset toner of fuser unit | Check to see if the fuser unit has offset toner from the previous print job sticking.                                     | Repeat idle printing<br>by using waste<br>medium, until the<br>offset toner is<br>exhausted to the<br>print medium. Or,<br>replace the fuser<br>unit. To use a new<br>fuser unit on a trial<br>basis, use FUSE<br>KEEP MODE of the<br>System Maintenance<br>Menu. |

### Background is dirty (totally)

|         | Confirmation Items    | Confirmation Tasks                                                                                                    | Action at NG                                                                                                    |
|---------|-----------------------|----------------------------------------------------------------------------------------------------|----------------------------------------------------------------------------------------------------|
| (2-2-1) | (2-2-1) Printmedium   |                                                                                                    |                                                                                                    |
|         | Type of medium        | Check to see if an especially thin medium is used for<br>printing.                                                                 | Use the prescribed<br>paper.                                                                                                    |
| (2-2-2) | High-voltage terminal |                                                                                                    |                                                                                                    |
|         | ID unit terminal      | Ensure visually that the high-voltage terminal of the ID<br>unit is properly in contact with the contact ASSY (see<br>Figure 8-3). | Replace the ID unit<br>or modify the high-<br>voltage terminal. To<br>use a new ID unit<br>on a trial basis, use<br>FUSE KEEP MODE<br>of the System<br>Maintenance Menu. |

### Blank Print (Fig.8.2 C)

Blank on the whole page

|         | Confirmation Items             | Confirmation Tasks                                                                                                    | Action at NG                                                                                                    |
|---------|--------------------------------|----------------------------------------------------------------------------------------------------|----------------------------------------------------------------------------------------------------|
| (3-1-1) | (3-1-1) State of toner         |                                                                                                    |                                                                                                    |
|         | Remaining quantity of toner    | Check to see if a sufficient quantity of toner remains in<br>the toner cartridge.                                                                                                    | Replace the toner<br>cartridge.                                                                                                    |
| (3-1-2) | State of exposure              |                                                                                                    |                                                                                                    |
|         | LED head                       | Check to see if the LED head faces the drum properly<br>in the prescribed position when the cover is closed.<br>Also check to see if there is something on the light-<br>emitting surface of the LED head that obstructs the light<br>emission. | Correct the installed<br>position of the LED<br>head.                                                                                                    |
|         | Connected state of LED<br>head | Check to see if the LED head is properly connected.                                                                                                    | Replace the LED<br>head                                                                                                    |
|         | Drum shaft                     | Check to see if the drum shaft is so mounted that it<br>properly touches the right and left side plates.                                                                                                    | Replace the ID unit.<br>To use a new ID unit<br>on a trial basis, use<br>FUSE KEEP MODE<br>of the System<br>Maintenance Menu.                                                                |
| (3-1-3) | High-voltage terminal          |                                                                                                    | •                                                                                                    |
|         | ID unit terminal               | Ensure visually that the high-voltage terminal of the ID<br>unit is property in contact with the contact ASSY (see<br>Figure 8-3).                                                                                                    | Replace the ID unit<br>or high-voltage PCB.<br>Or, modify high-<br>voltage terminal. To<br>use a new ID unit<br>on a trial basis, use<br>FUSE KEEP MODE<br>of the System<br>Maintenance Menu |

### Vertical lines are printed

Thin vertical lines (with color) (See Fig.8.2 D)

| Confirmation Items       | Confirmation Tasks                                                  | Action at NG                                                                                                    |
|--------------------------|---------------------------------------------------------------------|----------------------------------------------------------------------------------------------------|
| (4-1-1) State of ID unit |                                                                     |                                                                                                    |
| Filming of ID unit       | Check to see if the print was conducted in the absence<br>of toner. | Replace the toner<br>cartridge with a new<br>one. If still the error<br>is issued, replace<br>the ID unit. To use a<br>new ID unit on a trial<br>basis, use FUSE<br>KEEP MODE of the<br>System Maintenance<br>Menu |

### Thin vertical lines (without color) (See Fig.8.2 ${\rm F}$ )

|                                | Confirmation Items | Confirmation Tasks                                                                                                | Action at NG                  |
|--------------------------------|--------------------|----------------------------------------------------------------------------------------------------|-------------------------------|
| (4-2-1) State of LED head      |                    |                                                                                                    |                               |
|                                | LED head           | Check to see if the LED head has any foreign matter<br>sticking to the light-emitting surface of the SELFOC lens. | Remove the foreign<br>matter. |
| (4-2-2) Running state of paper |                    |                                                                                                    |                               |
|                                | Path route         | Check to see if there is a burr in the paper running path<br>before fuser that scratches unfixed toner.           | Remove the burr.              |

### Cyclic Print Trouble (Refer to Fig. 8.2 E)

Vertical cyclic print trouble

|         | Confirmation Items       | Confirmation Tasks                                  | Action at NG                                                                                                    |
|---------|--------------------------|-----------------------------------------------------|----------------------------------------------------------------------------------------------------|
| (5-1-1) | Periodicity              |                                                     |                                                                                                    |
|         | Image drum               | Check to see if the periodicity is 94.25 mm or not. | Replace the ID unit.                                                                                            |
|         | Development roller       | Check to see if the periodicity is 39.68 mm or not. | Replace the ID unit.                                                                                            |
|         | Toner supply roller      | Check to see if the periodicity is 58.36 mm or not. | Replace the ID unit.                                                                                            |
|         | Charging roller          | Check to see if the periodicity is 37.7 mm or not.  | Replace the ID unit.                                                                                            |
|         | Roller on the fuser unit | Check to see if the periodicity is 86.39 mm or not. | Replace the fuser<br>unit.                                                                                      |
|         | Transfer roller (Black)  | Check to see if the periodicity is 50.27 mm or not. | Replace the belt<br>unit.                                                                                       |
|         | Transfer roller (Color)  | Check to see if the periodicity is 43.98 mm or not. | Replace the belt<br>unit.                                                                                       |
|         |                          |                                                     | To use a new<br>consumable part<br>on a trial basis, use<br>FUSE KEEP MODE<br>of the System<br>Maintenance Menu |

### Color registration is wide.

|         | Confirmation Items                                    | Confirmation Tasks                                                                                                    | Action at NG                                                                                                    |
|---------|-------------------------------------------------------|----------------------------------------------------------------------------------------------------|----------------------------------------------------------------------------------------------------|
| (6-1-1) | Color registration result                             |                                                                                                    |                                                                                                    |
|         | Color registration time<br>(Approx. 50 sec if normal) | Execute REG ADJ UST TEST in the self-diagnostic<br>mode, and check the result.<br>Any error issued is not displayed if the ONLINE indication<br>is on. | Replace the sens or<br>that originated NG.<br>Clean the sensor.<br>Replace the shutter.<br>Replace the PU<br>PCB (PRF PCB). |
| (6-1-2) | Toner                                                 |                                                                                                    |                                                                                                    |
|         | Remaining quantity of toner                           | Check to see if 'ORDER TONER' or 'REPLACE<br>TONER" is displayed on the operator panel.                                                                | Replace the toner<br>cartridge with a new<br>one.                                                                           |
| (6-1-3) | 6-1-3) Color registration sensor                      |                                                                                                    |                                                                                                    |
|         | Dirty sensor                                          | Check to see if the sensor has toner or paper chips sticking.                                                                                          | Wipe off the dirt.                                                                                                    |
| (6-1-4) | (6-1-4) Color registration sensor shutter             |                                                                                                    |                                                                                                    |
|         | Defects of the shutter<br>operation                   | Check the shutter operation in the self-diagnostic mode.                                                                                               | Replace the shutter<br>ormodify the<br>mechanism.                                                                           |

### "IN ADJUSTING COLOR REGISTRATION" is shown only a short time

### Although REG ADJUST TEST of the engine maintenance function is OK, Color drift is seen

|         | Confirmation Items                             | Confirmation Tasks                                                                             | Action at NG            |
|---------|------------------------------------------------|------------------------------------------------------------------------------------------------|-------------------------|
| (6-2-1) | Paper feed system                              |                                                                                                |                         |
|         | State of paper feed system<br>of running route | Check to see if there is anything on the paper feed route that hinders the paper from running. | Remove the<br>obstacle. |

### Solid Black Print

Solid black on a full page

|         | Confirmation Items                 | Confirmation Tasks                                                                                                    | Action at NG                                                                                                    |  |
|---------|------------------------------------|----------------------------------------------------------------------------------------------------|----------------------------------------------------------------------------------------------------|--|
| (7-1-1) | (7-1-1) High-voltage contact state |                                                                                                    |                                                                                                    |  |
|         | CH terminal                        | Check visually from above to see if the terminal<br>extending from the printer is properly in contact with the<br>high-voltage terminal on the left side of the ID unit.                                                                                                    | Replace the terminal<br>of the printer side.                                                                                                    |  |
|         | CH terminal                        | Check to see if the high-voltage terminal remains in<br>normal contact on the high-voltage PCB. Remove the<br>high-voltage PCB by opening the left cover, and check to<br>see if the terminal is abnormally installed.                                                                                    | Redo the installation<br>of the terminal<br>properly.                                                                                                    |  |
|         | ID unit terminal                   | Ensure visually that the high-voltage terminal of the ID<br>unit is properly in contact with the contact ASSY (see<br>Figure 7-3)                                                                                                    | Replace the ID unit,<br>high-voltage PCB,<br>or modify the high-<br>voltage terminal. To<br>use a new ID unit<br>on a trial basis, use<br>FUSE KEEP MODE<br>of the System<br>Maintenance Menu. |  |
| (7-1-2) | State of high-voltage output       |                                                                                                    |                                                                                                    |  |
|         | CH output                          | If a high-voltage probe is available among the<br>maintenance tools, open the left cover, and check the<br>CH output with the high-voltage probe through the<br>solder side of the high-voltage PCB while the machine is<br>printing.<br>(The high-voltage probe is not an ordinary maintenance<br>tool.) | Replace the high-<br>voltage PCB.                                                                                                    |  |

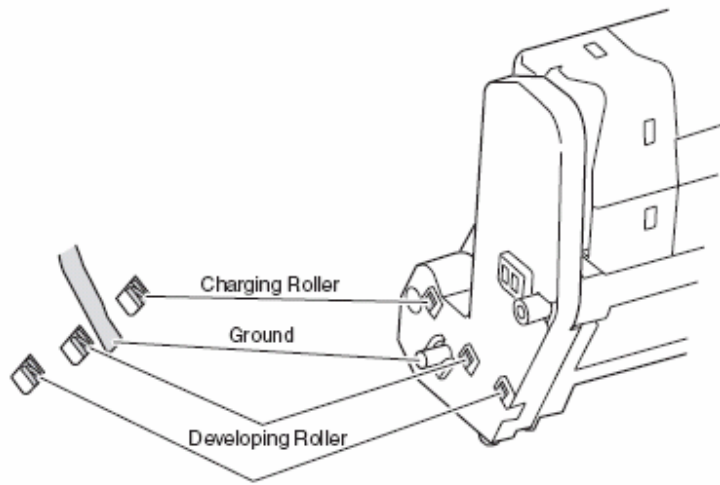

Toner Supply Roller

Figure 8.3

## Network Troubleshooting

### Network Troubleshooting

Cannot print from Utility.

|        | Confirmation Items                                                                      | Confirmation Tasks                                                                                                    | Action at NG                                                                                       |  |
|--------|-----------------------------------------------------------------------------------------|----------------------------------------------------------------------------------------------------|----------------------------------------------------------------------------------------------------|--|
| (1) Ch | (1) Check of LINK light                                                                 |                                                                                                    |                                                                                                    |  |
|        | Check of LINK light                                                                     | Check to see if the LINK light (green) is on.<br>Check to see if the HUB and the printer are properly<br>linked. (Check to see if the network cable is properly<br>connected.) | Redo the connection<br>of the network cable.                                                       |  |
|        |                                                                                         | Check to see if a straight cable is in use.                                                                                                    | Replace the cable with a straight cable.                                                           |  |
|        |                                                                                         | Insert a Network cable to a different HUB port.                                                                                                    | Replace the HUB.                                                                                   |  |
| (2) Ch | eck of network information                                                              |                                                                                                    |                                                                                                    |  |
|        | Check to see if network<br>information can be printed<br>correctly.                     | Press the Push-SW of the NIC card to print the network information.                                                                                                    | Rewrite NIC-F/W<br>with the utility.                                                               |  |
| (3) Ch | neck of contents of network inf                                                         | ormation                                                                                                    |                                                                                                    |  |
|        | Check the IP address,<br>SUB-net mask and<br>gateway address.                           | Check an IP address, Subnet mask, Gateway address<br>printed on Network information.                                                                                           | Set an IP address,<br>Subnet mask, and<br>Gateway address<br>correctly.                            |  |
| (4) Ch | neck to see if communication o                                                          | an be held through the network.                                                                                                    |                                                                                                    |  |
|        | Check to see if a Ping<br>command can be sent from<br>the PC to the printer.            | Check the IP address, SUB-net mask and gateway<br>address which are printed in the network information.                                                                        | Set an IP address,<br>Subnet mask,<br>Gateway address<br>correctly.                                |  |
| (5) Ch | eck of Utility                                                                          |                                                                                                    |                                                                                                    |  |
|        | Check the settings of the<br>OKILPR Utility.                                            | Check the set items of the OKILPR Utility.                                                                                                    | Set the set items of<br>the OKILPR Utility<br>correctly.                                           |  |
| (6) Ch | (6) Check through standard OS port                                                      |                                                                                                    |                                                                                                    |  |
|        | Check the standard LRP<br>port conforming to the<br>WINDOWS standard (NT,<br>2000, XP). | Set the standard LPR port conforming to the WINDOWS<br>standard (NT, 2000, XP), and see if print can be<br>executed.                                                           | Set the standard<br>LPR port conforming<br>to the WINDOWS<br>standard (NT, 2000,<br>XP) correctly. |  |

Actions after forced initialization of HDD/Flash

This subsection explains the actions to be taken after a troubled HDD or Flash has been subjected to forced initialization.

- 1) Action after forced initialization of HDD
  - If the HDD is forcibly initialized, the following data is deleted. There is no way to recover it.
  - Unprinted data inside the HDD
  - · Log data of JobAccount (If JobAccount is active at the time)
- If the Flash is forcibly initialized, the following data is deleted, making it impossible to use the network.
  - NIC-F/W
  - Web Page data
  - · Demonstration page data for OEM (If the printer is for OEM)

The above NIC-F/W, Mac address and Web Page data need to be written to a flash by means of the Maintenance Utility.

Note! Do not execute this initialization in normal condition.

## **Basic Fax Troubleshooting**

# For more detailed information of machine Fax settings refer to "Setting the Fax Facility" in the CX2032 MFP user's guide pages 58 to 65.

### The MFP will not dial a telephone number

Check the power cable and wall outlet. Make sure that the telephone line (not external telephone or handset) is connected to the LINE socket on the back of the machine. If an external telephone is installed, lift the handset and check for a dial tone. If there is no dial tone, there may be a problem with the telephone line. If there is a dial tone, the MFP may be using the wrong dialing method (pulse or tone) for the region. If alternating tones are heard instead of dialing pulses and the region uses pulse dialing, change the call parameters (See pages 58 in the CX2032 MFP user's guide).

### The display shows a communications error

This indicates any of a number of problems:

> The MFP may be incompatible with the remote machine, or the remote machine may not be able to perform the function requested of it such as polling or confidential faxing.

> The remote machine may also be out of paper or experiencing a paper jam.

> Bad telephone line conditions can also cause communication errors. Try sending the fax again and check to make sure that the correct telephone number is being dialed.

> If a prefix number must be dialed to get an outside line, or if the call is to an international destination, a pause may need to be entered (use the Pause key) after the dial prefix or international dialing code to tell the machine to wait for a dial tone. If there are frequent problems communicating with a particular remote machine, try programming the telephone number into a speed dial key, and then change the parameters for that key (See "Advanced set up" on page 59 in the CX2032 MFP user's guide).

> Finally, either the local or remote machine may require servicing. Try sending a fax to another location to check the local MFP.

# Faxing is possible but the image of the document printed by the remote machine is very poor.

If the faxed document has small type, complex illustrations, photos, or is very light or very dark, try changing the fax quality and density settings (See "Advanced operation" on page 88 in the CX2032 MFP user's guide). Copy the document on the machine to determine how it will transmit. The problem may be caused by telephone line interference. Try sending the document again later.

### Fax sent but received message was completely blank

Make sure that the document is loaded correctly before faxing; with text face UP in the ADF or face DOWN on the glass.

### Image of received fax is very poor

Try making a copy of a document on the local machine to make sure it is working properly. If there is still a problem, contact the person sending the fax and ask them to change their fax quality and density settings. Ask the person to make a copy of the document on their machine to ensure that it is working properly. Then ask them to send the fax again.

### Dialing was tried with a Speed Dial number but nothing happened

Make sure that the Speed Dial number being used is programmed correctly.

### Local MFP will not answer the telephone or receive faxes

First check to see that the power cord is connected properly. Also check the reception mode setting of the machine. This MFP will not receive faxes automatically if the manual receive mode is enabled (See "Manual receive" on page 64 in the CX2032 MFP user's guide).

# Documents received are light or have vertical streaks on them, and MFP is not out of toner

Gently wipe the lens surface of the MFP's LED array, and then check to see if the machine is working properly.

(See "Cleaning the LED head" on page 126 in the CX2032 MFP user's guide).

If the MFP still does not work properly, remove the image drum, tap the toner cartridge, and slowly swing it 20 to 30 degrees vertically several times. Be careful not to let the toner leak from the cartridge. If this does not work, the image drum unit may need to be replaced.

### MFP is set for delayed transmission but it did not

Check the display to make sure that the MFP is set to the correct time and date (See "Initial set up" on page 58 in the CX2032 MFP user's guide).

### MFP will not poll a remote machine

Call the person at the remote machine and make sure that they have loaded documents and that their machine is set to polling transmission mode.

### MFP is connected to a PBX but it is not possible to dial out

Be certain that the dial prefix is entered before the telephone number for each number dialed or programmed into the MFP.

(See "Connecting to a PBX" on page 62 in the CX2032 MFP user's guide).

### MFP always answers before it's possible to use the external telephone

If an external telephone is connected, change the MFP.s ring response setting. (See "Advanced set up" on page 59 in the CX2032 MFP user's guide).

### Faxes received sometimes look distorted

If the document received is wider or longer than the paper loaded in the paper tray, the machine automatically reduces the width or length of the document so that it will fit on the paper. This type of problem could also be communication related.

## Part Replacement Procedures

This section details the replacement methods for parts and assemblies illustrated in the disassembly system diagram below.

## Left side cover

(1) Open the scanner. (2) Open the top cover. (3) Open the feeder unit. (4) Remove screw (silver) **1**, and detach left side cover **2**.

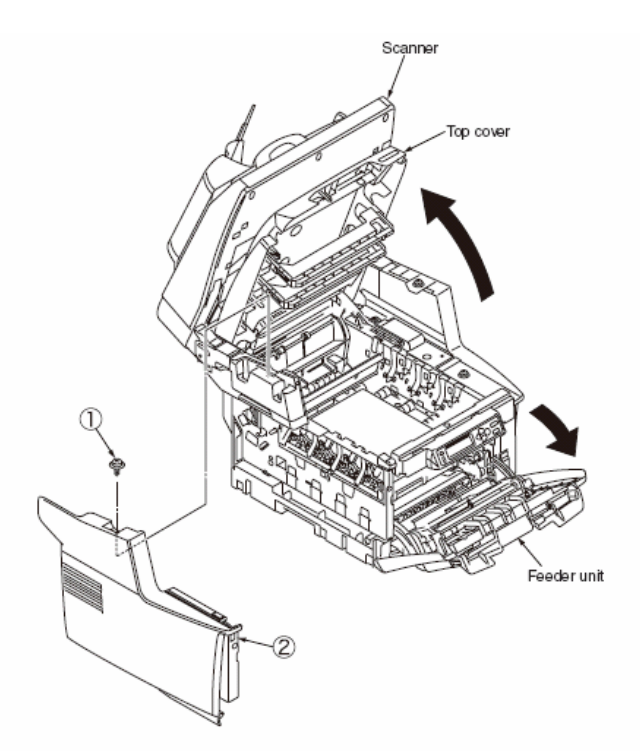

### **Right side cover**

(1) Open the scanner. (2) Open the top cover. (3) Open the feeder unit.(4) Remove screw **1**, **2**, and detach right side cover **3**.

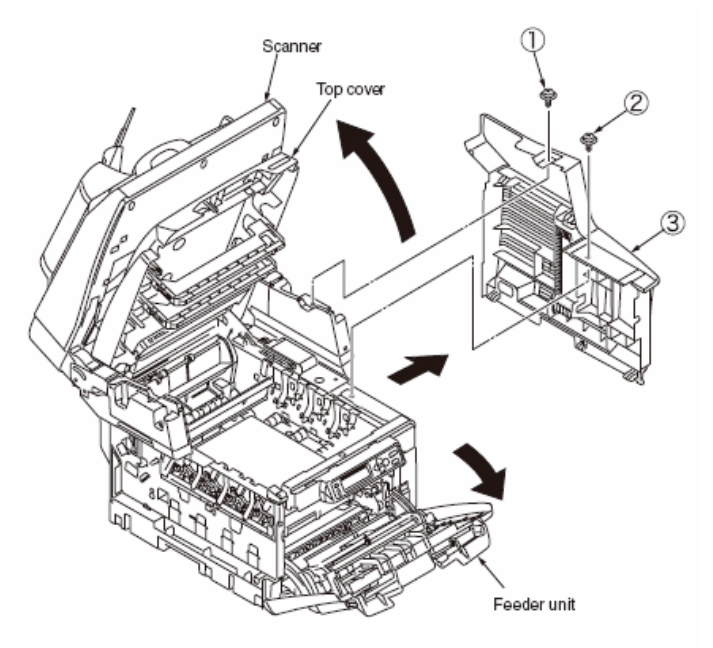

## Detaching the scanner from the printer

(1) Detach left side cover and right side cover. (2) Remove the four screws #1, and detach the scanner #2.

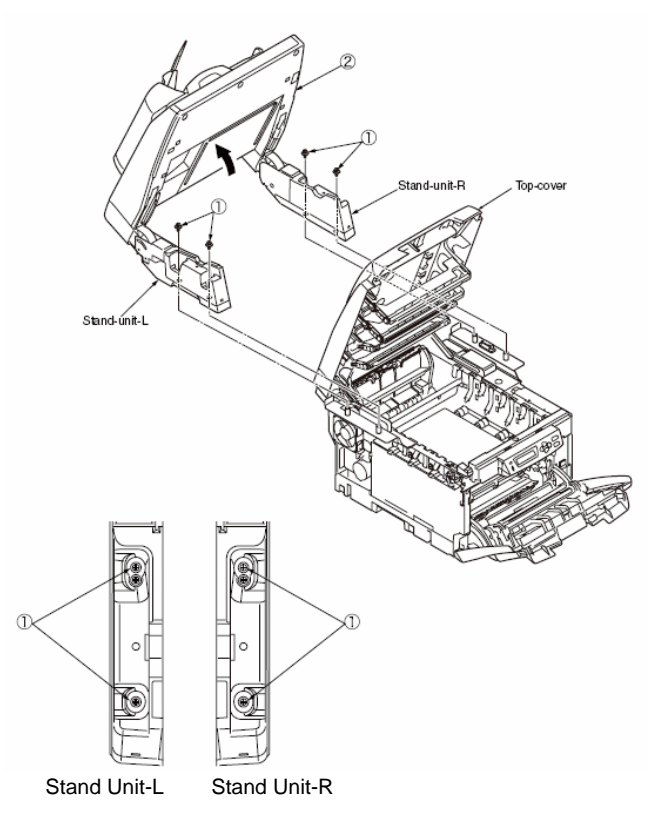

*Note!* • Be careful when you detach the scanner. The stand-unit-R/L will rotate under the restoring force of the spring when the scanner is detached from the printer.

## Scanner - ADF Unit - ASS'Y STOPPER

(1) Slide the ASS'Y STOPPER in the arrow direction and remove it.

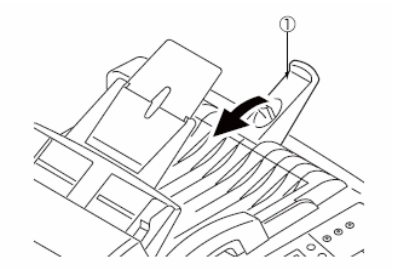

## Scanner - ADF Unit - ASS'Y PAPER SUPPORT

(1) Pull the ASS'Y PAPER SUPPORT in the arrow direction and remove it.

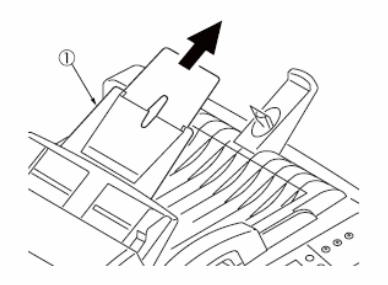

### Scanner - ADF Unit - ASS'Y PAPER TRAY

(1) Hold the both sides of the ASS'Y PAPER TRAY tightly. While keeping the both sides on a level, lift up the ASS'Y PAPER TRAY in the arrow direction and remove it.

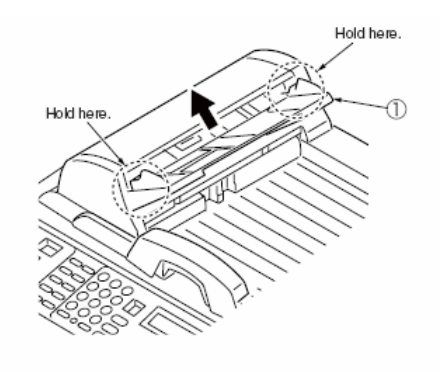

### Scanner - ADF Unit - ASS'Y PAD

(1) Raise the center of the ADF front cover in the arrow direction and open the ADF front cover. (2) Pinch the clicks on both sides of the ASS'Y PAD with your fingers. While bending the clicks, pull up the pad.

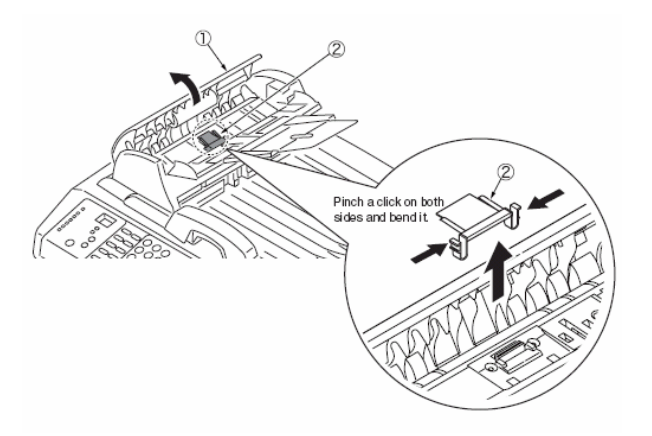

### Scanner - ADF Unit - Assembly Hinge Light/Heavy

- (1) Figure #1 Remove the screw 1 and remove cover-ADF-wire 2 and detach the ADF-Cable
- (2) **Figure # 2** Open the ADF unit **2**. While pulling up the ADF unit, release the lock of the Hinge Light by inserting a slotted screwdriver into the notch as shown in the figure. Pull up the ADF unit further and release the Hinge Heavy in the same way, pull up the ADF unit and remove it.
- (3) Figure # 3 Remove the six screws 5 and remove the Hinge Light 3 and the Hinge Heavy 4.

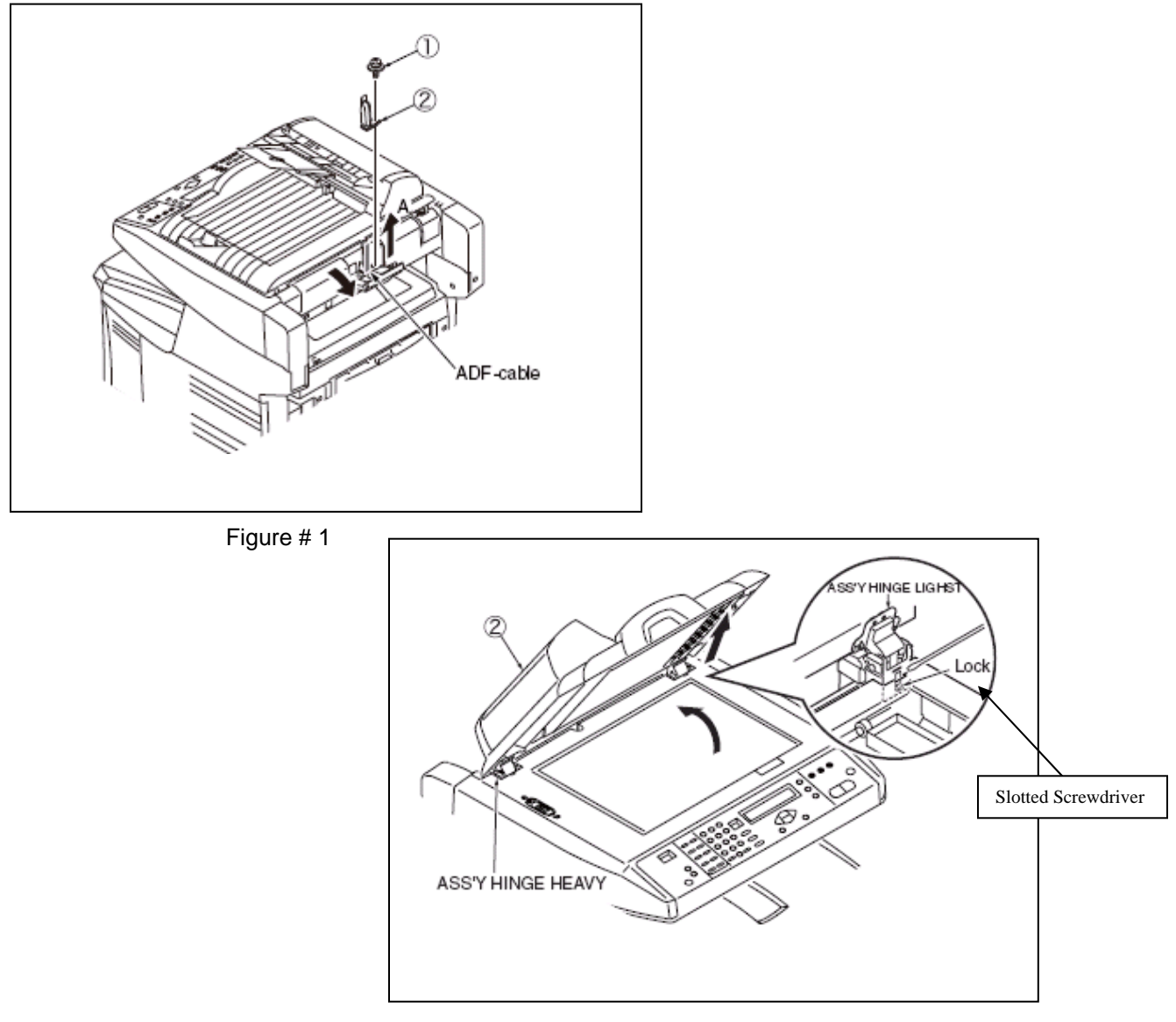

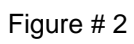

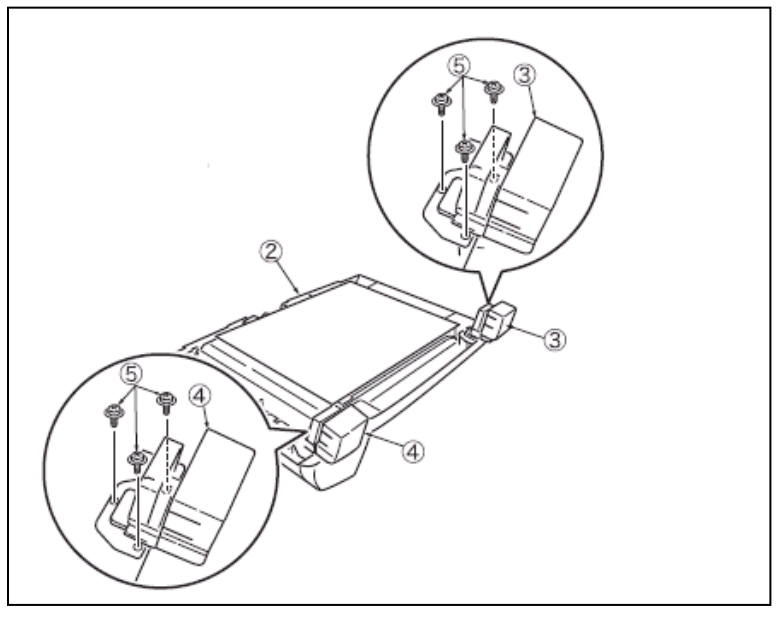

Figure # 3

## Scanner - Flatbed unit - ASS'Y CONTROL PANEL

(1) Remove the three screws **1** (Figure 1). (2) Pull the front of the ASS'Y CONTROL PANEL **2** in the direction of arrow A and then slide the ASS'Y in the direction of arrow B to remove it. (Figure 2). (3) Disconnect the cable. (Figure 3)

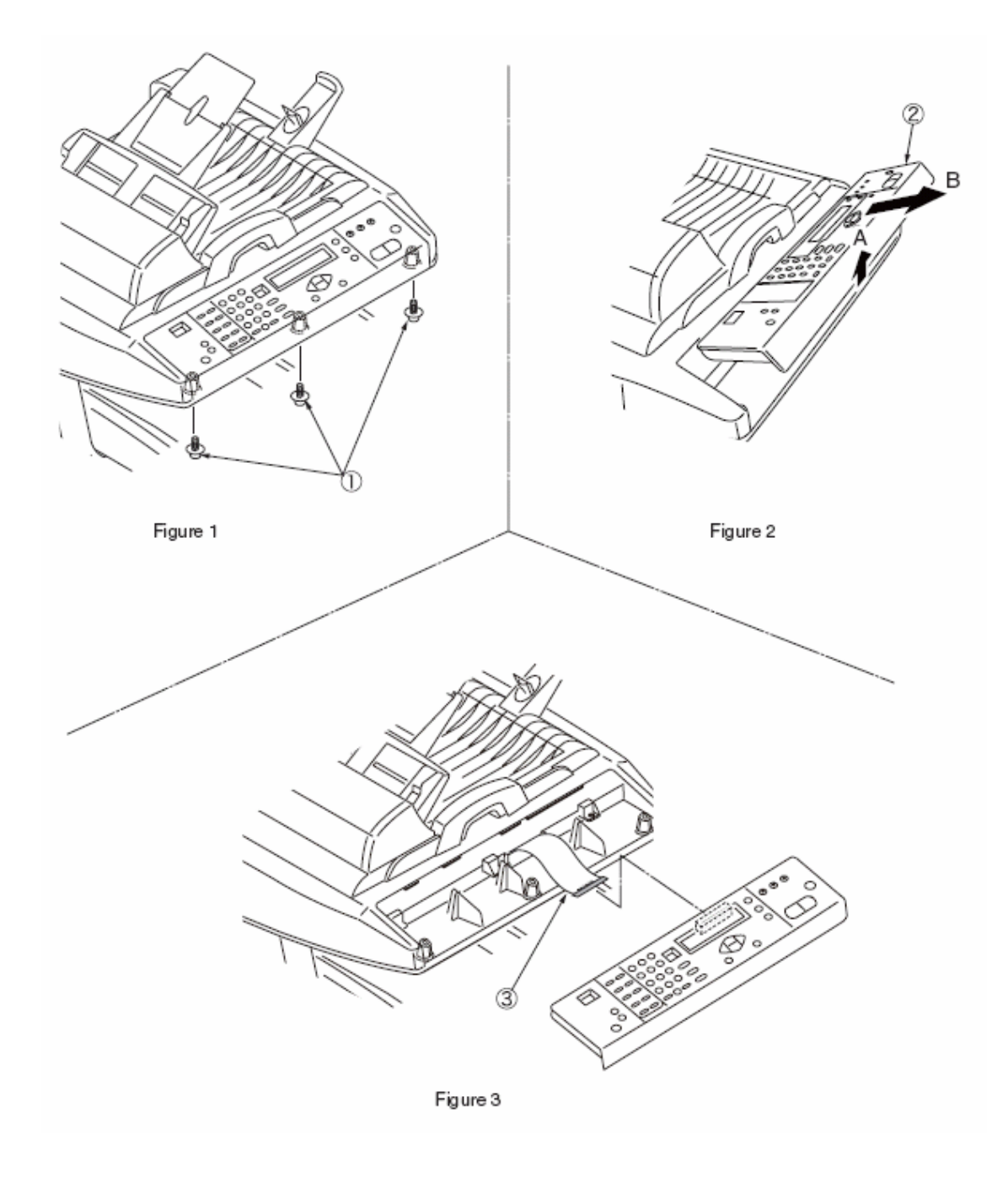

## Scanner - Flatbed unit - Scanner Main PCB ASS'Y / Stand Ass'y Left - Right

(1) Follow the "*Detaching the scanner from the printer*" procedure on page **85** (2) Follow the "*Scanner - ADF Unit - ASS'Y HINGE LIGHT/HEAVY*" procedure on page **86** to remove the ADF. (3) Turn over the flatbed unit. (4) Remove the seven screws **6** and open the ASS'Y MAIN BOARD **7**. Disconnect all the connectors and remove the ASS'Y MAIN BOARD. (See 4.4 Precautions for Main Board Replacement). (5) Remove the three screws **8** and remove the cover-PCBA **9**.

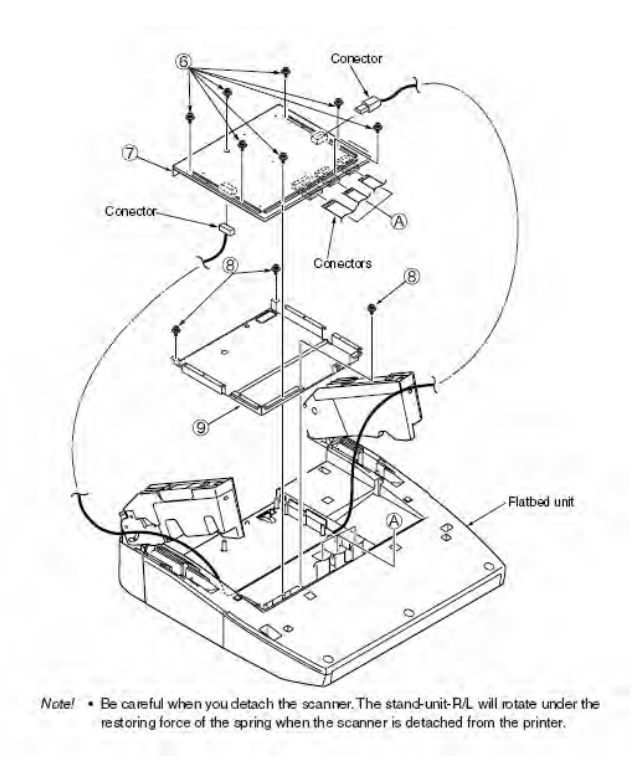

## Scanner - Flatbed unit – Stand Assembly Left and Right

(1) Remove the two screws **10** and detach Hinge-Cover-Upper-L/R **11**. (2) Remove the core **12**. (3) Remove the four screws **13** and remove the ASS'Y STAND-L **14**. (4) Remove the four screws **15** and remove the ASS'Y STAND-R **16** with cable.

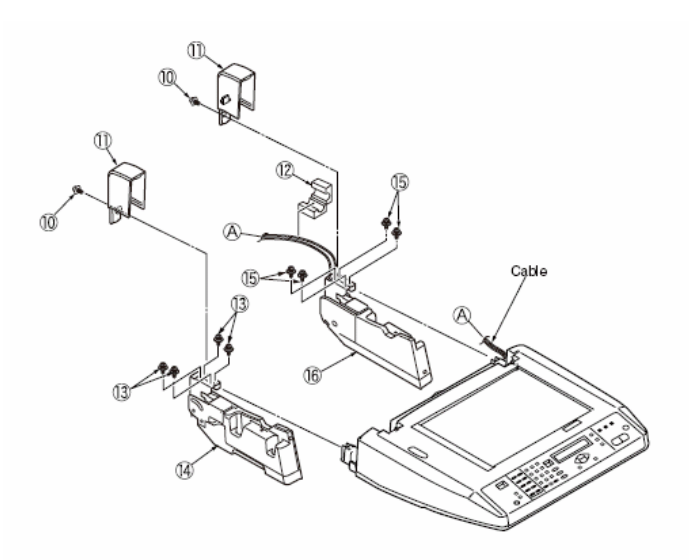

## **Printer - Face-Up Tray**

(1) Open face-up tray **1** into the direction of the arrow, free the engagement on either side of it while deflecting the tray, and remove the tray.

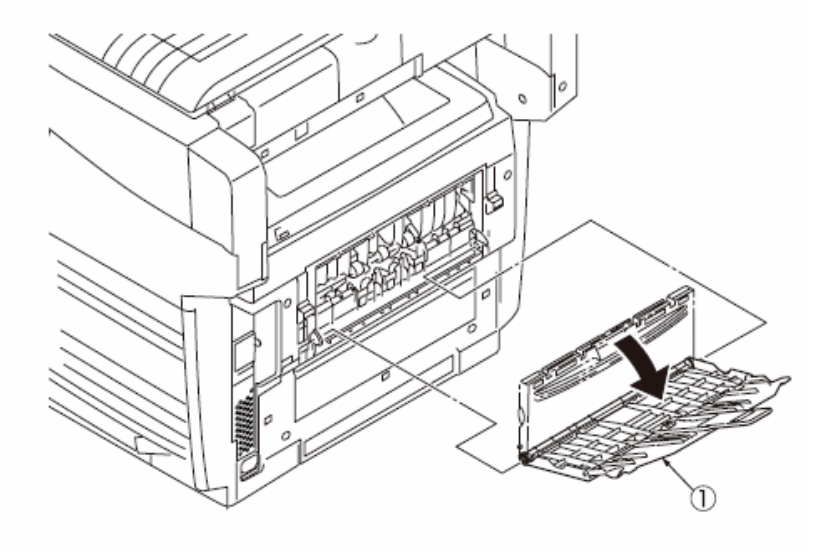

### **Printer - Rear cover**

(1) Open the face-up tray. (2) Remove two screws (silver) **1**. (3) Insert the flat-tipped screwdriver into hole A, as illustrated in Figure (2), and release two claws A. (4) Now, release two claws B, and pull the upper part of rear cover **2** in the direction of arrow A. (5) Push the lower part of rear cover **2** in the direction of arrow B, as shown in Figure (3), and detach rear cover by freeing three claws C.

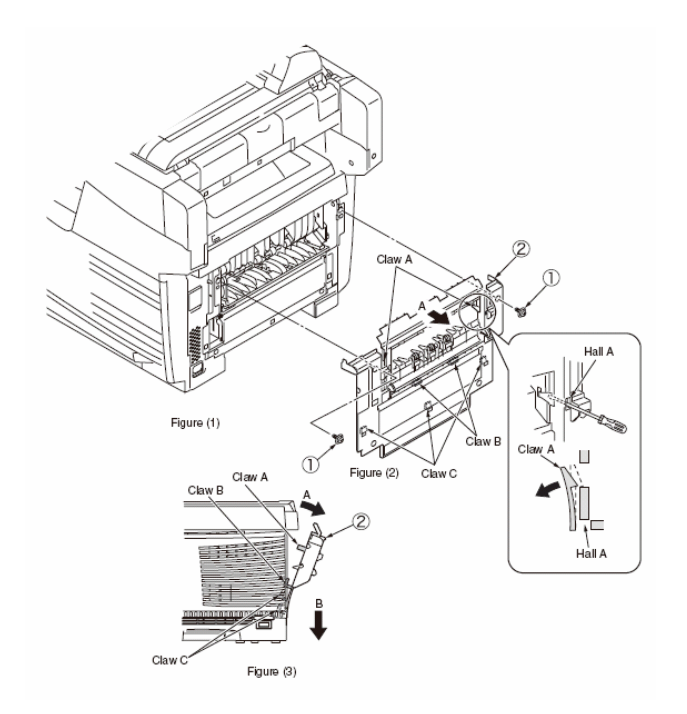

## Printer - LED Assembly / LED Assembly springs

(1) Open the top cover. (2) After disconnecting the cable, first free hook part A by applying force in the direction of the arrow, as illustrated in Figure (2), and then, free hook part B, to finally remove LED Assembly. (In this operation, two springs will come out together with LED Assembly.)

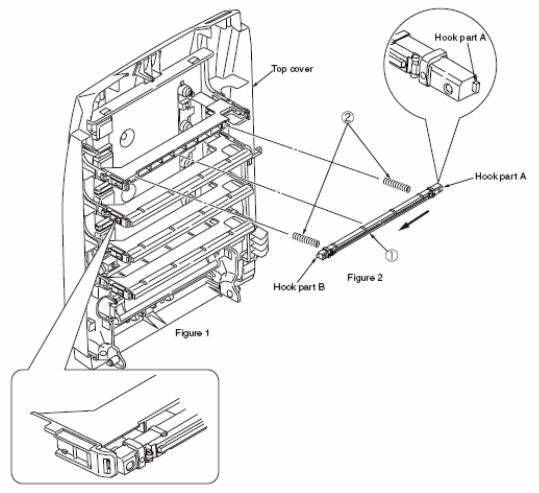

## **Printer - Control PCB**

(1) Detach the scanner. (See page 85). (2) Remove the two screws 1, and detach cover-stay(R) 2. (3) Remove the two screws 3, and detach plate shield drawer 4. (4) Remove the two screws 5, and detach cable-clamp 6.
 (2 places). (5) Disconnect USB-cable 7, and power-cable 8, then remove the screw 9. (6) Detach stay-Assy-R 10.
 (7) Remove eight screws (silver) 11, and detach plate shield assembly 12 by releasing connector claws A.
 (8) Remove screw 13, and disconnect head cable 14. (9) Remove seven screws (silver) 15, disconnect all the cables 16, and disassemble control PCB (TBR-1 PCB).

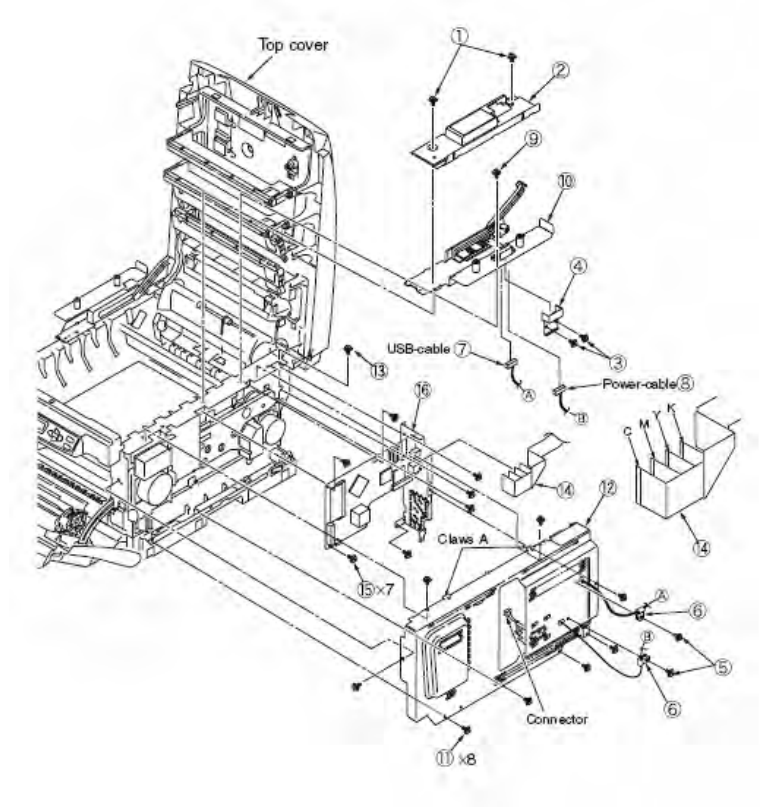

## **Printer - Print engine controller PCB**

(1) Remove the plate shield Assy. (see "Printer - Control PCB" items 1 thru 7 on page 91). (2) Remove all the connectors and two screws (silver) 1, and disassemble the print engine controller PCB 2.

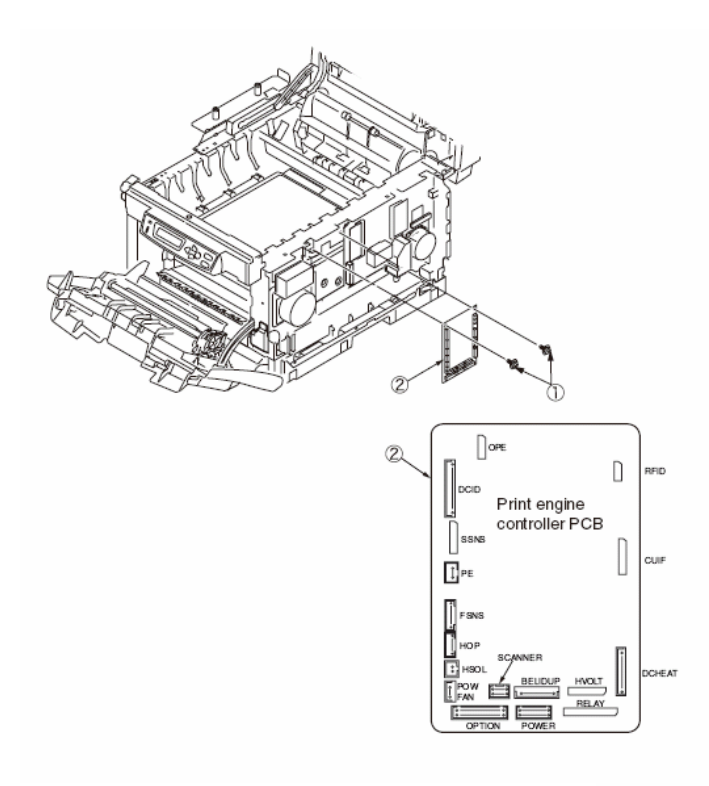

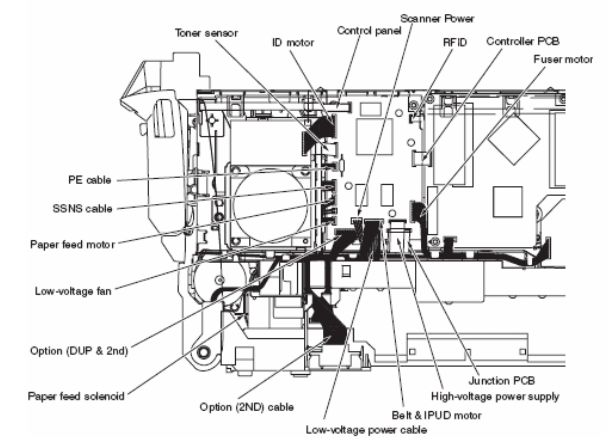

Figure 4-2-7-1 Cable route diagram of print engine controller PCB

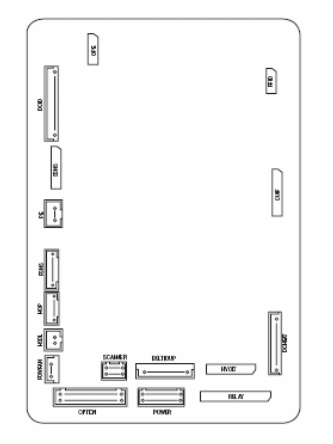

Connection diagram of print engine controller PCB

## Printer - Top cover assembly

Detach the scanner. (See page 85) (2) Detach the rear cover. (See page 90) (3) Remove the plate shield assembly, and then, the control PCB. (See page 91) (4) Remove the two screws 5 and detach cover-stay (L), stay-guide-L-Ass'y. (5) After unplugging the connector, disconnect hooked RFID cable 1. (6) Remove two E-shaped retaining rings 2 and two spring torsions 3, and detach top cover Assembly 4.

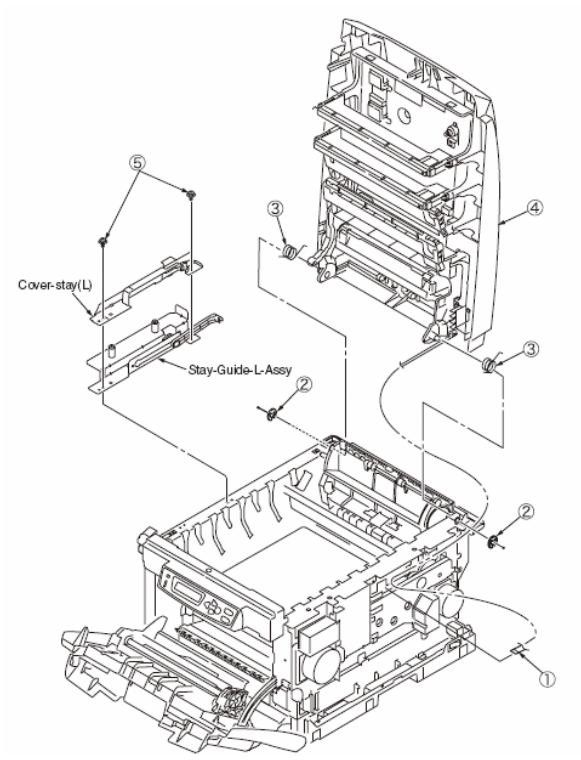

## **Printer - Top cover**

(1) Detach the top cover assembly. (See above.) (2) Detach the Holder-post **1**. (3) Detach the Link-A **3** and Link-B **2**. (4) Remove ten screws (black) **4**, and detach cable cover **5** and top cover **6**.

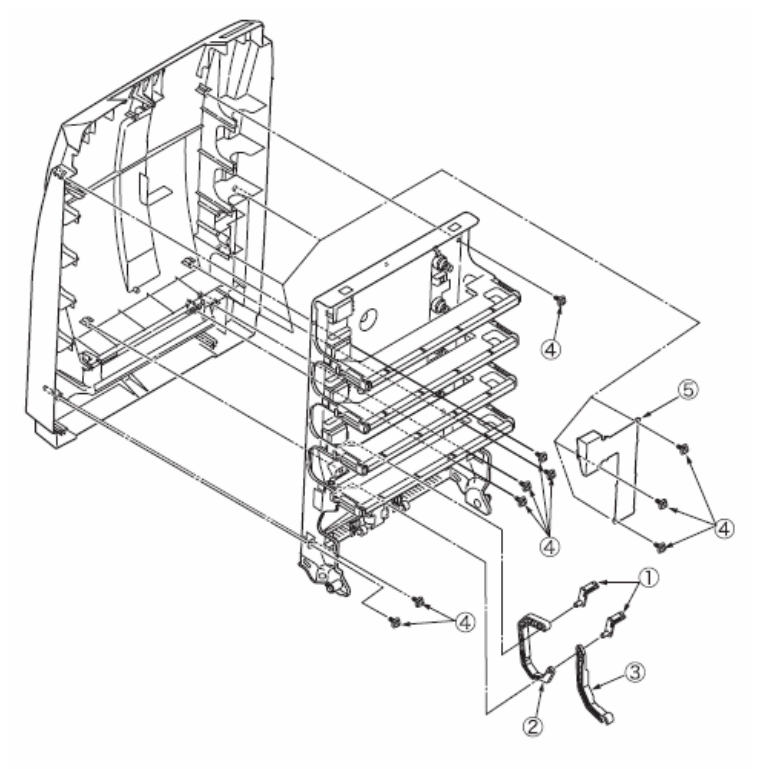

## **Printer - Controller Panel Assembly**

Open the top cover. (2) Open the feeder unit. (3) Detach the right side cover. (See page 84) (4) Remove the plate shield assembly. [See page 91) (5) After unplugging the connector of the control panel assembly, free the hook. (6) Remove four screws (silver) 1, and detach control panel Assembly 2.

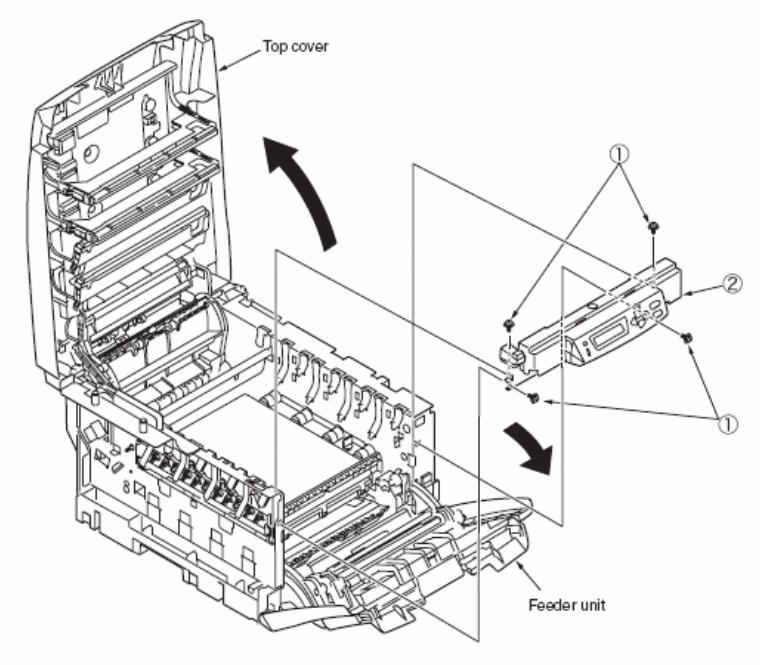

## Printer - Board PRP/ Top Cover Handle

(1) Detach the control panel assembly. (See above.) (2) Release two claws A, as illustrated in Figure (2), and remove frame OP 1, lever lock 2 and spring compression 3. (3) Release two claws B by forcing in the flat-tipped screwdriver and remove the cover assembly OP 4 and spring torsion 5. (4) Release two claws C of the cover assembly OP 4, as shown in Figure (3), and remove Board PRP 6 and cable 7.

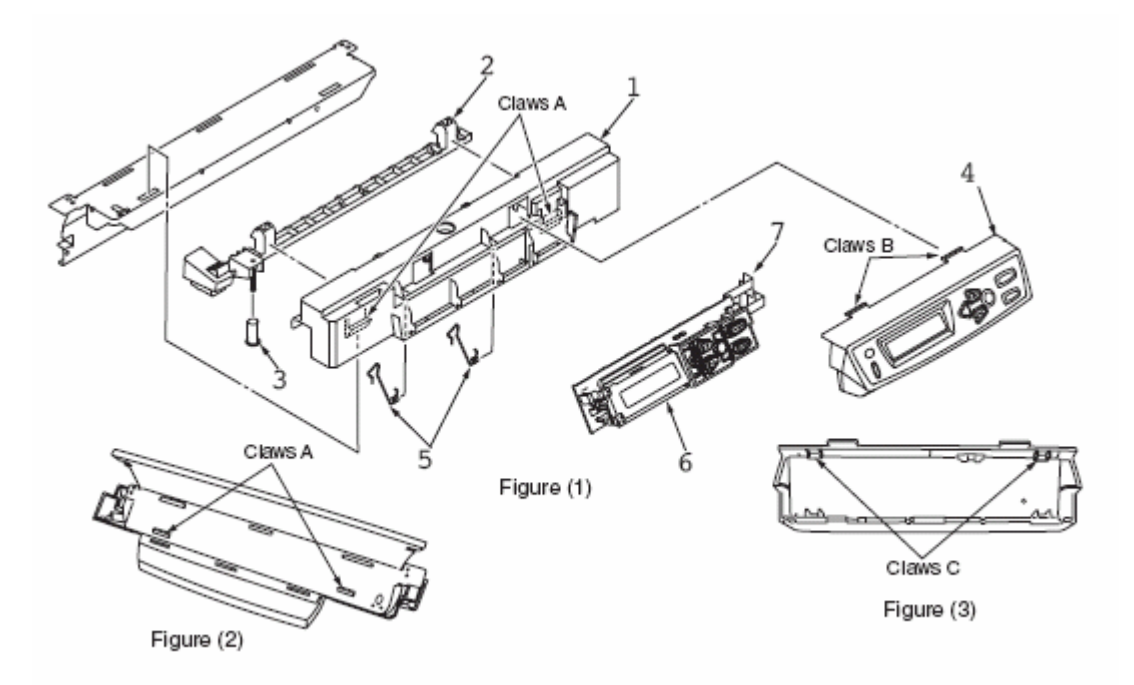

### Printer - Low-Voltage Power Supply / Low-Voltage Fan / Hopping Motor / Fuser Motor

Remove the cassette assembly. (2) Disassemble the print engine controller PCB. (See page 92) (3)Disassemble the control PCB. (See page 91) (4) Disconnect all the cables from the Guide Cable Power Low.
 Unplug the fuser I/F connector from the low-voltage power supply, and remove Guide Cable Power Low 1 by releasing the two claws. (6) Remove two screws (silver) 2 and four connectors (CN1, CN2, CN3), and disassemble low-voltage power supply 3. At the same time, remove screw 4 to disassemble AC inlet Assembly 5.
 Remove two screws (black) 8, unplug the connector, and disassemble hopping motor 9. (10) Remove two screws (silver) 10, unplug the connector, and disassemble Fuser Motor 11. (11) Remove three screws (silver) 12, unplug the connector, and disassemble Fuser Motor 13.

**Note!** • When reassembling low-voltage fan **6**, confirm the direction. When reassembling low-voltage power supply **3**, check the setting of the AC input voltage. 120-V system: Install a short-circuit plug to connector CN6. 230-V system: Do not install a short-circuit plug to connector CN6. **Replace low-voltage power supply 3 and AC inlet assembly 5 together in a pair. (Parts approved in a pair under Safety Standard) (they were in a pair qualified to applicable safety standards).** 

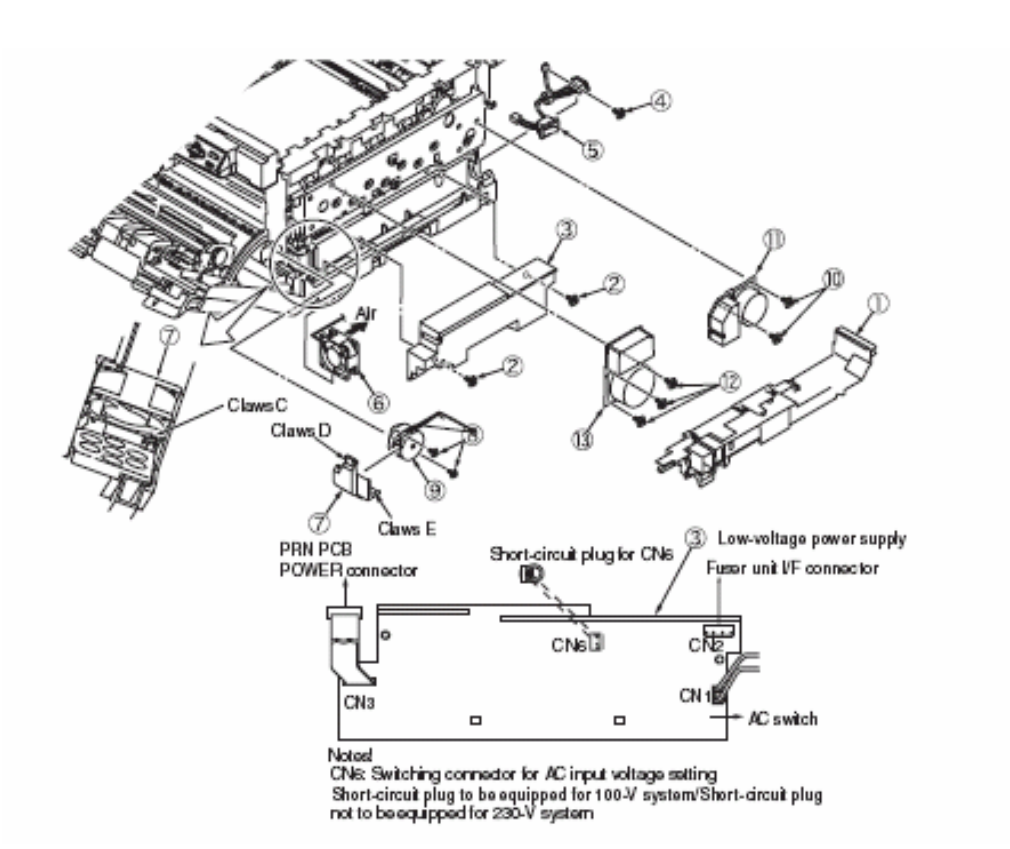

### Printer - Guide Eject Assembly / Color Register Assembly / Board-PRY

(1) Detach the left side cover page 84, right side cover page 84, rear cover page 90, and top cover assembly page 93. (2) Remove the print engine controller PCB, control PCB, and low-voltage power supply page 95. (3) Unplug the connector of the belt thermistor, remove two spring torsions 1, and disassemble cover driver 2 by freeing the four claws with the flat-tipped screwdriver (Tool No. 3). (4) Remove screws (silver) 3, and unplug the six connectors to disassemble Board-PRY 4. (5) Remove two screws (silver) 5, and disassemble color register Assembly 6. (6) Remove three screws (silver) 7, and free cable 8 of the fuser I/F connector from the clamp. Then, release the claw of guide cable 9 by sliding it, and remove guide eject Assembly 10.

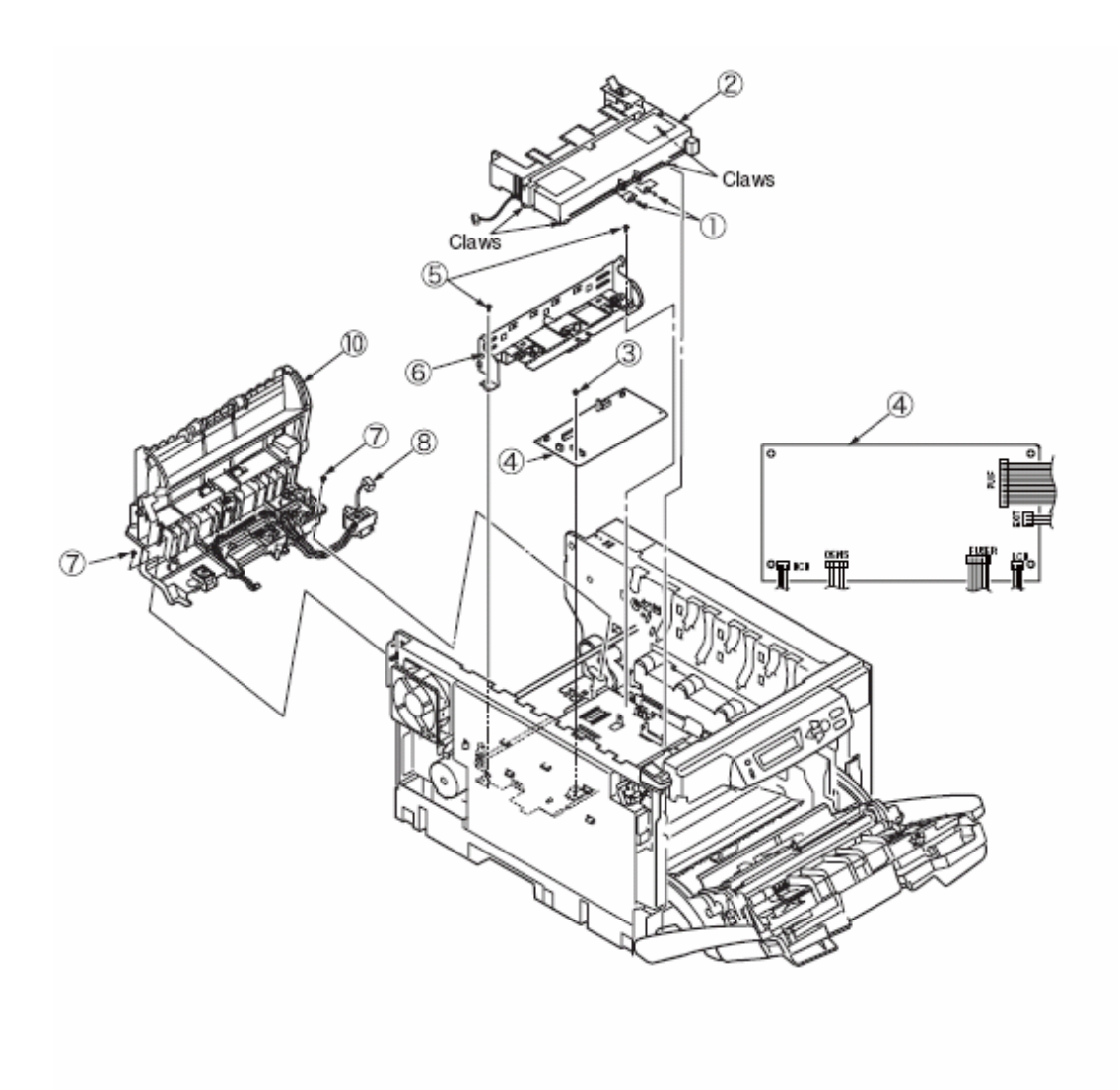

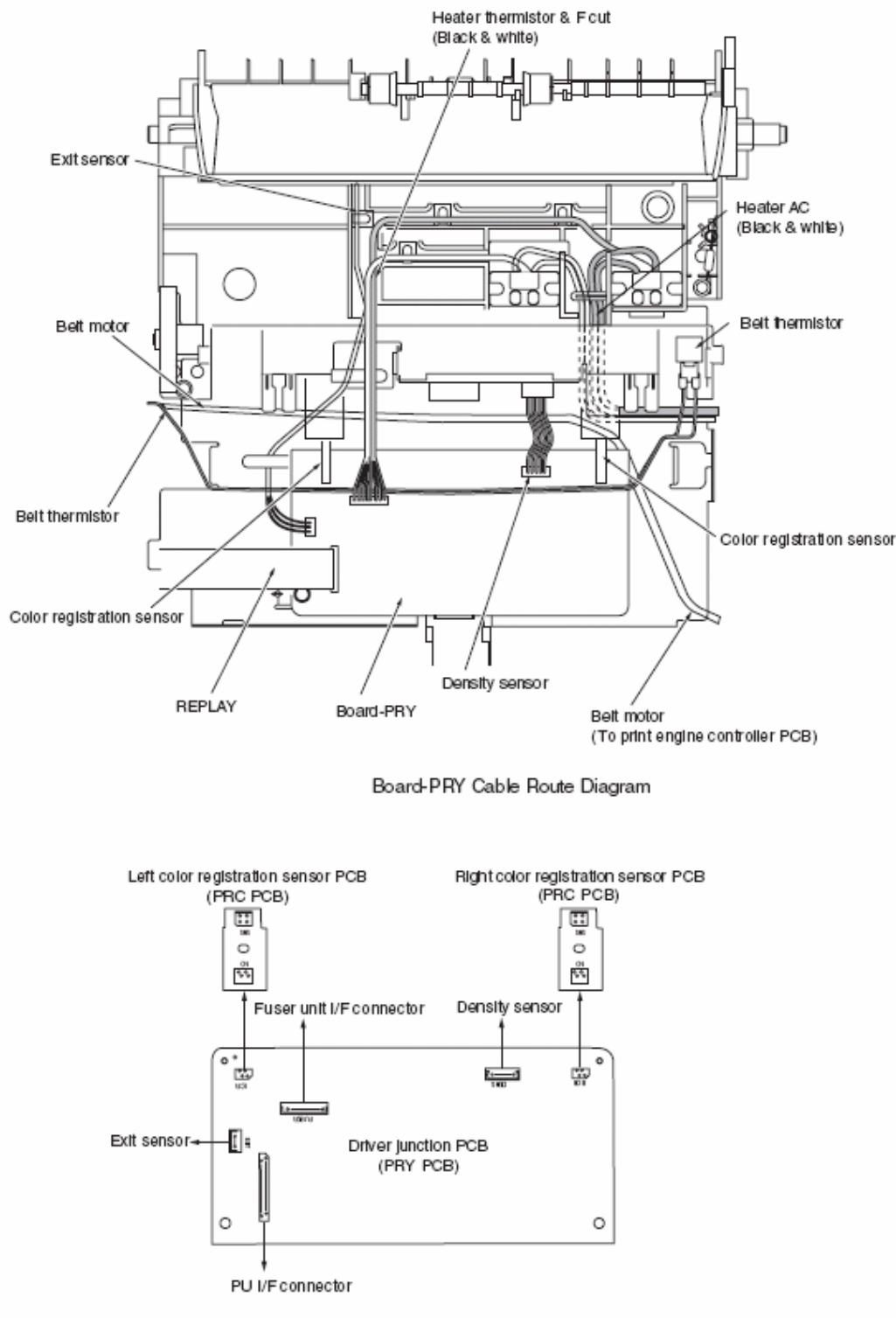

Board-PRY Connection Diagram

## Printer - Fan (Fuser)/ Belt Motor / High-Voltage Power Supply Board / Cover-Open Switch

Detach the left side cover. (See page 84). (2) Remove screw (silver) 1, unplug the connector, and disassemble belt motor 2. (3) Detach rear cover 3. (See page 90). (4) Unplug the connector, and remove Fan (Fuser) 4 by turning it clockwise. (5) Free the connector and two claws 11, and remove cover-open switch 5. (6) Remove screws (silver) 6 and seven claws 12, unplug the two connectors, and disassemble high-voltage power supply 7.

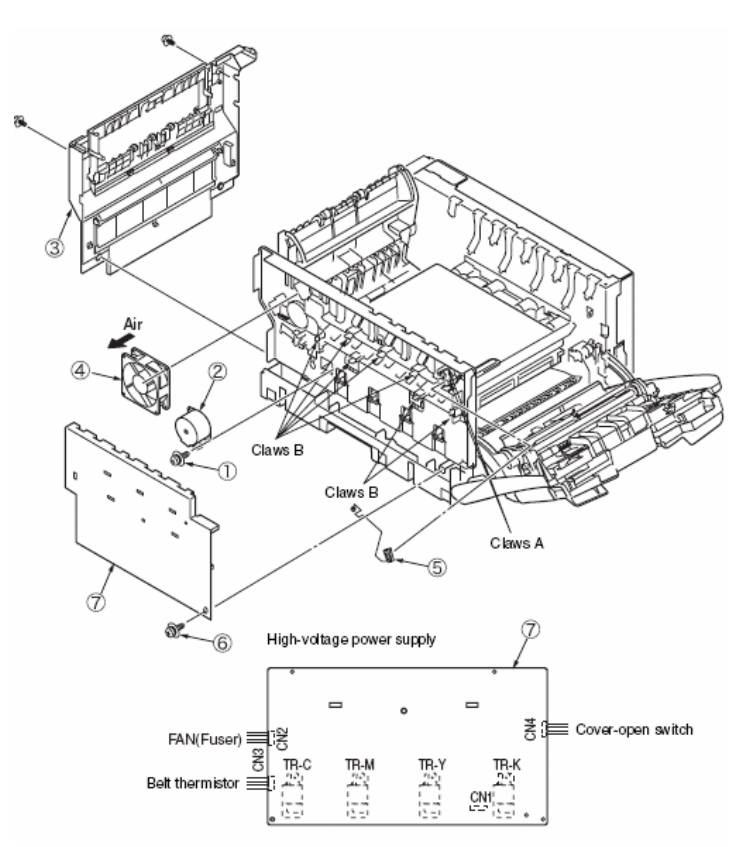

## **Printer - MPT Assembly**

 Open MPT Assembly 1. (2) Release the two stoppers by opening the two arms of MPT Assembly 1 toward the outside, pull the assembly in the direction of the arrow to free the two fulcrums, and detach MPT Assembly 1.

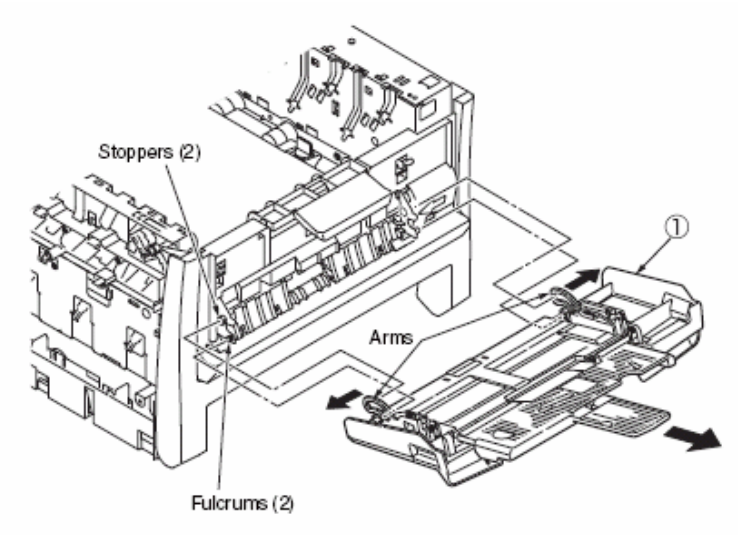

## Feeder Unit / Board-RSF/ MPT Hopping Roller / Frame Assembly Separator / Cover Front

(1) Open the top cover. (2) Remove the plate shield, and unplug the connector. (See page 91). (3) Free the claws of Stay L 1 and Stay R 2, and remove feeder unit 3 by sliding it to the right. (4) Detach the motor cover. (See page 95) (5) Disassemble cover sensor 4 by freeing the claw. (6) Unplug the connector, and disassemble Board-RSF 5. (7) Remove MPT Assy. (See page 98) (8) Detach lever 6 by turning it until its claw is freed. (9) Remove two screws (black) 7, and detach stay L 1. (10) Remove four screws (black) 8, free two claws 12 on the front side, and disassemble feed Assembly 9. (11) Detach two lock shafts 10 and two springs 11, and disassemble guide Assembly 12 by freeing the four claws. (12) Remove hopping roller shaft 13. (13) Free the two fulcrums, and remove frame assembly separator 14 and spring 15.

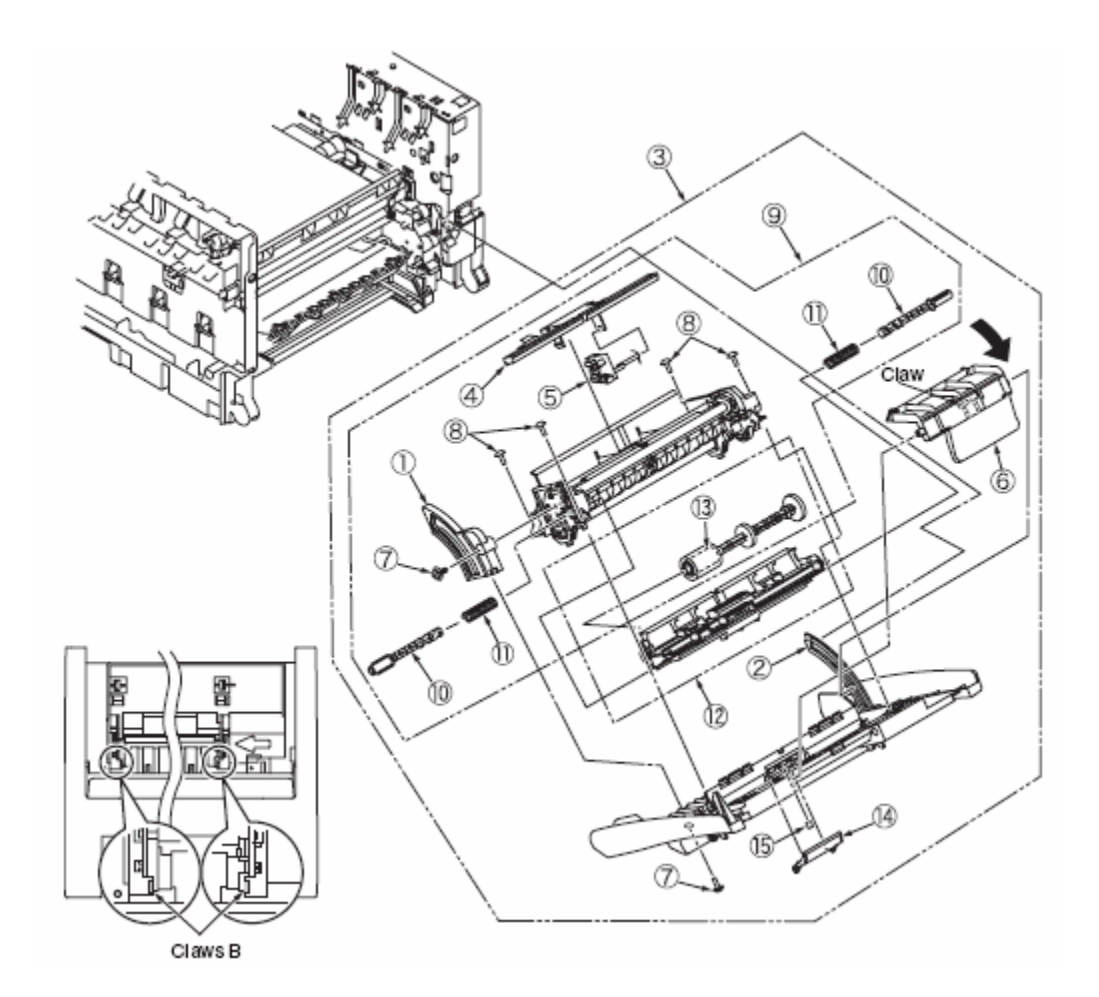

### Board-PRZ Lift-Up Motor/Solenoid/Paper-End Sensor

(1) Detach the left side cover page 84, right side cover page 84, rear cover page 90, top cover unit page 93, and feeder unit page 85. (2) Disassemble the print engine controller PCB page 92 and control PCB page 91. (3) Remove the guide cable Power Low, low-voltage power supply, and low-voltage fan page 95. (4) Remove the cover driver, Board-PRY, color register Assembly, and eject assembly page 96. (5) Remove two screws (silver) **1** and plate driver **2**. (6) Release the latch, and disassemble cover hopping **3** after unplugging the connector of the 2nd tray. (7) Detach the Fan (Fuser) page 98. (8) Remove gear 4 by releasing the two latches, and remove gear 5 by releasing the latch. Then, remove shaft 7 by releasing the latch of gear 6. (9) Remove two screws (silver) 8, and disassemble side plate R Assembly 9. (10) Remove ten screws (silver) 10 and plate outer 11, and detach four gears idle ID 12, gear 13, three color 14, gear 6, 15, 16, 17, 18 and spring **19** of the solenoid. (11) Release the two latches, and remove guide Assembly side R **20** by sliding it upward. (12) Remove screw (silver) 21, remove plate lockout ID 22 and four screws 23, and detach plate inner 24. (13) Remove two screws (silver) 10, unplug the connector, and disassemble lift-up motor. (14) Remove screw (silver) 27, and detach solenoid 28. (15) Remove the screw (silver) and three screws (black) 30, and detach gear Assembly HP 31. (16) Remove spring 32, free the claw, and remove bushing 33, hopping roller shaft 34 and frame hopping 35. (17) Disassemble paper-end sensor 36 and paper-end lever **37**.

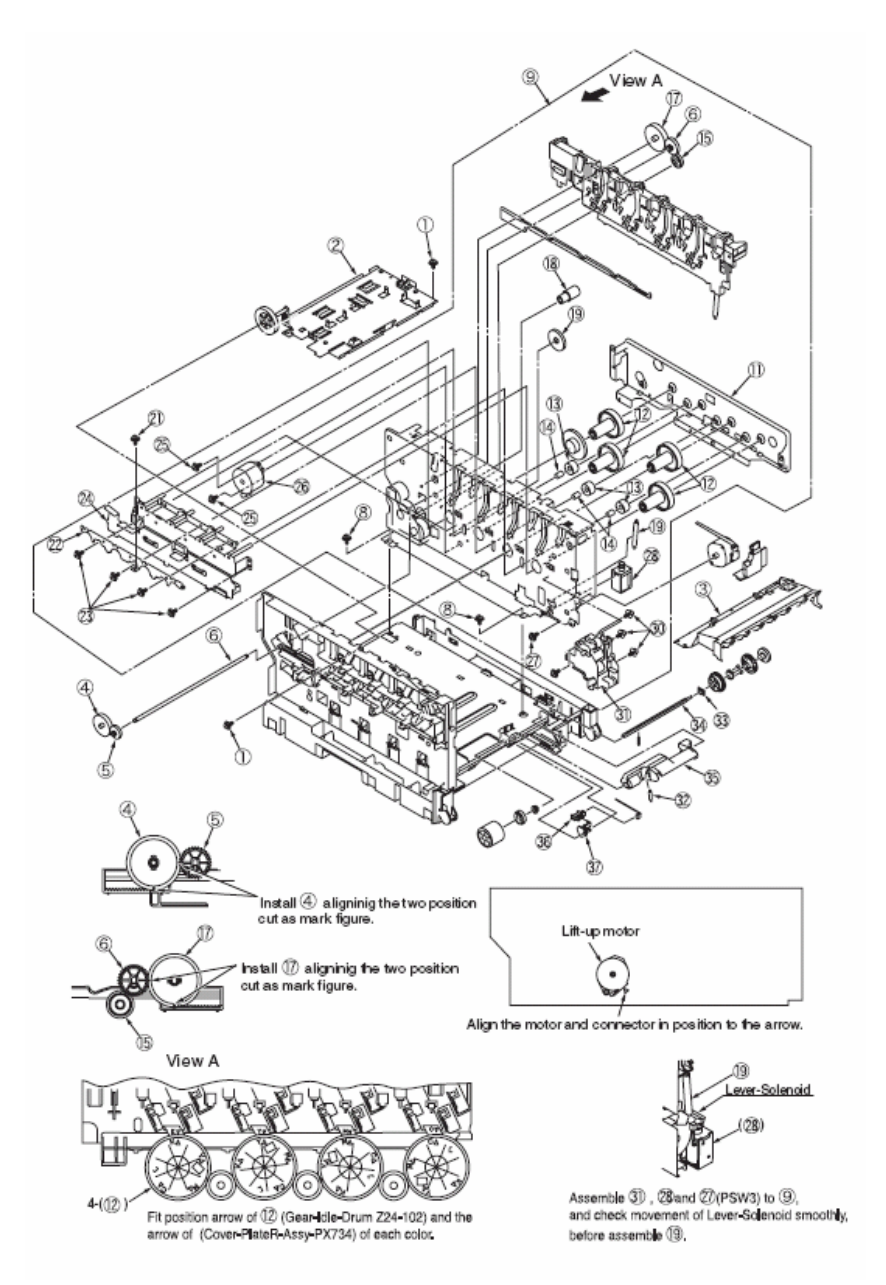

## **Feed Roller**

(1) Remove the cassette. (2) Release the latch, and remove feed roller.

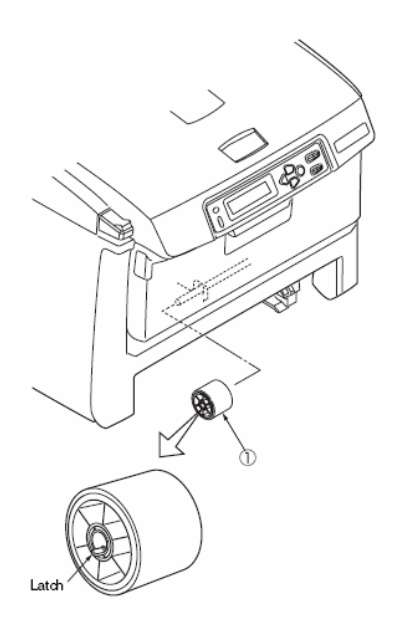

## Shaft Eject Assembly (FU) / Shaft Eject Assembly(FD) / Eject Sensor

Remove the eject Assembly. (See page XXX) (2) Free the two claws, and divide the Assembly between guide into lower 1 and guide eject upper 2. (3) Remove gear idle eject 3, and disassemble shaft Assembly eject (FU) 4 Gear-Eject, and shaft Assembly eject (FD) 5. (4) Remove lever eject sensor 6 and eject sensor 7.

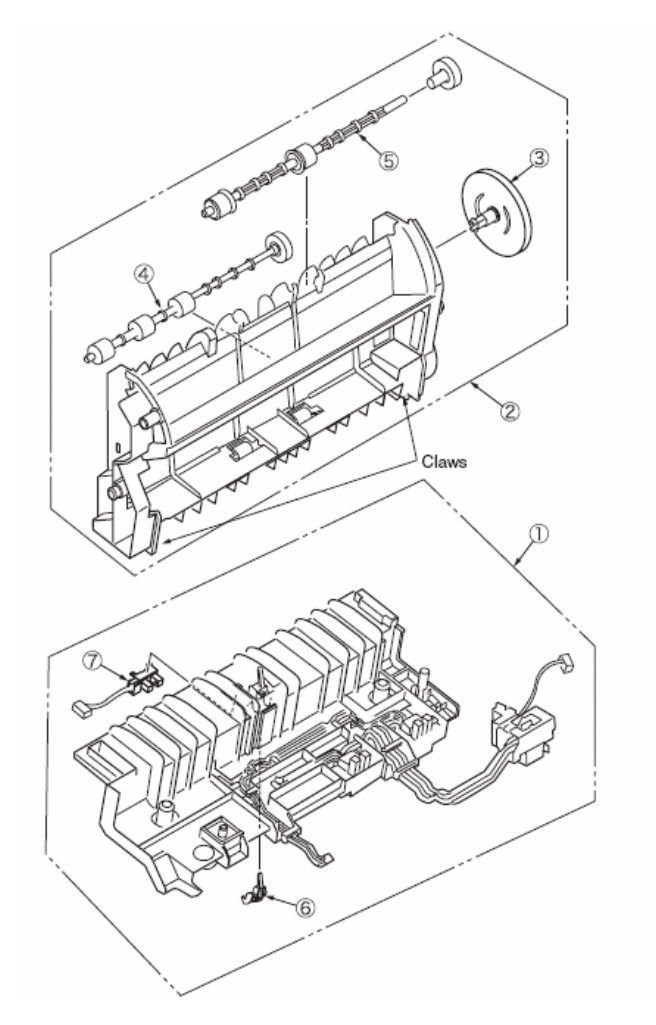

## **Fuser Unit**

(1) Open the scanner. (2) Open the top cover. (3) Lift up the lock levers **1** (2, blue) of the fuser unit in the direction of the arrow, and remove fuser unit **2**.

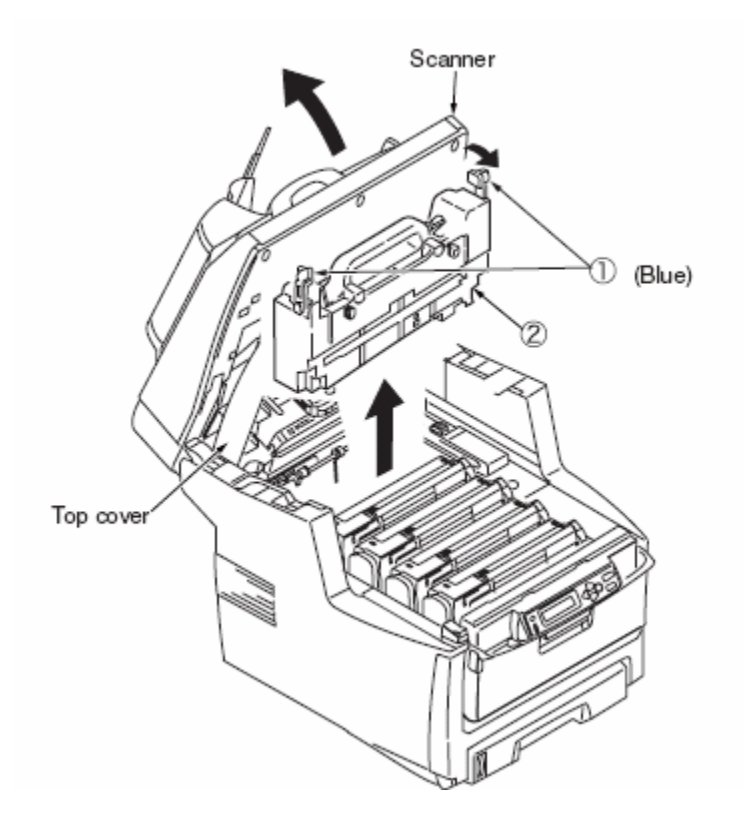

## **Belt Unit**

Open the scanner. (2) Open the top cover. (3) Remove ID unit 1. (4) Turn the lock levers (2, blue) of belt unit 2 in the direction of the arrow, and hold belt unit 2 by the levers (Blue) to remove it.

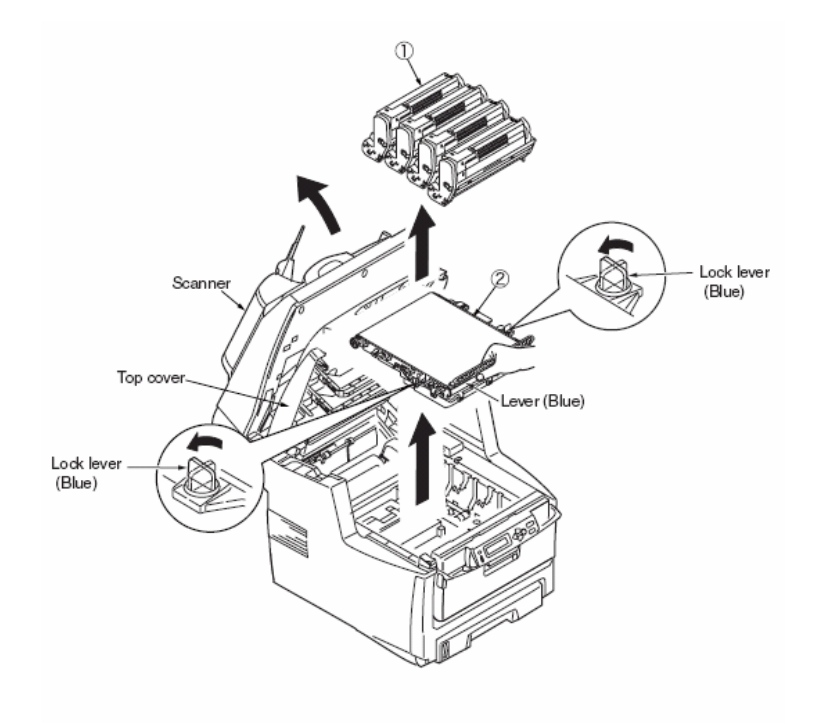